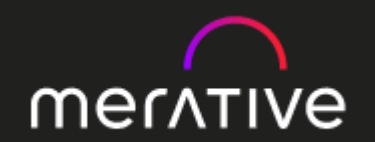

# DRUGDEX<sup>®</sup>ご利用方法

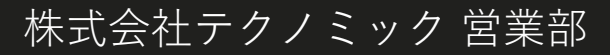

### ログイン方法

March Newsletter Now Available!

New/Expanded Indications Feb/Mar

New Approvals Feb/Mar

Read Top News

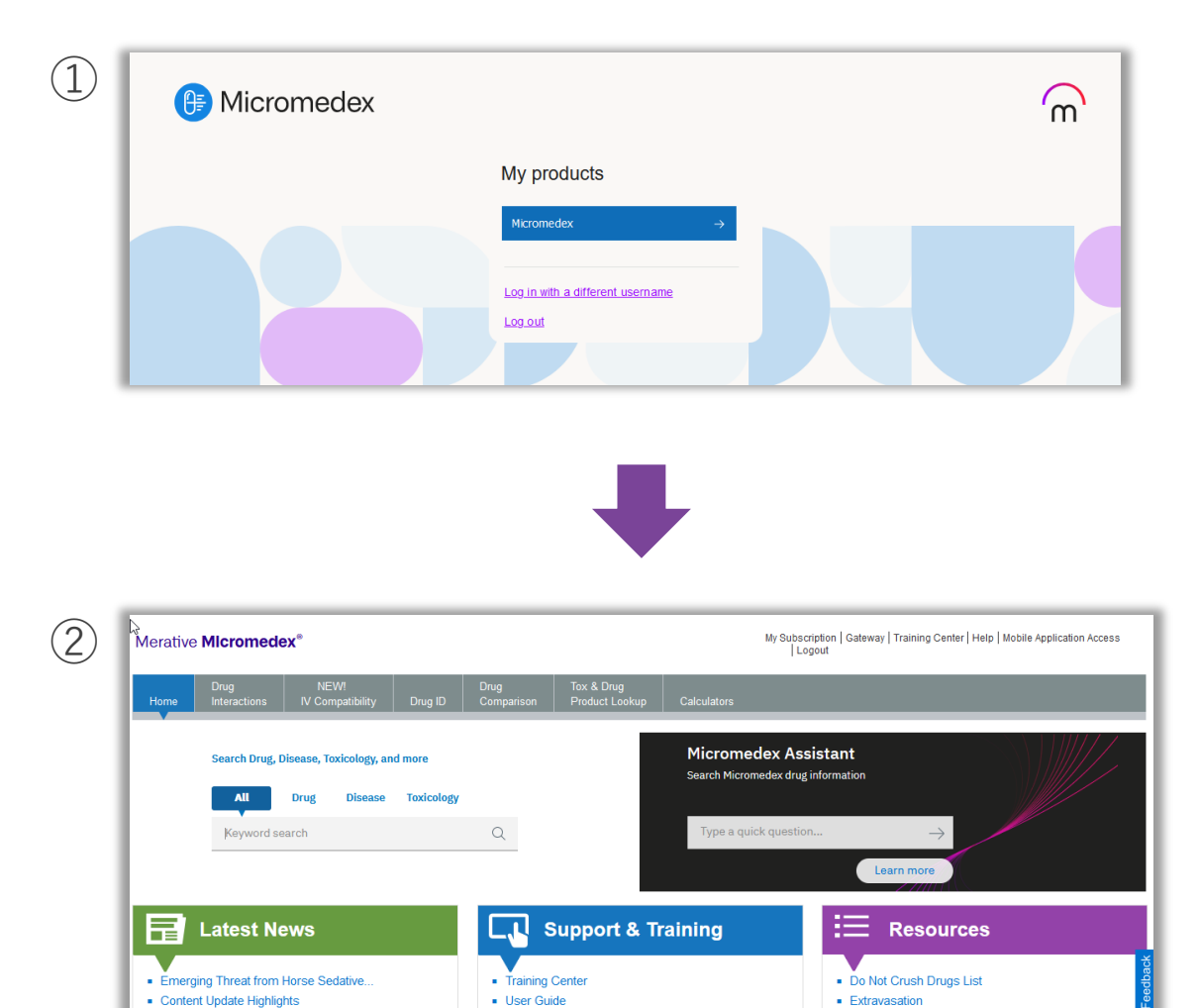

Micromedex Compendia Resources

Citing Micromedex

Drug Classes

Drug Consults

REMS

Black Box Warnings

Dosage and Class Comparison Tables

, ↓ Download Mobile Apps

貴学IPアドレス環境下からMerative Micromedexの URL(<u>https://www.micromedexsolutions.com/</u>)にアク セスすると、Gateway画面が表示されるので [Micromedex]ボタンをクリックします

### Home画面が表示されます(ログイン完了)

# DRUGDEX® 利用方法

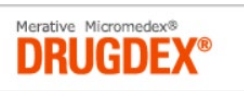

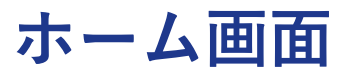

| Merative Micromedex®                                                              |                                                                                          |                                                              |                      |                                                                    |                                                                    |                                     |                                   | My Subscriptio                                              | n   Gateway   Trainir                                                                                                | ng Center   Help   Mobile /            | Application Access   Logout |
|-----------------------------------------------------------------------------------|------------------------------------------------------------------------------------------|--------------------------------------------------------------|----------------------|--------------------------------------------------------------------|--------------------------------------------------------------------|-------------------------------------|-----------------------------------|-------------------------------------------------------------|----------------------------------------------------------------------------------------------------|----------------------------------------|-----------------------------|
| Home                                                                              | Drug<br>Interactions                                                                     | IV Compatibility                                             | Drug ID              | Drug<br>Comparison                                                 | CareNotes                                                          | NeoFax <sup>®</sup> /<br>Pediatrics | Tox & Drug<br>Product Lookup      | RED BOOK                                                    | Calculators                                                                                                    | Formulary                              |                             |
|                                                                                   | Search Drug, Di                                                                          | sease, Toxicology, and<br>Drug Disease                       | d more<br>Toxicology |                                                                    |                                                                    |                                     | Micromedex A<br>Search Micromedex | Assistant<br>drug information                               |                                                                                                    |                                        |                             |
|                                                                                   | Keyword sea                                                                              | ırch                                                         |                      | Q                                                                  |                                                                    |                                     | Type a quick que                  | estion                                                      |                                                                                                    | $\rightarrow$                          |                             |
| <ul> <li>Canthari</li> <li>Venflytat</li> <li>Content</li> <li>New/Exp</li> </ul> | Latest Ne<br>idin for Molluscu<br>(R) For Newly D<br>Update Highligh<br>panded Indicatio | WS<br>Im Contagiosum<br>iagnosed AML<br>hts<br>ons June/July |                      | <ul> <li>Trai</li> <li>Use</li> <li>Micr</li> <li>Citir</li> </ul> | Support<br>ning Center<br>r Guide<br>romedex Comp<br>ng Micromedex | rt & Train                          | ing                               | - E<br>- C<br>- C<br>- C<br>- C<br>- C<br>- C<br>- C<br>- C | Learn<br>Resou<br>Black Box Warnin<br>Comparative Table<br>Do Not Confuse D<br>Drug Classes<br>Drug Consults<br>REMS | more<br>Irces<br>gs<br>es<br>Drug List | जि<br>मिल्मि                |
| Read To                                                                           | p News                                                                                   | ►                                                            |                      | Supp                                                               | oort Request                                                       | J                                   |                                   | 2                                                           | L Download M                                                                                                    | lobile Apps                            |                             |

| ホ | ム | 画 | 面 |
|---|---|---|---|
|   |   |   |   |

### Merative MIcromedex®

My Subscription | Gateway | Training Center | Help | Mobile Application Access | Logout

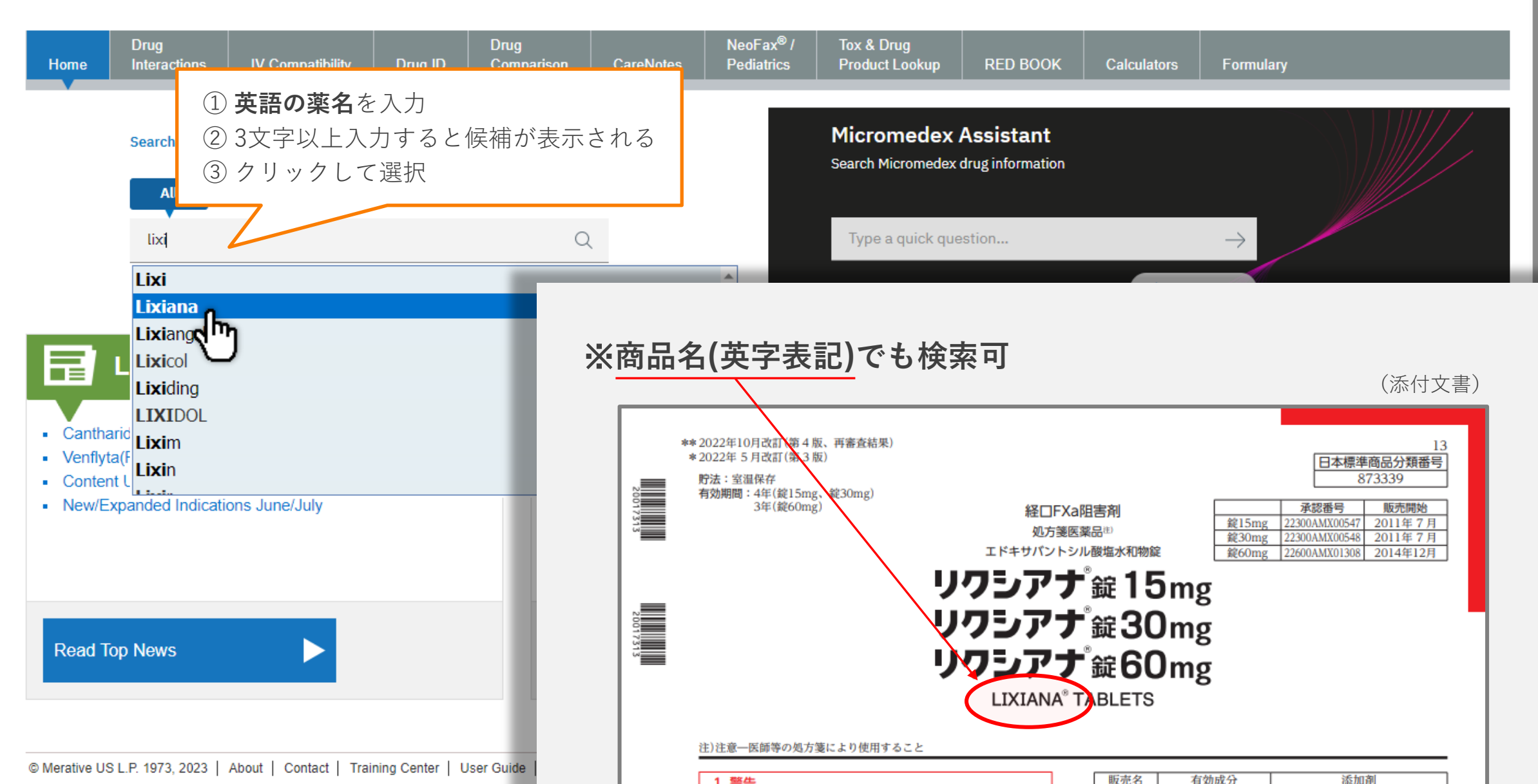

|                                                         | ۵                                     |                          |                    |           |                                     |                              | My Subscription | Gateway   Trainin | g Center   Help   Mobile Ap | plication Access   Logout                                       |
|---------------------------------------------------------|---------------------------------------|--------------------------|--------------------|-----------|-------------------------------------|------------------------------|-----------------|-------------------|-----------------------------|-----------------------------------------------------------------|
| Merative <b>Micromede</b>                               | X                                     |                          |                    |           |                                     |                              | Keyword searc   | ch                |                             | Q                                                               |
| Drug<br>Home Interactions                               | IV Compatibility                      | Drug ID                  | Drug<br>Comparison | CareNotes | NeoFax <sup>®</sup> /<br>Pediatrics | Tox & Drug<br>Product Lookup | RED BOOK        | Calculators       | Other Tools ▼               |                                                                 |
| Brand Name Re                                           | esults                                |                          |                    |           |                                     |                              |                 |                   |                             | 🖶 Print                                                         |
| Display: All (10) Global (2)                            | Italia (8)                            |                          |                    |           |                                     |                              |                 |                   |                             |                                                                 |
| Jump To: A B C D E<br>Displaying 10 of 10 results found | F G H I J K<br>d for "Lixiana" Not lo | CLMN<br>oking for a bran | O P Q R S          | S T U V V | V X Y Z 0<br>our search to free-    | -9<br>text results.          |                 |                   |                             | Tox & Drug: Lixiana<br>Martindale: Lixiana<br>RED BOOK: Lixiana |
| Lixiana (Global)                                        |                                       |                          |                    |           |                                     |                              |                 |                   |                             |                                                                 |
| Lixiana (Global)                                        |                                       |                          | EDOXABAN TOS       | ILATE     |                                     |                              |                 |                   |                             | back                                                            |
| LIXIANA 10 cpr riv 15 mg (IT)<br>DAIICHI SANKYO ITALIA  |                                       |                          | EDOXABAN           |           |                                     |                              |                 |                   |                             | Eec                                                             |
| LIXIANA 10 cpr riv 15 mg (IT)<br>DAIICHI SANKYO ITALIA  |                                       |                          | EDOXABAN           |           |                                     | 該当                           | の薬剤の            | 一般名を              | クリックす                       | 3                                                               |
| LIXIANA 10 cpr riv 30 mg (IT)<br>DAIICHI SANKYO ITALIA  |                                       |                          | EDOXABAN           |           |                                     | — ※ —<br>表                   | ・般名で検索<br>示されず直 | 感した場合<br>重接モノグ    | はこのページ<br>ラフへ移動             | <sup>3</sup> は                                                  |
| LIXIANA 10 cpr riv 60 mg (IT)<br>DAIICHI SANKYO ITALIA  |                                       |                          | EDOXABAN           |           |                                     |                              |                 |                   |                             |                                                                 |
| LIXIANA 28 cpr riv 30 mg (IT)<br>DAIICHI SANKYO ITALIA  |                                       |                          | EDOXABAN           |           |                                     |                              |                 |                   |                             | Micromedex<br>Assistant 다                                       |

### DRUGDEX モノグラフ

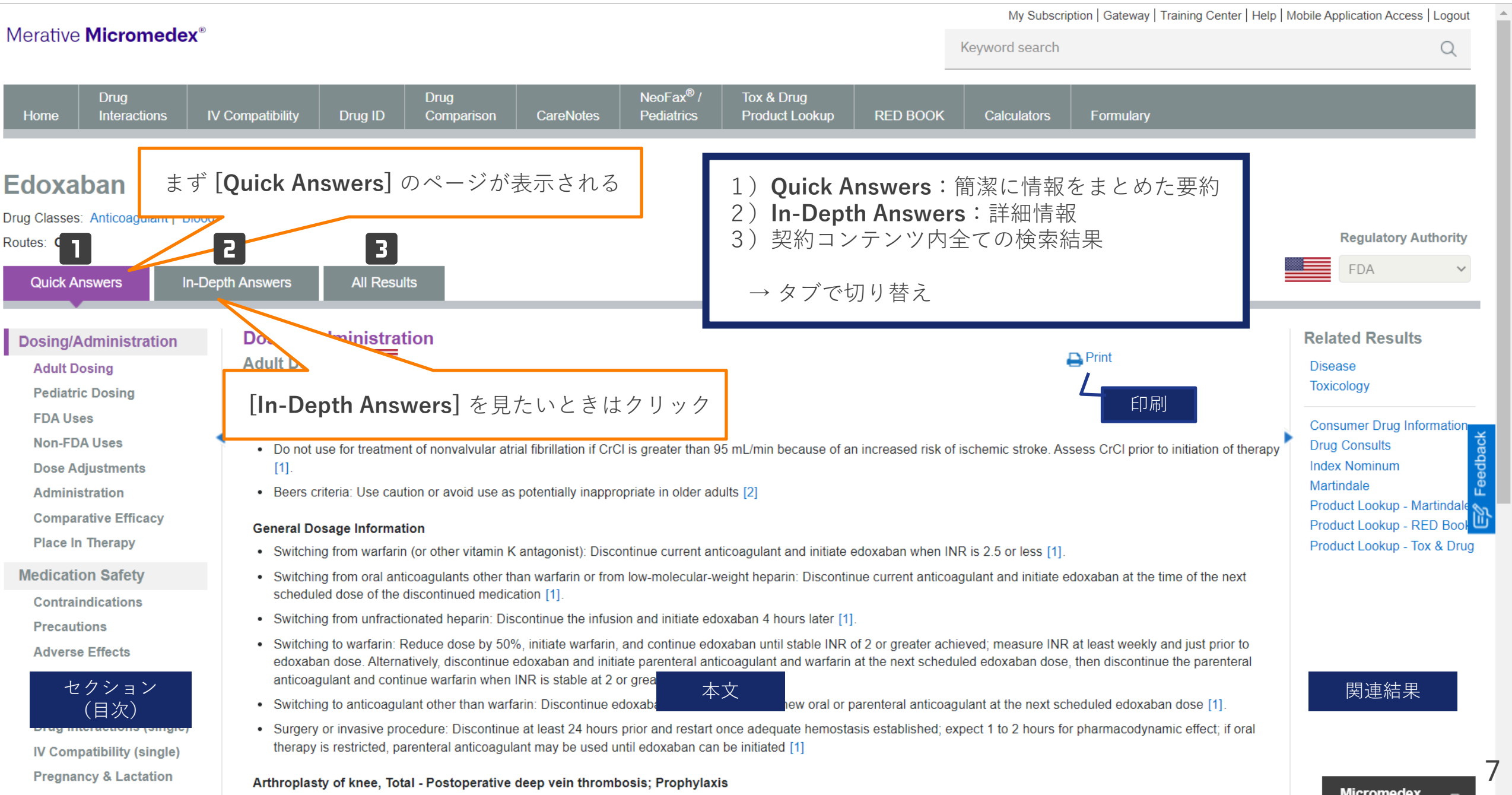

### セクション

### Dosing/Administration

Adult Dosing Pediatric Dosing

FDA Uses

**Non-FDA Uses** 

**Dose Adjustments** 

Administration

**Comparative Efficacy** 

**Place In Therapy** 

### Medication Safety

Contraindications

Precautions

Adverse Effects

Black Box Warning

REMS

Drug Interactions (single)

IV Compatibility (single)

**Pregnancy & Lactation** 

Monitoring

**Do Not Confuse** 

| 用法・用量         |
|---------------|
| 成人用量          |
| 小児用量          |
| FDA適応疾患での臨床報告 |
| FDA適応外での臨床報告  |
| 用量の調整         |
| 投与方法          |
| 同種同効品との比較     |
| 治療での位置づけ      |

安全性 禁忌 注意 副作用 警告 リスク評価/軽減対策 薬物相互作用 配合変化 妊婦・授乳婦への投与 モニタリング 類似名称薬

| Mechanism of Action      |
|--------------------------|
| Mechanism of Action      |
| Pharmacokinetics         |
| Pharmacokinetics         |
| Patient Education        |
| Medication Counseling    |
| Patient Handouts         |
| Toxicology               |
| Clinical Effects         |
| Range of Toxicity        |
| Treatment                |
| About                    |
| How Supplied             |
| Drug Properties          |
| Storage & Stability      |
| Trade Names              |
| <b>Regulatory Status</b> |
| References               |

### 作用機序

薬物動態

### 患者指導

薬物治療に関する指導 患者説明資料

### 毒性

人体への影響 毒性範囲 治療

#### 薬剤基本情報

剤形
薬物特性
保存性、貯蔵安定性
商品名
規制状況
引用文献

| 検索の手順                                                                                                    | Į                                                                                  |                         |                                   |                                 |                                     |                                         |                    |                |                          |                         | Merative Micromedex®                                                                                                    |
|----------------------------------------------------------------------------------------------------|------------------------------------------------------------------------------------|-------------------------|-----------------------------------|---------------------------------|-------------------------------------|-----------------------------------------|--------------------|----------------|--------------------------|-------------------------|----------------------------------------------------------------------------------------------------|
| Marativa Mieremaday®                                                                                                    |                                                                                    |                         |                                   |                                 |                                     |                                         |                    | My Subscr      | iption   Gateway   Train | ing Center   Help   Mot | vile Application Access   Logout                                                                                                    |
| Meralive Micromedex                                                                                                    |                                                                                    |                         |                                   |                                 |                                     |                                         |                    | Keyword search |                          |                         | Q                                                                                                    |
| Drug<br>Home Interactions I                                                                                                    | V Compatibility                                                                    | Drug ID                 | Drug<br>Comparison                | CareNotes                       | NeoFax <sup>®</sup> /<br>Pediatrics | Tox & Drug<br>Product Lookup            | RED BOOK           | Calculators    | Formulary                |                         |                                                                                                    |
| Edoxaban<br>Drug Classes: Anticoagulant   Blood<br>Routes: Q<br>Quick Answers In-De                                                                                     | d Modifier Agent   A                                                               | II<br>All Result        | ts                                |                                 |                                     |                                         |                    |                |                          |                         | Regulatory Authority                                                                                                    |
| Dosing/Administration<br>Adult Dosing<br>Pediatric Dosing<br>FDA Uses<br>Non-FDA Uses<br>Dose Adjustments<br>Administration<br>Comparative Efficacy<br>Place In Therapy | Dosin<br>Adult I<br>See 'In-I<br>Import<br>• Do<br>[1].<br>• Bee<br>Genera<br>• Sw | step2<br>step2<br>step3 | 1. 検索ボ<br>2. 薬剤の<br>3. 必要な<br>簡潔な | ックスに<br>ページ(モ<br>情報のレイ<br>な要約が必 | 薬剤名をス<br>ノグラフ<br>ベルによ・<br>公要 ⇒ Qu   | 入力する<br>)で、ご覧に<br>ってタブを切<br>iick Answer | なりたい<br>]り替える<br>s | ヽセクショ:<br>る    | ンを選ぶ                     | ion of therapy          | Related Results<br>Disease<br>Toxicology<br>Consumer Drug Information<br>Drug Consults<br>Index Nominum<br>Martindale<br>Product Lookup - Martindale<br>Product Lookup - RED Book<br>Product Lookup - Tox & Drug |

Contraindications

Precautions

Adverse Effects

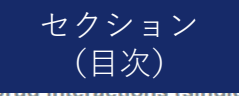

Sw

IV Compatibility (single) **Pregnancy & Lactation** 

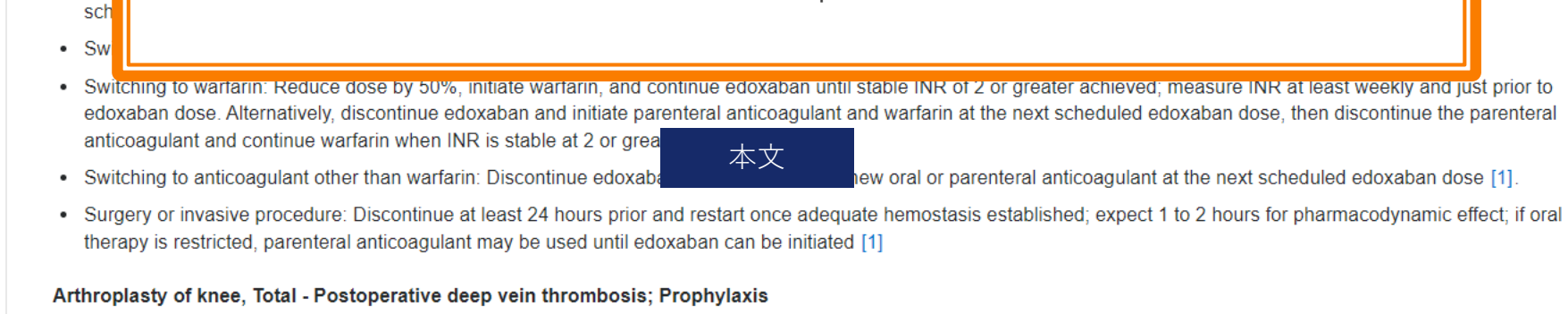

詳細な情報が必要 ⇒ In-Depth Answers

関連結果

Micromodov

Product Lookup - Martindale Product Lookup - RED Book Product Lookup - Tox & Drug

the next

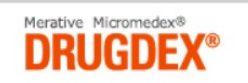

# 具体的な検索例

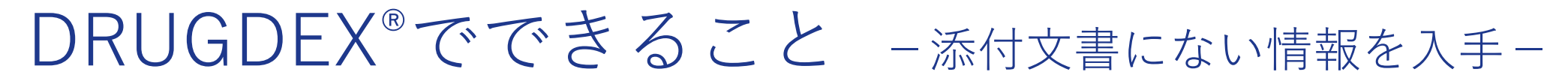

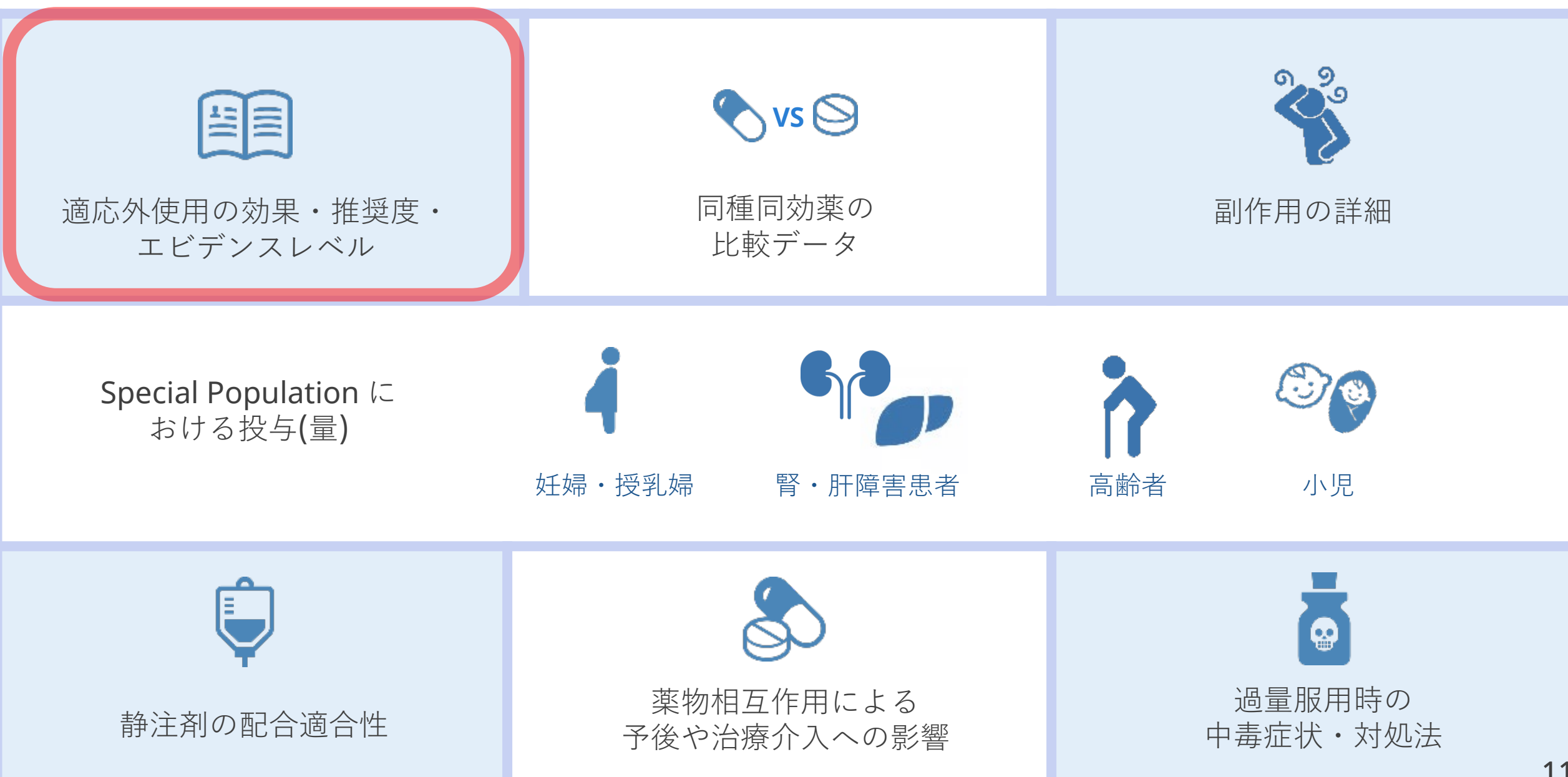

# FDA適応外 [Non-FDA Uses]

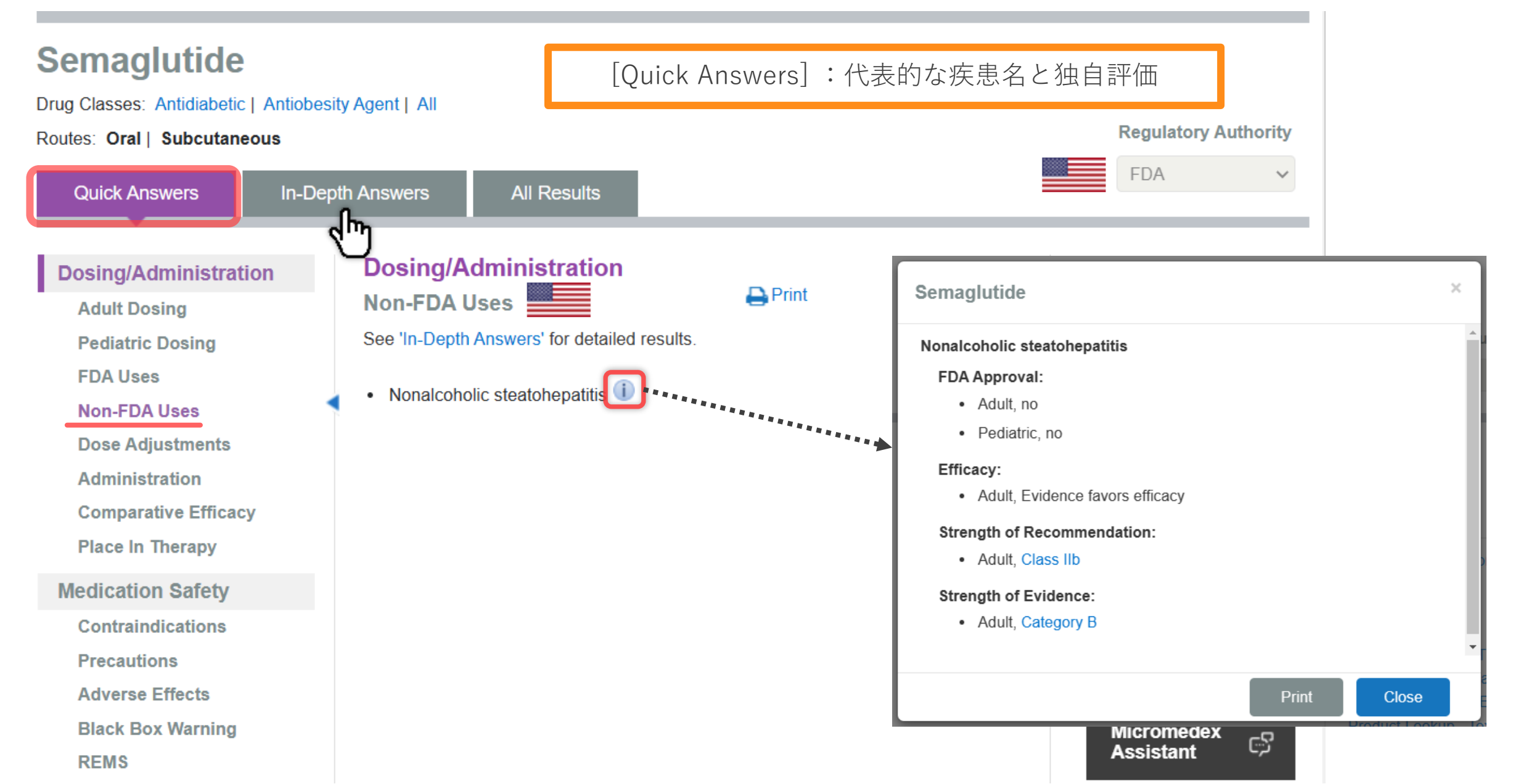

# FDA適応外 [Non-FDA Uses]

**Regulatory Authority** 

### **SEMAGLUTIDE**

Drug Classes: Antidiabetic | Antiobesity Agent | All

| Routes: Oral   Subcutaneous                                                                                                    |                                                                                                    |                                                                                                    | Regulatory Authority                                                                                                    |
|----------------------------------------------------------------------------------------------------|----------------------------------------------------------------------------------------------------|----------------------------------------------------------------------------------------------------|----------------------------------------------------------------------------------------------------|
| Quick Answers                                                                                                    | -Depth Answers All Results                                                                                                    |                                                                                                    | FDA Y                                                                                                    |
| Dosing/Administration<br>Adult Dosing<br>Pediatric Dosing                                                                           | Dosing/Administration<br>Non-FDA Uses<br>See 'Quick Answers' for summary results.                                                                                                    | View Full Document Print                                                                                                    | Related Results<br>Disease<br>Toxicology                                                                                                    |
| FDA Uses<br>Non-FDA Uses<br>Dose Adjustments<br>Administration<br>Comparative Efficacy<br>Place In Therapy                          | <ul> <li>Nonalcoholic steatohepatitis         <ol> <li>Overview</li> <li>FDA Approval: Adult, no; Pediatric, no</li> <li>Efficacy: Adult, Evidence favors efficace</li> <li>Recommendation: Adult, Class IIb</li> <li>Strength of Evidence: Adult, Category</li> </ol> </li> </ul> | <mark>独自評価</mark><br>文 有効性<br>推奨度<br>B エビデンスの強さ                                                                                                    | Consumer Drug Information<br>Drug Consults<br>Index Nominum<br>Martindale<br>P&T QUIK REPORTS<br>Product Lookup - Martindale<br>Product Lookup - RED Book |
| Medication Safety<br>Contraindications<br>Precautions<br>Adverse Effects<br>Black Box Warning<br>REMS<br>Drug Interactions (single) | 2) Summary:<br>Evidence<br>Significantly more patients achieved re<br>fibrosis with semaglutide compared wit<br>or F3 fibrosis, with or without diabetes.<br>treatment compared with placebo [1].                                                                                  | MENDATION AND EVIDENCE RATINGS<br>評価の定義へのリング<br>esolution of nonalcoholic steatohepatitis (NASH) with no worsening of liver<br>th placebo in a randomized study of patients with NASH and stage F1, F2,<br>. However there was no significant improvement in fibrosis stage with | Micromedex<br>Assistant                                                                                                    |

## 推奨度/エビデンスレベル/有効性評価の定義

#### Recommendation, Evidence and Efficacy Ratings

Drug Consults i Evidence-based, fully referenced articles that cover a wide range of topics on drug therapies and specific drug guidelines

Table 4. Otras ath Of Decomposed attac

#### RESPONSE

The Micromedex Efficacy, Strength of Evidence and Strength of Recommendation definitions are outlined below:

| Nonalcoholic steatohepatitis              | 🖨 Prin     |
|-------------------------------------------|------------|
| 1) Overview                               |            |
| FDA Approval: Adult, no; Pediatric, no    |            |
| Efficacy: Adult, Evidence favors efficacy | Top of Pag |
| Recommendation: Adult, Class IIb          |            |
| Strength of Evidence; Adult, Category B   |            |
|                                           |            |

|   | Table 1. Strength Of | Recommendation             |                                                                                                    |
|---|----------------------|----------------------------|----------------------------------------------------------------------------------------------------|
|   | Class I              | Recommended                | The given test or treatment has been proven to be useful, and should be performed or administered  |
|   | Class IIa            | Recommended, In Most Cases | The given test, or treatment is generally considered to be useful, and is indicated in most cases. |
| > | Class IIb            | Recommended, In Some Cases | The given test, or treatment may be useful, and is indicated in some, but not most, cases.         |
|   | Class III            | Not Recommended            | The given test, or treatment is not useful, and should be avoided.                                 |
|   | Class Indeterminate  | Evidence Inconclusive      |                                                                                                    |

エビデンスレベル

|   | lable 2. St | rength Of Evidence                                                                                                    |
|---|-------------|----------------------------------------------------------------------------------------------------|
| 0 | Category    | Category A evidence is based on data derived from: Meta-analyses of randomized controlled trials with homogeneity with regard to the directions and degrees of results between individual          |
| 4 | A           | studies. Multiple, well-done randomized clinical trials involving large numbers of patients.                                                                                                    |
|   | Category    | Category B evidence is based on data derived from: Meta-analyses of randomized controlled trials with conflicting conclusions with regard to the directions and degrees of results between         |
|   | 3           | individual studies. Randomized controlled trials that involved small numbers of patients or had significant methodological flaws (e.g., bias, drop-out rate, flawed analysis, etc.). Nonrandomized |
|   |             | studies (e.g., cohort studies, case-control studies, observational studies).                                                                                                    |
|   | Category    | Category C evidence is based on data derived from: Expert opinion or consensus, case reports or case series.                                                                                       |
|   | 2           |                                                                                                    |
| 1 | No          |                                                                                                    |
| E | Evidence    |                                                                                                    |

有効性

推奨度

| Т    | able 3.   | Efficacy        |                                                                                                    |
|------|-----------|-----------------|----------------------------------------------------------------------------------------------------|
| C    | lass I    | Effective       | Evidence and/or expert opinion suggests that a given drug treatment for a specific indication is effective                                                                  |
|      | lass      | Evidence Favors | Evidence and/or expert opinion is conflicting as to whether a given drug treatment for a specific indication is effective, but the weight of evidence and/or expert opinion |
|      | а         | Efficacy        | favors efficacy.                                                                                                    |
| C    | lass      | Evidence is     | Evidence and/or expert opinion is conflicting as to whether a given drug treatment for a specific indication is effective, but the weight of evidence and/or expert opinion |
| - 11 | b         | Inconclusive    | argues against efficacy.                                                                                                    |
| C    | Class III | Ineffective     | Evidence and/or expert opinion suggests that a given drug treatment for a specific indication is ineffective.                                                               |

# FDA適応外 [Non-FDA Uses]

### SEMAGLUTIDE

Drug Classes: Antidiabetic | Antiobesity Agent | All

Routes: Oral | Subcutaneous

Quick Answers

Dosing/Administration

In-Depth Answers All Results

#### Summary: Evidence

Significantly more patients achieved resolution of nonalcoholic steatohepatitis (NASH) with no worsening of liver fibrosis with semaglutide compared with placebo in a randomized study of patients with NASH and stage F1, F2, or F3 fibrosis, with or without diabetes. However there was no significant improvement in fibrosis stage with treatment compared with placebo [1].

#### Adult:

Non-FDA Uses Dose Adjustments

Pediatric Dosing

Adult Dosing

FDA Uses

Administration

**Comparative Efficacy** 

**Place In Therapy** 

Medication Safety

Contraindications

Precautions

**Adverse Effects** 

**Black Box Warning** 

REMS

Drug Interactions (single)

a) Treatment with semaglutide resulted in significantly more patients achieving resolution of nonalcoholic steatohepatitis (NASH) with no worsening of liver fibrosis compared with placebo in a randomized 72-week trial (N=320). Included patients had biopsy-confirmed NASH and stage F1 (28%), F2 (22%), or F3 (49%) liver fibrosis, with (62%) or without type 2 diabetes, and had a BMI greater than 25 kg/m(2). Patients were randomized to receive semaglutide 0.1 mg/day (n=80) or matching placebo, 0.2 mg/day (n=78) or matching placebo, or 0.4 mg/day (n=82) or matching placebo (n=80 for all placebo groups) [1]. PRIMARY OUTCOME: The primary outcome of the resolution of NASH with no worsening of liver fibrosis among patients with F2 or F3 fibrosis only is presented in the table below. Similar results were seen when all randomized patients (stage F1, F2 and F3 fibrosis) were analyzed, and similar results were also reported in patients with diabetes compared to those without diabetes.

| Treatment group                  | Resolution of<br>NASH | Placebo result<br>(n=58) | OR (95% CI)            |
|----------------------------------|-----------------------|--------------------------|------------------------|
| Semaglutide 0.1 mg/day<br>(n=57) | 40%                   |                          | 3.36 (1.29 to<br>8.86) |
| Semaglutide 0.2 mg/day<br>(n=59) | 36%                   | 17%                      | 2.71 (1.06 to 7.56)    |
| Semaglutide 0.4 mg/day<br>(n=56) | 59%                   |                          | 6.87 (2.6 to<br>17.63) |

#### **Related Results**

FDA

Disease

#### Toxicology

Consumer Drug Information Drug Consults Index Nominum Martindale P&T QUIK REPORTS Product Lookup - Martindale

Product Lookup - RED Book Product Lookup - Tox & Drug

Micromedex ු Assistant

**Regulatory Authority** 

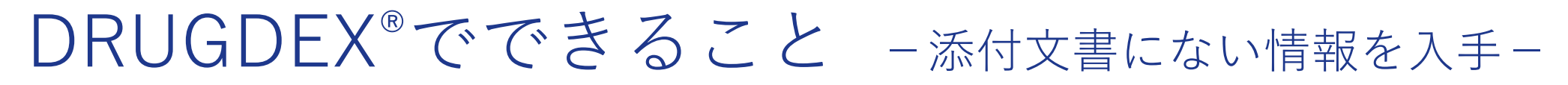

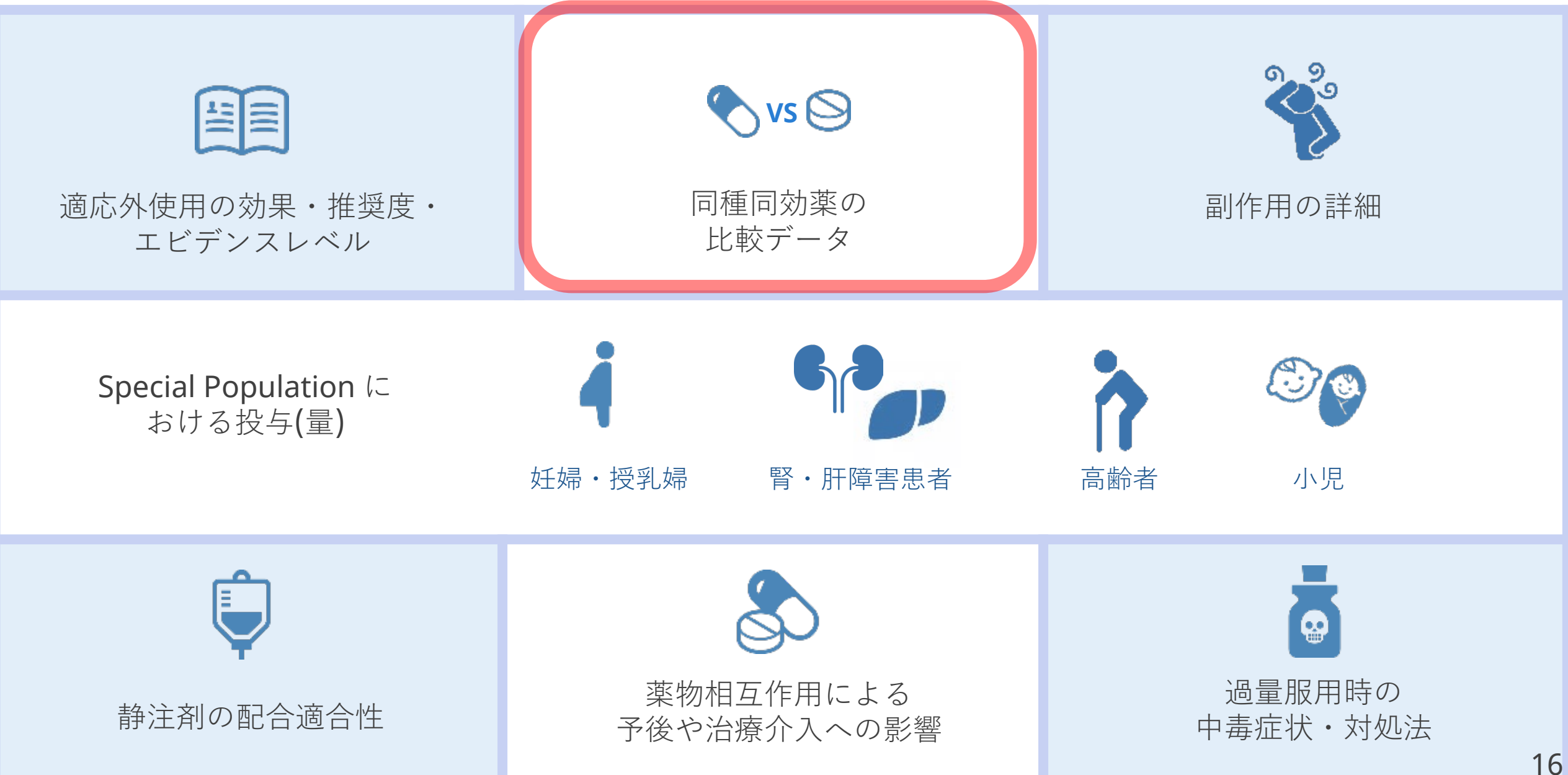

## 同種同効薬との比較 [Comparative Efficacy]

In-Depth Answers

17

※ Comparative Efficacy は [In-Depth Answers] にしか記載がない SITAGLIPTIN [Your search: Sitagliptin] Drug Classes: Antidiabetic | Dipeptidyl Peptidase IV Inhibitor | All Routes: Oral **Quick Answers** All Results In-Depth Answers **Dosing/Administration Related Results** Dosing/Administration E View Full Document Comparative Efficacy Adult Dosing Disease Print Toxicology Pediatric Dosing Acarbose FDA Uses Albiglutide Sitagliptinと Consumer Drug Information Alogliptin \*\*\*\*\*\* 同じ適応症をもつ薬剤 Non-FDA Uses Drug Consults Alogliptin/Metformin Hydrochloride Alogliptin/Pioglitazone Index Nominum **Dose Adjustments** Alogliptin Benzoate Martindale Canagliflozin Canaglif My/Metformin Hydrochloride Administration Product Lookup - Martindale Comparative Efficacy Chlorpro\_\_\_hide Product Lookup - RED Book Dapagliflozin Place In Therapy Product Lookup - Tox & Drug Dapagliflozin/Metformin Hydrochloride Dapagliflozin Propanediol Medication Safety Dulaglutide Empagliflozin Contraindications Empagliflozin/Linagliptin Precautions Empagliflozin/Metformin Hydrochloride Ertugliflozin Adverse Effects Exenatide Glimepiride Black Box Warning Glipizide REMS Glipizide/Metformin Hydrochloride Glyburide Drug Interactions (single) **بربت** Ask Watson Glyburide/Metformin Hydrochloride Insulin Aspart, Recombinant IV Compatibility (single)

## 同種同効薬との比較 [Comparative Efficacy]

In-Depth Answers

| SITAGLIPTIN [Yo<br>Drug Classes: Antidiabetic   Dip<br>Routes: Oral                                                                                                    | our search: Sitagliptin]<br>eptidyl Peptidase IV Inhibitor   All                                                                                                    | 有効性 / 安全性の比較に関する情報                                                                                                    |                                                                                                    |
|----------------------------------------------------------------------------------------------------|----------------------------------------------------------------------------------------------------|----------------------------------------------------------------------------------------------------|----------------------------------------------------------------------------------------------------|
| Quick Answers                                                                                                    | n-Depth Answers All Results                                                                                                    |                                                                                                    |                                                                                                    |
| Dosing/Administration<br>Adult Dosing<br>Pediatric Dosing<br>FDA Uses<br>Non-FDA Uses<br>Dose Adjustments<br>Administration<br>Comparative Efficacy<br>Place In Therapy | Canagliflozin<br>Type 2 diabetes mellitus<br>a) In a randomized, 52-week study (N=1284),<br>(-0.88%) was superior to that with sitagliptin 1<br>canagliflozin 100 mg plus metformin (-0.73%)<br>patients in both canagliflozin groups experien<br>a larger reduction in systolic blood pressure (<br>b) Mean HbA1C reduction with canagliflozin 3<br>larger than that with sitagliptin 100 mg plus m<br>(N=755). Canagliflozin was also associated w<br>[82].<br>Adverse Effects<br>a) SGLT-2 Inhibitors vs Other Antidiabetic The | , mean HbA1C reduction with canagliflozin 300 mg plus metformin<br>100 mg plus metformin (-0.73%), while the reduction with<br>9 was noninferior to that of sitagliptin plus metformin. Additionally,<br>ced significantly greater weight loss (-3.3 to -3.7 kg vs -1.2 kg) and<br>-3.5 to -4.7 mmHg vs -0.7 mmHg) [81].<br>300 mg plus metformin plus sulfonylurea (-1.03%) was significantly<br>metformin plus sulfonylurea (-0.66%) in a randomized, 52-week trial<br>with significantly more weight loss and lower systolic blood pressure                                                                                                    | Related ResultsDisease<br>ToxicologyConsumer Drug Information<br>Drug Consults<br>Index Nominum<br>Martindale<br>Product Lookup - Martindale<br>Product Lookup - RED Book<br>Product Lookup - Tox & Drug |
| Medication Safety<br>Contraindications<br>Precautions<br>Adverse Effects<br>Black Box Warning<br>REMS<br>Drug Interactions (single)<br>IV Compatibility (single)        | LOWER LIMB AMPUTATION: In a retrosp<br>newly started on sodium-glucose cotransp<br>(n=28,036) had a 2.12 times greater risk of<br>sulfonylurea, metformin, or thiazolidinedio<br>amputation in the SGLT-2 inhibitor group of<br>peptidase-4 inhibitors (n=105,023), and 1.<br>peptide-1 agonists (n=39,120); these com<br>adjusted for confounders such as comorbid<br>iabetes. The study was limited by a low of<br>Treatment duration, raw number of lower la<br>group are presented below: [77].                                | ective cohort study (N=953,906) patients with type 2 diabetes<br>porter-2 (SGLT-2) inhibitors (n=39,869) including canagliflozin<br>of lower limb amputation compared with patients taking a<br>ne (n=769,984), a significant difference. The risk of lower limb<br>was also 1.5 times greater versus those newly started on dipeptidyl<br>47 times greater versus those newly started on glucagon-like<br>parisons were not significantly different. Risk estimates were<br>id conditions, concurrent medications and baseline severity of<br>overall rate of amputations and relatively short duration of followup.<br>limb amputations and rate per 10,000 person-years by treatment | Ask Watson                                                                                                    |

## 同種同効薬との比較 [Comparative Efficacy]

In-Depth Answers

| SITAGLIPTIN                |                                                                                                    |                                                                                                    |                             |
|----------------------------|----------------------------------------------------------------------------------------------------|----------------------------------------------------------------------------------------------------|-----------------------------|
| Drug Classes: Antidiabetic | References ×                                                                                                    | リファレンスから元ゞ                                                                                              | て献を確認できる                    |
| Routes: Oral               |                                                                                                    |                                                                                                    |                             |
| Quick Answers              | [81] Lavalle-Gonzalez FJ, Januszewicz A, Davidson J, et al: Efficacy and safety<br>of canagliflozin compared with placebo and sitagliptin in patients with type 2<br>diabetes on background metformin monotherapy: a randomised trial.<br>Diabetologia 2013; 56(12):2582-2592 |                                                                                                    |                             |
| Dosing/Administrati        | PubMed Abstract: http://www.ncbi.nlm.nih.gov/                                                                                                    |                                                                                                    | Related Results             |
| Adult Dosing               |                                                                                                    | ction with canagliflozin 300 mg plus metformin                                                          | Disease                     |
| Pediatric Dosing           |                                                                                                    | in (-0.73%), while the reduction with                                                                   | Toxicology                  |
| FDA Uses                   | Close                                                                                                    | ater weight loss (-3.3 to -3.7 kg vs -1.2 kg) and                                                       | Consumer Drug Information   |
| Non-FDA Uses               | <b>b)</b> Mean HbA1C reduction with canagliflozin 300 mg plus metform                                                                                                    | is -0.7 mmHg) [81].<br>nin plus sulfonvlurea (-1.03%) was significantly                                 | Drug Consults               |
| Dose Adjustments           | larger than that with sitagliptin 100 mg plus metformin plus sulfon                                                                                                    | ylurea (-0.66%) in a randomized, 52-week trial                                                          | Index Nominum               |
| Administration             | (N=755). Canagliflozin was also associated with significantly me                                                                                                    | File Fleed sectors (00)                                                                                 |                             |
| Comparative Efficacy       | [02]<br>Adverse Effects                                                                                                    | References                                                                                              | ×                           |
| Place In Therapy           | a) SGLT-2 Inhibitors vs Other Antidiabetic Therapy                                                                                                    |                                                                                                    |                             |
| Medication Safety          | LOWER LIMB AMPUTATION: In a retrospective cohort study                                                                                                    | [82] Schernthaner G, Gross JL, Rosenstock J, et<br>with sitagliptin for patients with type 2 diabetes w | al: Canagliflozin compared  |
| Contraindications          | (n=28,036) had a 2.12 times greater risk of lower limb ampu                                                                                                    | glycemic control with metformin plus sulfonylurea                                                       | a 52-week randomized trial. |
| Precautions                | sulfonylurea, metformin, or thiazolidinedione (n=769,984), a                                                                                                    | Diabetes Care 2013; 36(9):2508-2515.                                                                    |                             |
| Adverse Effects            | peptidase-4 inhibitors (n=105.023), and 1.47 times greater v                                                                                                    | Publied Abstract. http://www.hcbi.him.him.gov/                                                          |                             |
| Black Box Warning          | peptide-1 agonists (n=39,120); these comparisons were not                                                                                                    |                                                                                                    |                             |
| REMS                       | adjusted for confounders such as comorbid conditions, cond<br>diabetes. The study was limited by a low overall rate of amo                                                                                                    |                                                                                                    |                             |
| Drug Interactions (sing    | gle) Treatment duration, raw number of lower limb amputations a                                                                                                    |                                                                                                    | Close                       |
| IV Compatibility (singl    | e) group are presented below: [77].                                                                                                    |                                                                                                    | <u></u>                     |

## Drug Consults - 医薬品関連資料-

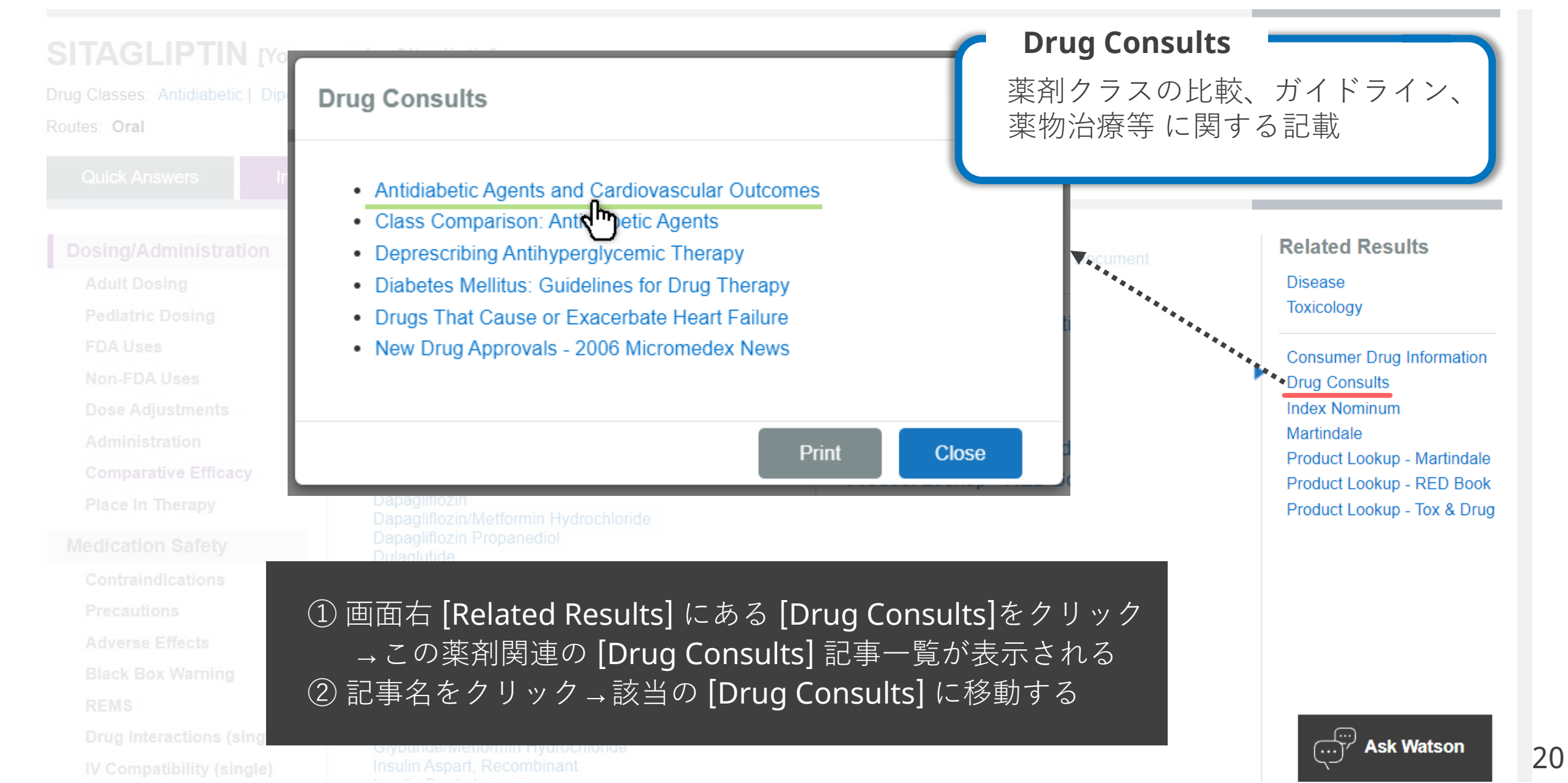

## Drug Consults –糖尿病薬と心血管イベントの関連-

Antidiabetic Agents and Cardiovascular Outcomes Drug Consults Evidence-based, fully referenced articles that cover a wide range of topics on drug therapies

and specific drug guidelines

#### RESPONSE

In response to concerns of increased cardiovascular risk with noninsulin antidiabetic medications, the FDA issued a guidance statement in 2008 for all new type 2 diabetes medications to undergo cardiovascular outcomes studies. Patients with type 2 diabetes and established atherosclerotic cardiovascular disease should have a medication proven to reduce cardiovascular adverse events added to lifestyle interventions and metformin therapy. Results for medications approved since then are discussed below [1].

#### Dipeptidyl Peptidase-4 (DPP-4) Inhibitors

DPP-4 inhibitors provide no cardiovascular benefit to patients with type 2 diabetes and established cardiovascular disease [1]. Three large, randomized studies determined that DPP-4 inhibitors added to background therapy were noninferior to placebo regarding the composite outcome of nonfatal myocardial infarction, nonfatal stroke, or cardiovascular death. Additionally, there was no significant difference between DPP-4 inhibitors and placebo for each component of the composite outcome. DPP-4 inhibitors studied were alogliptin (EXAMINE, N=5380), saxagliptin (SAVOR-TIMI 53, N=16,492), and sitagliptin (TECOS, N=14,671) [2][3][4].

#### Addition of DPP-4 Inhibitors vs Insulin

In patients with type 2 diabetes who failed dual therapy with metformin plus a sulfonylurea, the addition of insulin (n=1584) resulted in a 2.6-fold increase in the risk of the composite endpoint of nonfatal stroke, nonfatal myocardial infarction, or all-cause death compared with the addition of a DPP-4 inhibitor (n=3654). There was a 2-fold increased risk of cardiovascular events and a 3.7-fold increased risk of all-cause death with insulin. Obese patients with a body mass index (BMI) of 30 to 34.9 kg/m(2) had a 3.6-fold increased risk of the composite outcome while those with a BMI of 35 kg/m(2) or greater had a 2.4-fold increased risk with insulin. Time to the composite outcome was 2.4 years with DPP-4 inhibitors and 2.1 years with insulin. Patients with baseline cardiovascular conditions were excluded from the study, and patients were followed for up to 5 years [5]

#### Heart Failure Risk

A network meta-analysis of 50 randomized studies found that alogliptin (a 2-fold increase in risk) was the only DPP-4 inhibitor associated with a significantly increased risk of heart failure compared with placebo. When compared with alogliptin, vildagliptin and sitagliptin had significantly lower heart failure risk. Ranking with regards to lowest risk of heart failure to highest risk was estimated as follows: vildagliptin, sitagliptin, sitagliptin, linagliptin, and alogliptin. The following table provides detailed results [6]:

DPP-4 Relative Risk of Heart Failure Compared with 95% CI Inhibitor Placebo 1.06 to Alogliptin\* 2.13 6.26 0.95 to Linagliptin 2.76 8.31 0.33 to 0.84 Saxagliptin 1.61 0.43 to 0.86 Sitagliptin 1.57 0.25 to 0.71 Vildagliptin 1.68 Statistically significant

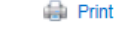

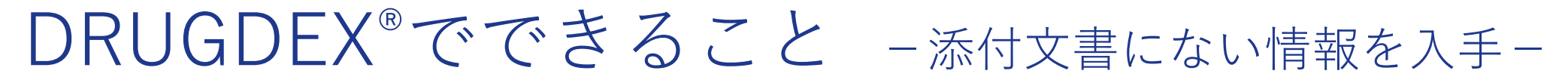

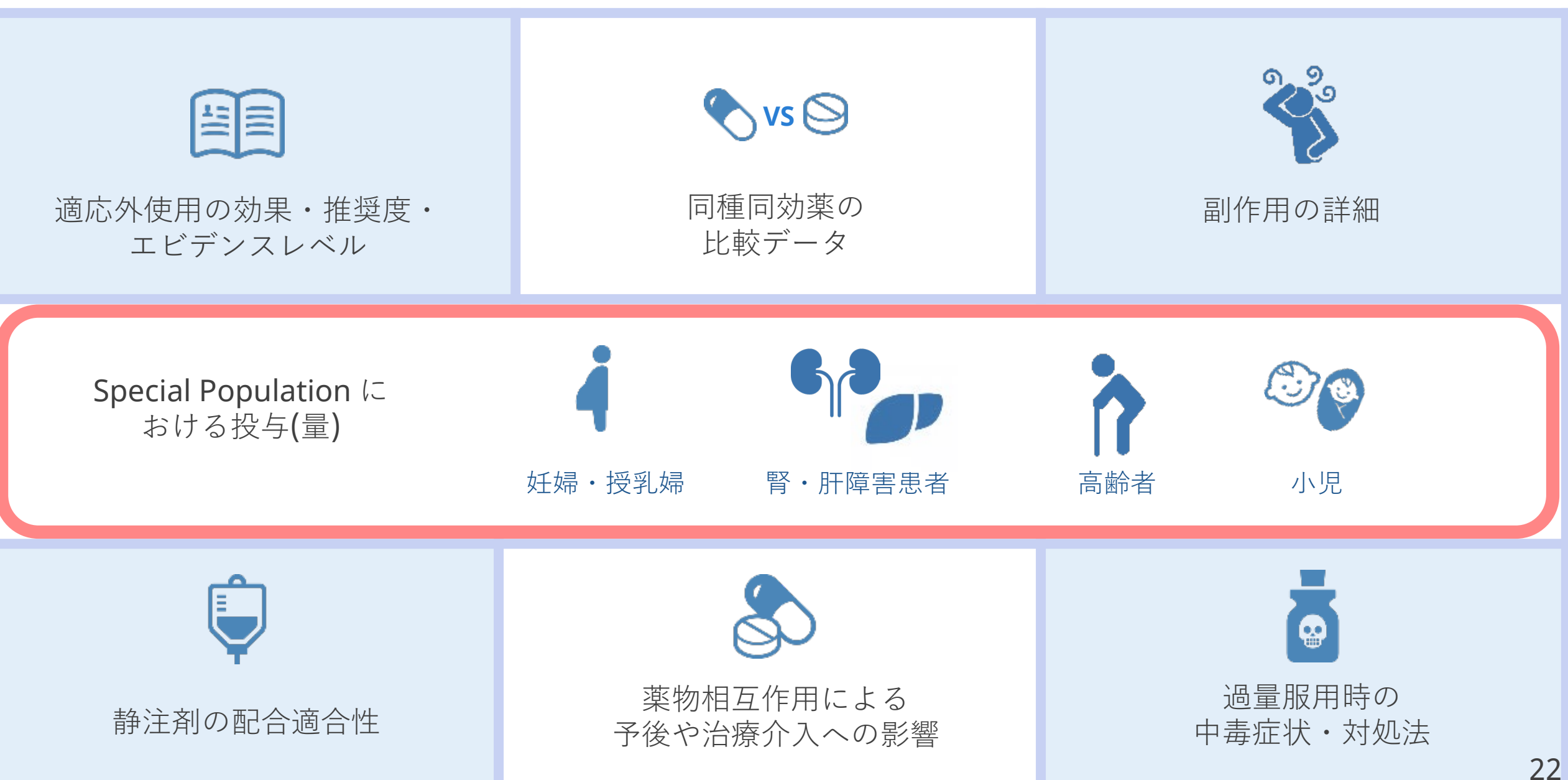

## 小児用量 [Pediatric Dosing]

| AMOXICILLIN<br>Drug Classes: Antibiotic   Anti-Infective A<br>Routes: Oral<br>Quick Answers In-Depth                                                                                                    | Agent   All<br>Answers All Results                                                                                                    |                                                       | Regulatory Authority      FDA                                                                                                    |
|----------------------------------------------------------------------------------------------------|----------------------------------------------------------------------------------------------------|-------------------------------------------------------|----------------------------------------------------------------------------------------------------|
| Dosing/Administration<br>Adult Dosing<br>Pediatric Dosing<br>Pediatric Dosing<br>FDA Uses<br>Non-FDA Uses<br>Dose Adjustments<br>Administration<br>Comparative Efficacy<br>Place In Therapy<br>Medication Safety<br>Contraindications<br>Precautions<br>Adverse Effects<br>Black Box Warning<br>REMS | Dosing/Administration<br>Pediatric Dosing<br>See 'Quick Answers' for summary results.<br>Normal Dosage<br>Dosage in Renal Failure<br>Dosage in Hepatic Insufficiency<br>Dosage Adjustment During Dialysis<br>Normal Dosage<br>Oral route<br>Acute otitis media<br>Bacterial endocarditis; Prophylaxis<br>Community acquired pneumonia<br>Dral route<br>Acute hematogenous osteomyelitis<br>Acute otitis media, Uncomplicated<br>Anthrax, Cutaneous<br>Ear, nose, and throat infection<br>Helicobacter pylori gastrointestinal tract infection<br>Infection of skin and/or subcutaneous tissue<br>Infectious disease of genitourinary system<br>Inhalational anthrax, Postexposure; Prophylaxis<br>Lower respiratory tract infection | 小児における<br>通常用量<br>腎機能低下例 の用量<br>活動 小服 の用量<br>透析患者 の用量 | Related Results         Alternative Medicine         Disease         Toxicology         Consumer Drug Information         Drug Consults         Index Nominum         Martindale         Product Lookup - Martindale         Product Lookup - Tox & Drug         Product Lookup - Tox & Drug |

## 小児用量 [Pediatric Dosing]

| AMOXICILLIN<br>Drug Classes: Antibiotic   Anti-Infecti<br>Routes: Oral                                                                                                    | ve Agent   All                                                                                                    |                                                                                                    |
|----------------------------------------------------------------------------------------------------|----------------------------------------------------------------------------------------------------|----------------------------------------------------------------------------------------------------|
| Quick Answers In-De                                                                                                    | pth Answers All Results                                                                                                    |                                                                                                    |
| Dosing/Administration<br>Adult Dosing<br>Pediatric Dosing<br>FDA Uses<br>Non-FDA Uses<br>Dose Adjustments<br>Administration<br>Comparative Efficacy<br>Place In Therapy<br>Medication Safety<br>Contraindications<br>Precautions | <ul> <li>Ear, nose, and throat infection <ul> <li>a) FDA Dosage (3 Months or Younger)</li> <li>FDA承認用量(3か月以内)</li> </ul> </li> <li>a) Maximum dosage: 30 mg/kg/day orally divided every 12 hours [6].</li> <li>b) Duration of therapy: Continue treatment for a minimum of 48 to 72 hours after resolution of symptoms or confirmation of bacterial eradication. Treat infections due to Streptococcus pyogenes for at least 10 days to prevent occurrence of acute rheumatic fever [6].</li> <li>b) FDA Dosage (Older Than 3 Months, Less Than 40 kg)</li> <li>FDA承認用量(3か月以上・40kg未満)</li> <li>1) Usual dosage (mild to moderate infection): 25 mg/kg/day orally divided every 12 hours or 20 mg/kg/day orally divided every 8 hours [6].</li> <li>c) Usual dosage (severe infection): 45 mg/kg/day orally divided every 12 hours or 40 mg/kg/day orally divided every 8 hours [6].</li> <li>e) FDA Dosage (Older Than 3 Months, Greater Than 40 kg)</li> <li>FDA承認用量(3か月以上・40kg大声)</li> <li>1) Usual dosage (severe infection): 45 mg/kg/day orally divided every 12 hours or 40 mg/kg/day orally divided every 8 hours [6].</li> <li>e) FDA Dosage (Older Than 3 Months, Greater Than 40 kg)</li> <li>FDA承認用量(3か月以上・40kg以上)</li> <li>1) Usual dosage (mild to moderate infection): 500 mg orally every 12 hours or 250 mg orally every 8 hours [6].</li> <li>c) Usual dosage (severe infection): 875 mg orally every 12 hours or 500 mg orally every 8 hours [6].</li> <li>d) Usual dosage (severe infection): 875 mg orally every 12 hours or 500 mg orally every 8 hours [6].</li> <li>c) Usual dosage (severe infection): 875 mg orally every 12 hours or 500 mg orally every 8 hours [6].</li> <li>d) Duration of therapy: Continue treatment for a minimum of 48 to 72 hours after resolution of symptoms or confirmation of bacterial eradication. Treat infections is 500 mg orally every 12 hours or 250 mg orally every 8 hours [6].</li> <li>c) Usual dosage (severe infection): 875 mg orally every 12 hours or 500 mg orally every 8 hours [6].</li> <li>d) Duration of therapy: Continue treatment for a mini</li></ul> | Related Results<br>Alternative Medicine<br>Disease<br>Toxicology<br>Consumer Drug Information<br>Drug Consults<br>Index Nominum<br>Martindale<br>Product Lookup - Martindale<br>Product Lookup - RED Book<br>Product Lookup - Tox & Drug |
| Black Box Warning<br>REMS<br>Drug Interactions (single)                                                                                                    | <ul> <li>a) Guideline Dosage 771 171 2 12 7 2</li> <li>b) 45 mg/kg orally daily in 2 divided doses for uncomplicated mild to moderate acute bacterial sinusitis in children 2 years and older who do not attend child care and who have not been treated with an antimicrobial agent within the last 4 weeks [56]</li> <li>2) 80 to 90 mg/kg orally daily in 2 divided doses if there is a high prevalence of nonsusceptible S pneumoniae; maximum 2 grams per dose [56]</li> </ul>                                                                                                    | Micromedex<br>Assistant 당                                                                                                    |

### Special Populationにおける投与量調整 [Dose Adjustments]

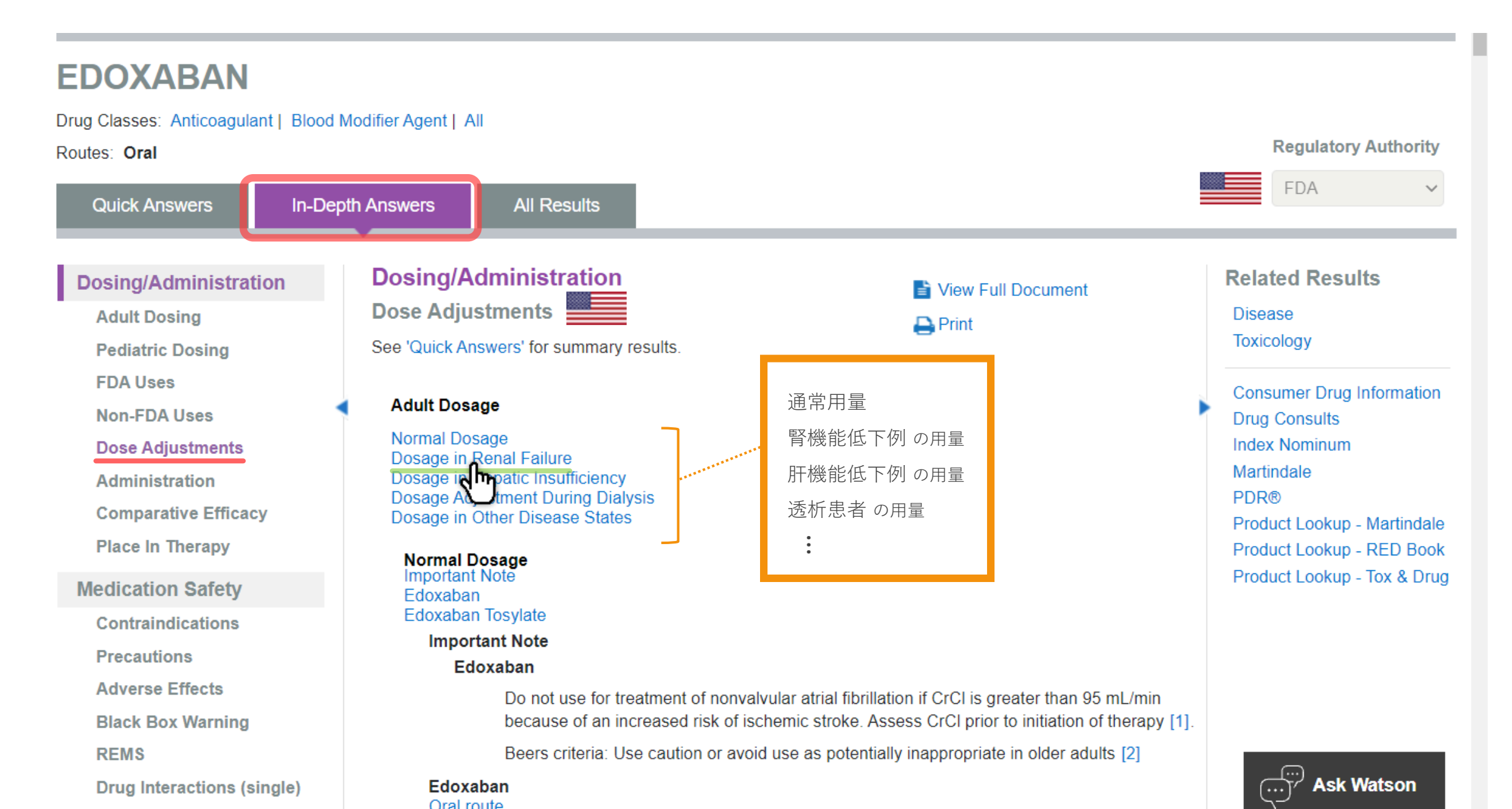

### Special Populationにおける投与量調整 [Dose Adjustments]

### EDOXABAN

Quick Answers

Adult Dosing

FDA Uses

Pediatric Dosing

Non-FDA Uses

Administration

Dose Adjustments

**Comparative Efficacy** 

Dosing/Administration

In-Depth Answers

All Results

A) DVT and Pulmonary Embolism

B) Nonvalvular Atrial Fibrillation

1) CrCl 15 to 50 mL/min: 30 mg orally once daily [1]

2) CrCI less than 15 mL/min: Use not recommended [1]

Dosage in Renal Failure

FDA

Related Results

Disease

Toxicology

Consumer Drug Information Drug Consults Index Nominum Martindale PDR® Product Lookup - Martindale Product Lookup - RED Book Product Lookup - Tox & Drug

| 1)                                                                                                    | CrCl greater than 95 mL/min: Do not use; increased risk of ischemic stroke [1] |  |  |  |  |                                |
|----------------------------------------------------------------------------------------------------|--------------------------------------------------------------------------------|--|--|--|--|--------------------------------|
| Ischemic stroke risk was increased compared with warfarin in patients with nonvalvular atrial fibrillation and a CrCl of greater than mL/min, as increased renal clearance reduced blood levels. Results for ischemic stroke outcome by renal function subgroup are subelow [1]:           Event Rate (% per year) |                                                                                |  |  |  |  |                                |
|                                                                                                    |                                                                                |  |  |  |  | Renal Function, CrCl (ml /min) |

**Medication Safety** 

Place In Therapy

Contraindications

Precautions

Adverse Effects

Black Box Warning

REMS

Drug Interactions (single)

IV Compatibility (single)

Pregnancy & Lactation

Monitoring

Do Not Confuse

Mechanism of Action

Mechanism of Action

Pharmacokinetics Pharmacokinetics.

|                                                 | mg*          | Vanann |
|-------------------------------------------------|--------------|--------|
| 50 or less                                      | 1.2          | 1.1    |
| Greater than 50 to less than 80                 | 0.8**        | 1.2    |
| Greater than 80 to less than 95                 | 0.8          | 0.7    |
| Greater than 95                                 | 0.9          | 0.4*** |
| All patients with CrCl of 95 mL/min or less**** | 0.9          | 1.1    |
| * Some patients received a dose reduction       | ion to 30 mg |        |
| ** Significant difference in favor of edoxaban  |              |        |
| *** Significant difference in favor of warf     | arin         |        |
| **** Indicated population                       |              |        |

2) CrCl 15 to 50 mL/min: 30 mg orally once daily [1]

3) CrCI less than 15 mL/min: Use not recommended [1]

 CrClごとの推奨用量の記載 ・推奨しない場合はその根拠となる 試験の結果を引用して提示

 Japanese patients, CrCl 15 to less than 30 mL/min: 15 mg orally once daily based on 12-week results for safety, plasma concentrations, and biomarker profiles compared with 30- and 60-mg doses in patients with no or mild renal impairment in a randomized study (N=93) [22]

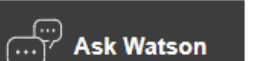

A) Mild impairment (Child-Pugh A): No adjustment required [1] D) Mederate or severe impairment (Child Dugh D and C): Use not recommanded [1].

Dosage in Hepatic Insufficiency

#### Amoxicillin Drug Classes: Antibiotic | Anti-Infective Agent | All 独自のリスク分類 Routes: Oral →クリックで定義を表示 In-Depth Answers Quick Answers All Results Dosing/Administration Medication Safety **Micromedex Lactation Ratings** $\times$ Adult Dosing Pregnancy & Lactation Pediatric Dosing See 'In-Depth Answers' for detailed results. FDA Uses Infant risk cannot be ruled out. Non-FDA Uses · Available evidence and/or expert consensus is inconclusive or is Pregnancy Category 妊娠 **Dose Adjustments** inadequate for determining infant risk when used during breastfeeding. Weigh the potential benefits of drug treatment against Administration Fetal risk cannot be ruled out. (MDX) potential risks before prescribing this drug during breastfeeding. **Comparative Efficacy** Breast Feeding 授乳への影響 Place In Therapy Infant risk has been demonstrated. · Evidence and/or expert consensus has demonstrated harmful infant Medication Safety Micromedex: Infant risk cannot be ruled out effects when used during breastfeeding. An alternative to this drug Contraindications should be prescribed or patients should be advised to discontinue breastfeeding. Precautions Adverse Effects Infant risk is minimal. Black Box Warning · The weight of an adequate body of evidence and/or expert REMS Drug Interactions (single) Print Close IV Compatibility (single) Pregnancy & Lactation Micromedex Monitoring

27

Quick Answers

28

#### **AMOXICILLIN** Drug Classes: Antibiotic | Anti-Infective Agent | All Routes: Oral 催奇形性 / 妊婦への影響 **Quick Answers** In-Depth Answers All Results **Related Results** Dosing/Administration Medication Safety View Full Document Alternative Medicine Adult Dosing **Pregnancy & Lactation** 🕰 Print Disease Pediatric Dosing See 'Quick Answers' for summary results. Toxicology **FDA Uses** Non-FDA Uses Consumer Drug Information acl A) Teratogenicity/Effects in Pregnancy Drug Consults **Dose Adjustments** 1) Micromedex Pregnancy Rating: Fetal risk cannot be ruled out. リスク分類 Index Nominum Administration a) Available evidence is inconclusive or inadequate for determining fetal risk when used in pregnant women. Martindale **Comparative Efficacy** See Drug Consult reference: PREGNANCY RISK CATEGORIES Product Lookup - Martindal 🛄 Place In Therapy Product Lookup - RED Book 2) Crosses Placenta: Yes 胎盤移行 Product Lookup - Tox & Drug 3) Clinical Management 臨床管理 **Medication Safety** a) Administer amoxicillin during pregnancy only if clearly needed [74]... Contraindications Precautions 4) Literature Reports 文研報告 a) Available data from published epidemiologic studies and pharmacovigilance case reports over several Adverse Effects decades with amoxicillin use have not established drug-associated risks of major birth defects, miscarriage, Black Box Warning or adverse maternal or fetal outcomes [77]. Oral ampicillin-class antibiotics are poorly absorbed during REMS labor. It is unknown whether amoxicillin use during labor or delivery has immediate or delayed adverse Drug Interactions (single) effects on the fetus, prolongs the duration of labor, or increases the likelihood that forceps delivery or other 71. obstetrical intervention or resuscitation of the neonate will be necessary [74]. IV Compatibility (single) **Pregnancy & Lactation** b) Results from a population-based case (n=6935) control (n=10,239) teratologic study indicate that Micromedex amoxicillin/clavulanic acid treatment during pregnancy is unlikely to increase the risk of congenital <u>دی</u> Monitoring Accietant

### AMOXICILLIN

**Pregnancy & Lactation** 

Monitoring

Drug Classes: Antibiotic | Anti-Infective Agent | All

| Diug Classes. Antibiotic   /                                                                                                    |                                                                                                    |                                                                                                    |
|----------------------------------------------------------------------------------------------------|----------------------------------------------------------------------------------------------------|----------------------------------------------------------------------------------------------------|
| Routes: Oral                                                                                                    | 「「「」」の「「」」「「」」の「「」」「」」の「「」」「」」の「「」」「」」の「「」」「」」                                                                                                    |                                                                                                    |
| Quick Answers                                                                                                    | In-Depth Answers All Results                                                                                                    |                                                                                                    |
| Dosing/Administration<br>Adult Dosing<br>Pediatric Dosing<br>FDA Uses<br>Non-FDA Uses<br>Dose Adjustments<br>Administration<br>Comparative Efficact<br>Place In Therapy | <ul> <li>B) Breastfeeding         <ol> <li>Micromedex Lactation Rating: Infant risk cannot be ruled out. リスク分類                 <ul> <li>Available evidence and/or expert consensus is inconclusive or is inadequate for determining infant risk when used during breastfeeding. Weigh the potential benefits of drug treatment against potential risks before prescribing this drug during breastfeeding.</li> <li>Clinical Management 臨床管理</li></ul></li></ol></li></ul> | Related Results<br>Alternative Medicine<br>Disease<br>Toxicology<br>Consumer Drug Information<br>Drug Consults<br>Index Nominum<br>Martindale<br>Product Lookup - Martindal<br>Product Lookup - RED Book |
| Medication Safety<br>Contraindications<br>Precautions<br>Adverse Effects<br>Black Box Warning<br>REMS<br>Drug Interactions (si                                          | effects of amoxicillin on milk production [77]. Sensitization of infants may result from amoxicillin use in nursing mothers [74].  4) Drug Levels in Breastmilk 母乳中の薬物レベル a) Parent Drug  1) Percent Adult Dose in Breastmilk a) 0.7% [206]  2) Concentration in Breastmilk at Therapeutic Dose a) 1.3 mg/L (3.6 mcmol/L) [177]  3) Milk to Maternal Plasma Ratio                                                                                                    | Product Lookup - Tox & Drug                                                                                                    |
| IV Compatibility (sin                                                                                                    | gle) a) 0.013 to 0.05 [207][208]                                                                                                    | I-                                                                                                    |

4) Time to Peak Concentration in Milka) 4 to 5 hours [177]

29

Micromedex

Accietant

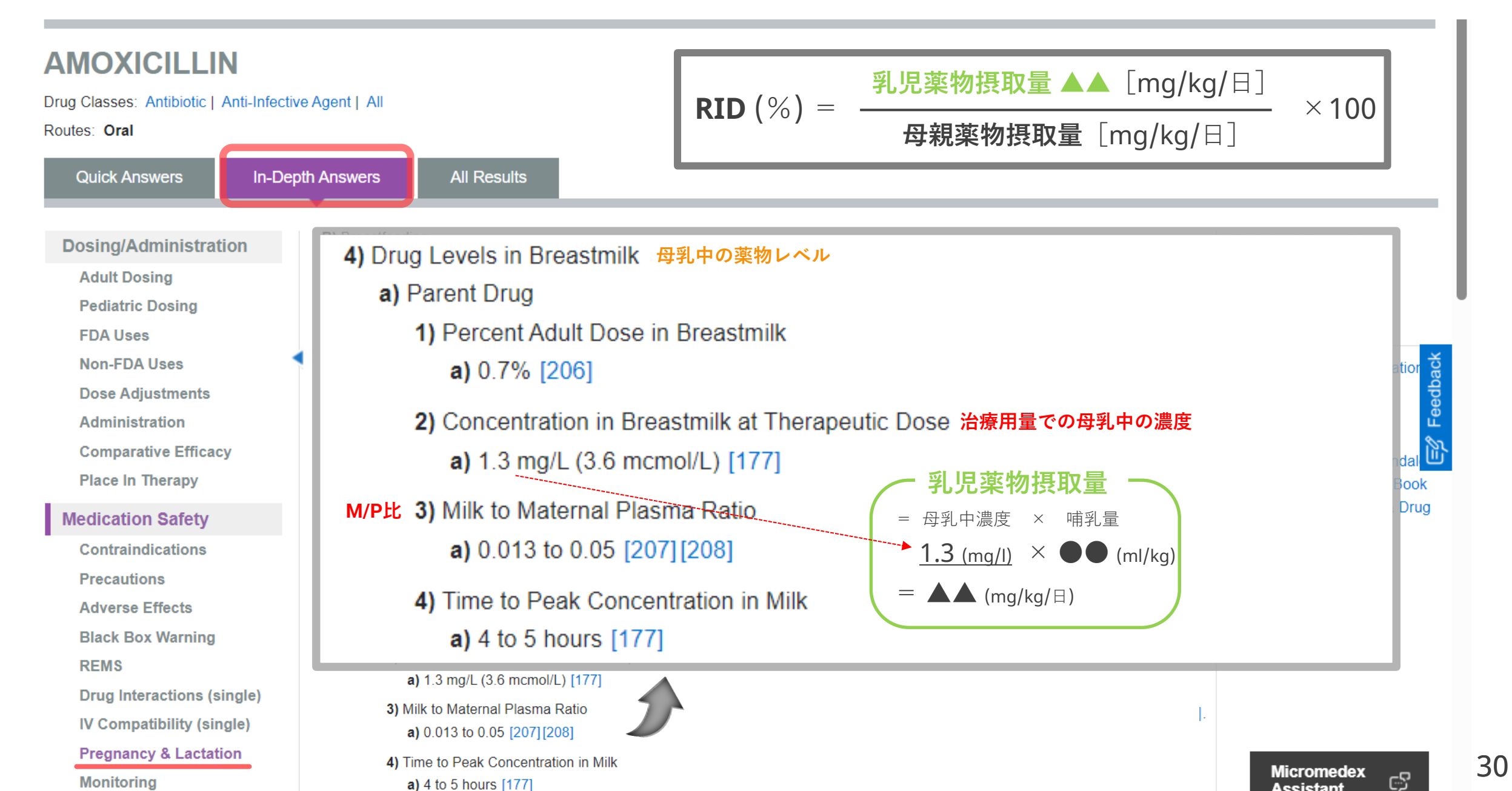

## 妊婦・授乳婦への投与 [Adverse Effects]

#### **CYCLOPHOSPHAMIDE** [Adverse Effects] 内の [Reproductive Effects] も参照 Drug Classes: Alkylating Agent | Antineoplastic Agent | All Routes: Intravenous | Oral Quick Answers All Results In-Depth Answers Related Results Dosing/Administration Medication Safety View Full Document Alternative Medicine Adult Dosing **Adverse Effects** Disease Pediatric Dosing Print Toxicology See 'Quick Answers' for summary results. FDA Uses Non-FDA Uses Consumer Drug Information Cardiovascular Effects Drug Consults **Dose Adjustments** Dermatologic Effects Index Nominum Endocrine/Metabolic Effects Administration ・臓器区分ごと、アルファベット順 Martindale Gastrointestinal Effects **Comparative Efficacy** Hematologic Effects PDR® ・該当する副作用がある場合だけ表示 Place In Therapy Hepatic Effects Product Lookup - Martindale Immunologic Effects Product Lookup - RED Book Medication Safety ※そのため必ずしも [Reproductive Effects] Musculoskeletal Effects Product Lookup - Tox & Drug Contraindications Neurologic Effects があるとは限らない **Ophthalmic Effects** Precautions Renal Effects Adverse Effects Reproductive Effects Black Box Warning Respiratory Effects Other REMS Drug Interactions (single) Cardiovascular Effects IV Compatibility (single) Atrial fibrillation Cardiac tamponade **Pregnancy & Lactation** Cardiogenic shock Monitoring Cardiomyopathy **Do Not Confuse** Cardiotoxicity Congestive heart failure Ask Watson

Mechanism of Action

Heart failure

### Reproductive Effects

| Amenormea                    |         |
|------------------------------|---------|
| Azoospermia                  | 無精子症    |
| Disorder of endocrine testis | 精巣障害    |
| Dysplasia of cervix          | 子宮頚部異形成 |
| Hypogonadism                 | 性腺機能低下症 |
| Infertility                  | 不妊      |
| Oligozoospermia              | 精子減少症   |
| Ovarian dysfunction          | 卵巣機能障害  |
| Ovarian failure              | 卵巣機能不全  |
| Sexual dysfunction           | 性機能障害   |
| Sterility                    | 生殖不能    |
|                              |         |

[Adverse Effects] 内の [Reproductive Effects] も参照

#### Amenorrhea

1) Some women treated with cyclophosphamide developed amenorrhea associated with increased

- gonadotropin section and decreased estrogen levels. Regular menstruation resumed within a few
  - months of principle of the second principle of the second for most affected postion to make the second for most of the second postion of the second postion of the second postio

#### Infertility

1) Cyclophosphamide hinders oogenesis and spermatogenesis, creating fertility impairments that may lead to sterility in both male and female patients. Sterility may be irreversible in some cases. Risk is dependent on the dose and duration of therapy as well as the state of reproductive function during treatment [1].

**2)** Various investigators consider the epithelium of the seminiferous tubules to be less sensitive to antineoplastics in prepubertal patients than adolescents and adults. However large, cumulative cyclophosphamide doses received prior to puberty may cause azoospermia in adulthood [298]. Cyclophosphamide can cause long-term azoospermia, especially with doses above 10 g/m(2) [299]. Azoospermia or oligospermia occurred in approximately 10% to 30% of patients receiving cyclophosphamide. Sterility has occurred following long-term use, which may be permanent. The effect of cyclophosphamide on prepubertal gonads is not fully understood [298][299][300].

Adverse Effects

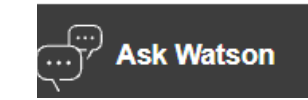

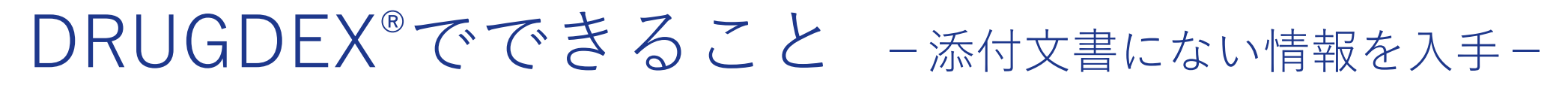

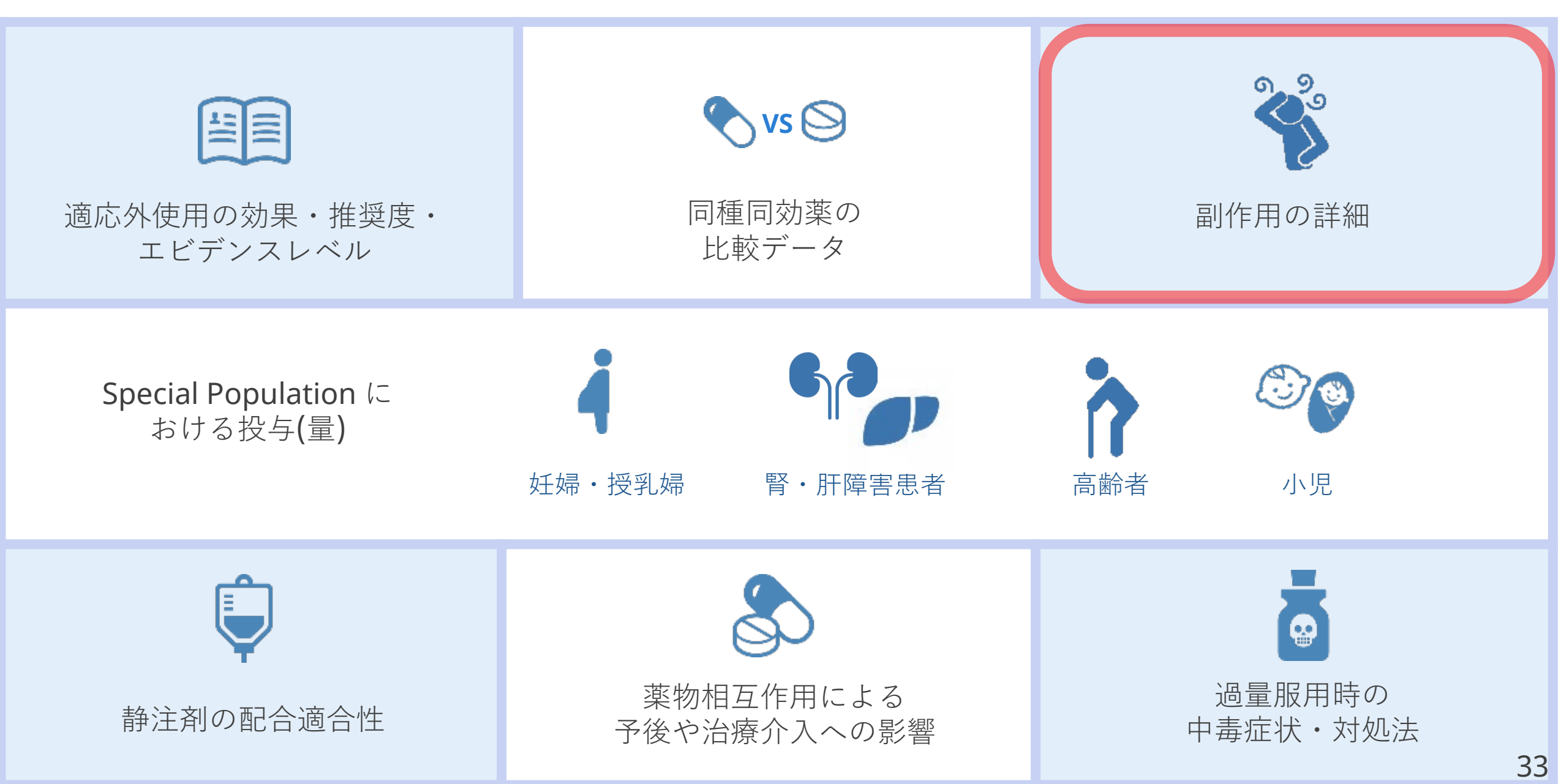

## 副作用 [Adverse Effects]

### **Rabeprazole Sodium**

Drug Classes: Gastric Acid Secretion Inhibitor | Gastrointestinal Agent | All

#### Routes: Oral

|--|--|

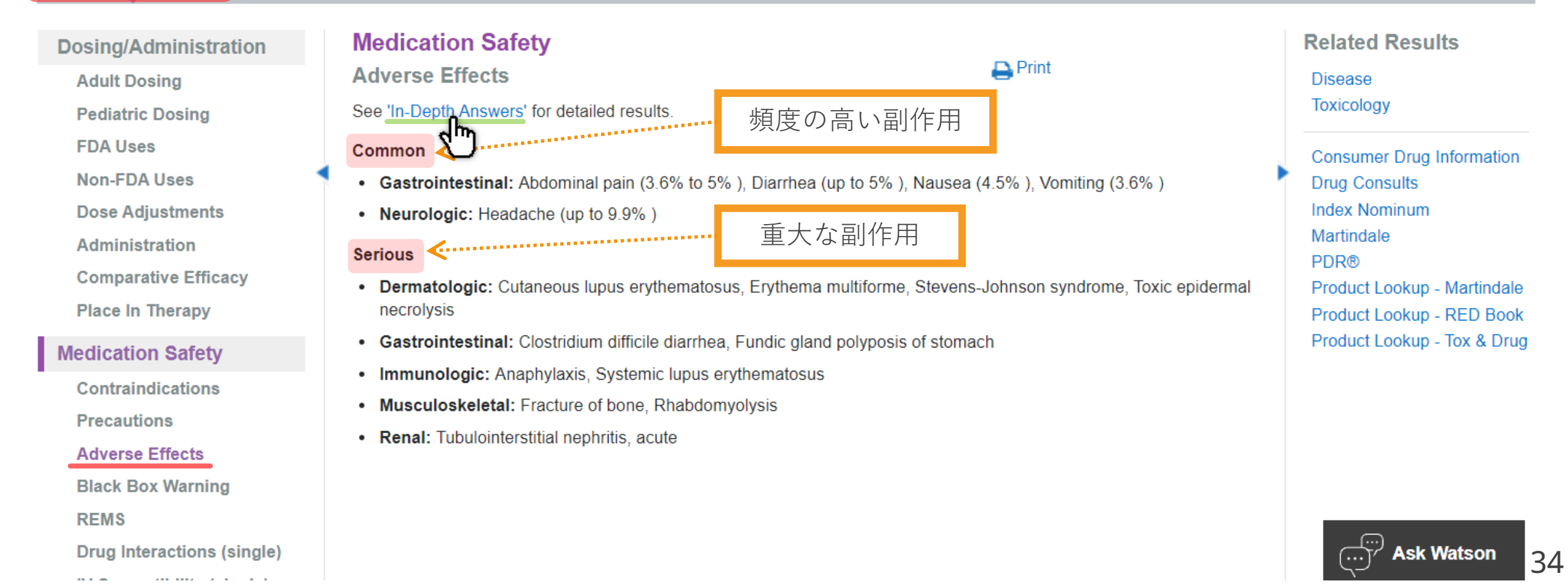

35

### RABEPRAZOLE

Drug Classes: Gastric Acid Secretion Inhibitor | Gastrointestinal Agent | All

#### Routes: Oral

| Quick Answers                                                                                                    | In-Depth Answers                                                                                                    | All Results                                                                                                    |                                                                                                    |                                                                                                    |
|----------------------------------------------------------------------------------------------------|----------------------------------------------------------------------------------------------------|----------------------------------------------------------------------------------------------------|----------------------------------------------------------------------------------------------------|----------------------------------------------------------------------------------------------------|
| Dosing/Administration<br>Adult Dosing<br>Pediatric Dosing<br>FDA Uses<br>Non-FDA Uses<br>Dose Adjustments<br>Administration<br>Comparative Efficact<br>Place In Therapy | ion Medicati<br>Adverse E<br>See 'Quick A<br>Cardiovas<br>Dermatolo<br>Endocrine<br>Gastrointe<br>Hematolog<br>Hepatic Et<br>Immunolo<br>Musculos<br>Neurologio | on Safety<br>Effects<br>nswers' for summary re<br>cular Effects<br>gic Effects<br>/Metabolic Effects<br>stinal Effects<br>fic Effects<br>fects<br>gic Effects<br>seletal Effects<br>c Effects | ■ View Full Document<br>Print<br>臓器別に表示                                                                                                    | Related Results Disease Toxicology Consumer Drug Information Drug Consults Index Nominum Martindale PDR® Product Lookup - Martindale Product Lookup - PED Book |
| Medication Safety                                                                                                    | Renal Elle<br>Respinor                                                                                                    | y Effects                                                                                                    |                                                                                                    | Product Lookup - Tox & Drug                                                                                                    |
| Contraindications<br>Precautions<br>Adverse Effects                                                                                                    | Cardiov<br>Rabe                                                                                                    | ascular Effects<br>prazole Sodium<br>eripheral edema                                                                                                    |                                                                                                    |                                                                                                    |
| Black Box Warning<br>REMS<br>Drug Interactions (si                                                                                                    | ingle)                                                                                                    | <ul> <li>a) Peripheral edema v</li> <li>2% of the patients, or</li> <li>b) Reversible periphe</li> <li>use of omeprazole, la</li> <li>mg/day orally. Other s</li> </ul>                       | vas reported in clinical trials of rabeprazole but either occurred<br>did not occur more often than with placebo [5][29].<br>ral edema occurred in 5 female patients (range, 26 to 58 years<br>nsoprazole, or pantoprazole for 7 to 15 days. Doses ranged fro<br>ymptoms included weight gain and decreases in urine output. | of age) after<br>om 20 to 40<br>Swelling of                                                                                                    |

## 副作用:Rabeprazoleによる尿細管間質性腎炎

B6

### RABEPRAZOLE

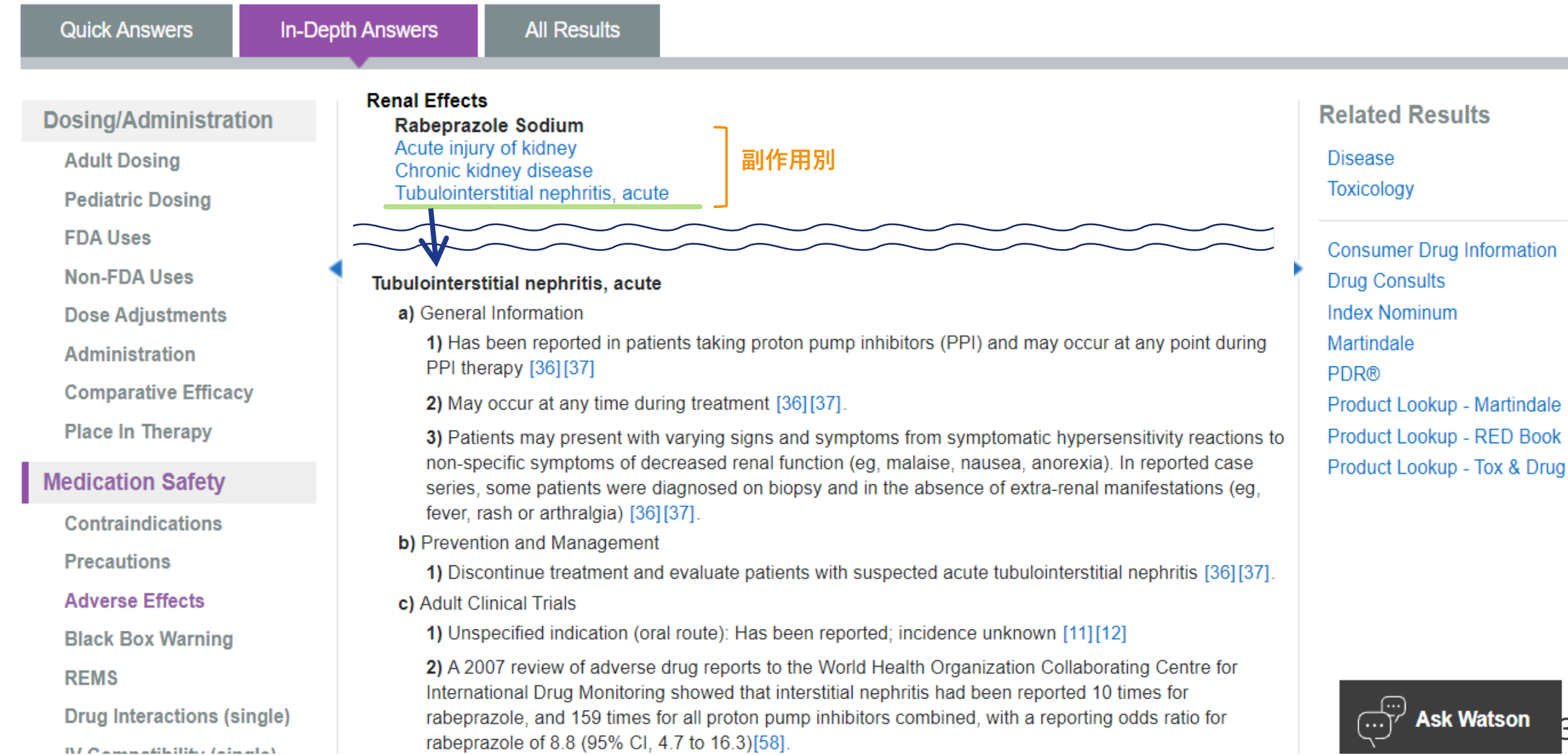
# 副作用:Rabeprazoleによる尿細管間質性腎炎

### RABEPRAZOLE

**Quick Answers** In-Depth Answers Dosing/Administration Adult Dosing Pediatric Dosing FDA Uses Non-FDA Uses **Dose Adjustments** Administration **Comparative Efficacy** Place In Therapy Medication Safety Contraindications Precautions Adverse Effects Black Box Warning REMS Drug Interactions (single)

IV/Commetibility/aimeda)

### d) Adult Case Reports 症例報告

All Results

1) Acute interstitial nephritis, diagnosed by renal biopsy, occurred in a 62-year-old woman 12 weeks after initiation of rabeprazole therapy for dyspepsia due to suspected gastroesophageal reflux disease. Symptoms upon presentation to the hospital were nausea, urinary frequency, and nocturia, which had been ongoing for 3 weeks, and her blood pressure was 162/82 mmHg. Her other medications had been stable for the past year. At baseline, 3 months prior, her serum creatinine (SCr) was 90 mcmol/L; upon hospital admission it was 140 mcmol/L and increased to 210 mcmol/L within a week. Abnormal lab values included an erythrocyte sedimentation rate of 39 mm/hr and hemoglobin concentration of 127 g/L. C-reactive protein levels were normal. Urinalysis was positive for glucose (2+) but no hematuria or proteinuria was noted. The patient was treated with a prednisone 50 mg daily with a taper, in addition to discontinuation of rabeprazole. Six months later her SCr levels were 110 mcmol/L, slightly higher than her baseline [59].

2) A 57-year-old man who had been taking rabeprazole 20 mg daily for 2 months for reflux esophagitis was diagnosed with acute interstitial nephritis upon renal biopsy. Upon presentation to the hospital, the patient had a 3-week history of fever, chills, polyuria, and headache. Abnormal lab results showed elevated serum creatinine (SCr) of 307 mcmol/L (3.47 mg/dL) and an erythrocyte sedimentation rate of 67 mm/hour. Rabeprazole was withdrawn and the patient's renal function improved steadily with an 18-month postdischarge SCr level of 150 mcmol/L (1.7 mg/dL) (baseline prior to event 112 mcmol/L or 1.27 mg/dL) [58].

e) Postmarketing

1) Interstitial nephritis has been reported with postmarketing use [5][29] See Drug Consult reference: Proton Pump Inhibitor-Induced Acute Renal Injury

#### **Related Results**

Disease

Toxicology

Consumer Drug Information Drug Consults Index Nominum Martindale PDR® Product Lookup - Martindale Product Lookup - RED Book Product Lookup - Tox & Drug

Ask Watson

具体的な用量・服用期間・ 症状・転記などを確認できる

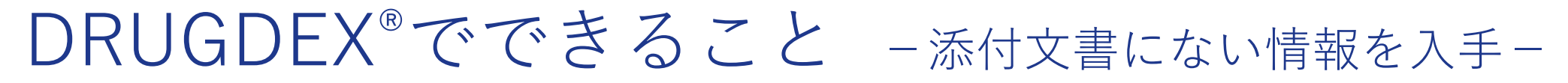

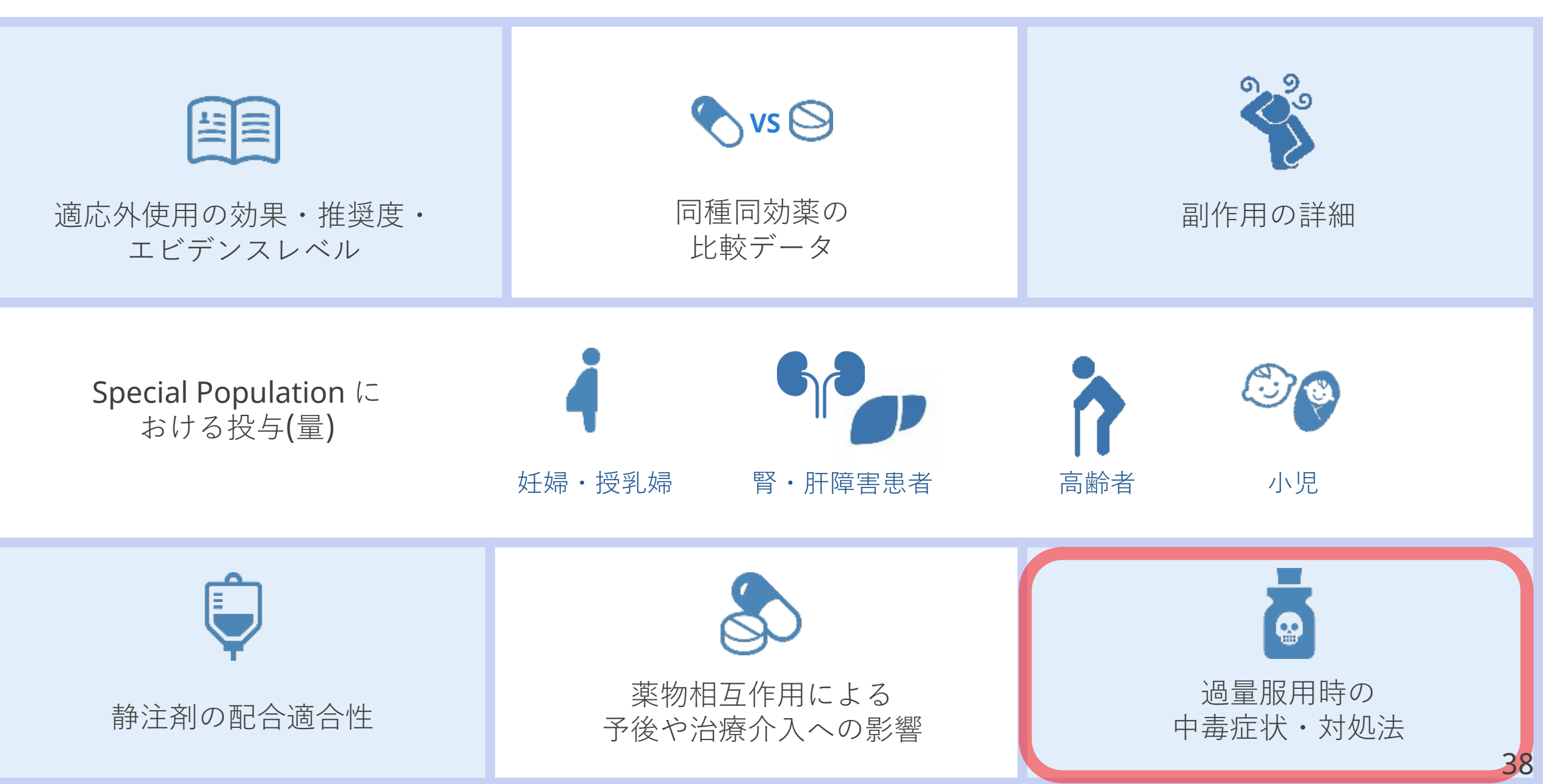

# 中毒用量 [Toxicology] - [Range of Toxicity]

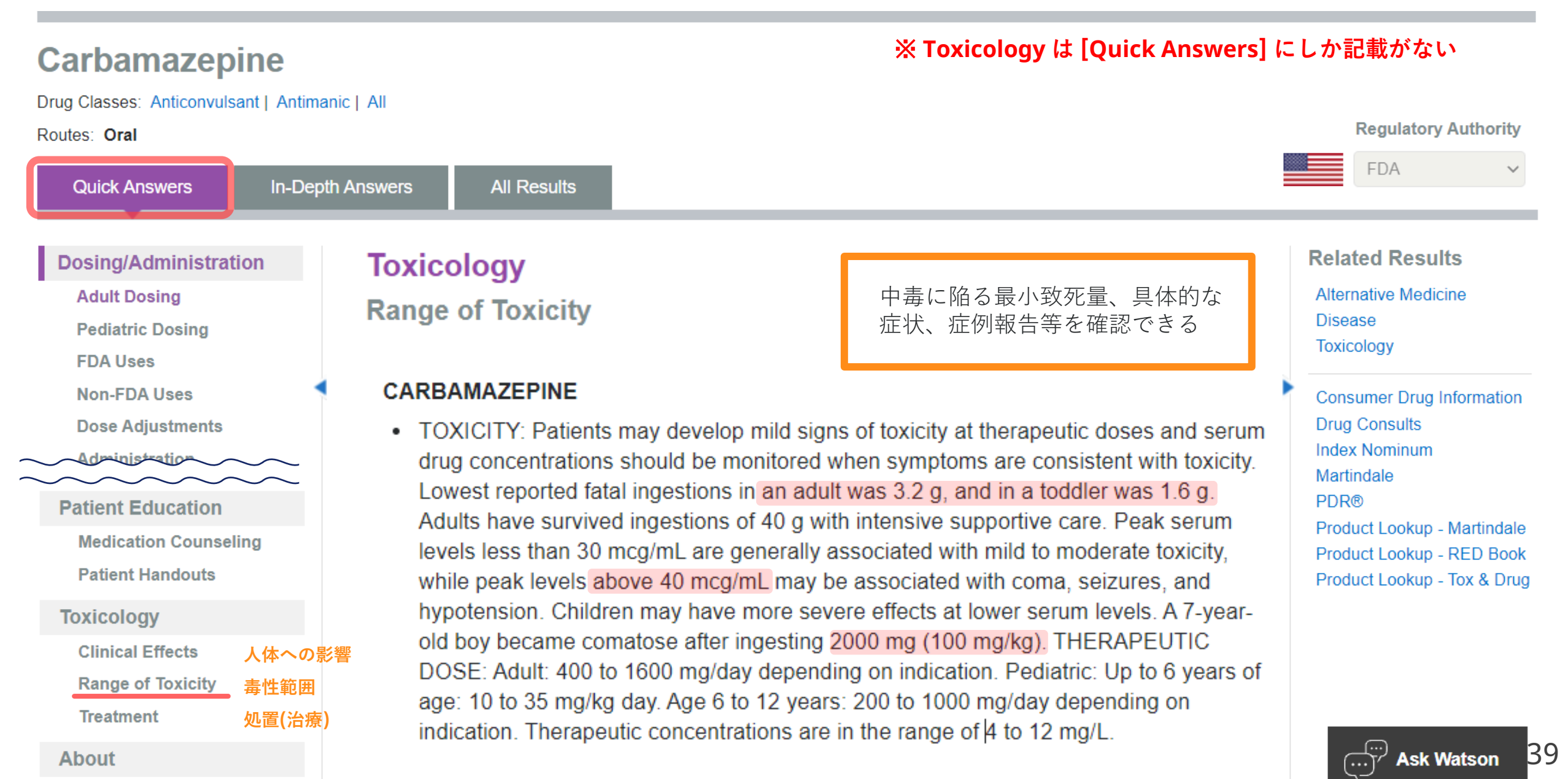

Quick Answers

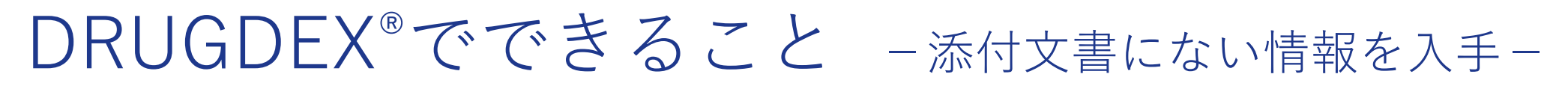

|                                         | vs 🛇                                                          |                                      |
|-----------------------------------------|---------------------------------------------------------------|--------------------------------------|
| 適応外使用の効果・推奨度・<br>エビデンスレベル               | 同種同効薬の<br>比較データ                                               | 副作用の詳細                               |
| <b>Special Population</b> に<br>おける投与(量) | <ul> <li>・授乳婦</li> <li>・</li> <li>・</li> <li>所障害患者</li> </ul> | <ul><li> 高齢者 小児</li></ul>            |
| <b>に</b><br>静注剤の配合適合性                   | 楽物相互作用による<br>予後や治療介入への影響                                      | <b>し</b><br>過量服用時の<br>中毒症状・対処法<br>40 |

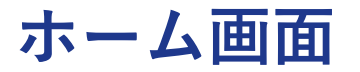

#### Merative MIcromedex®

My Subscription | Gateway | Training Center | Help | Mobile Application Access | Logout

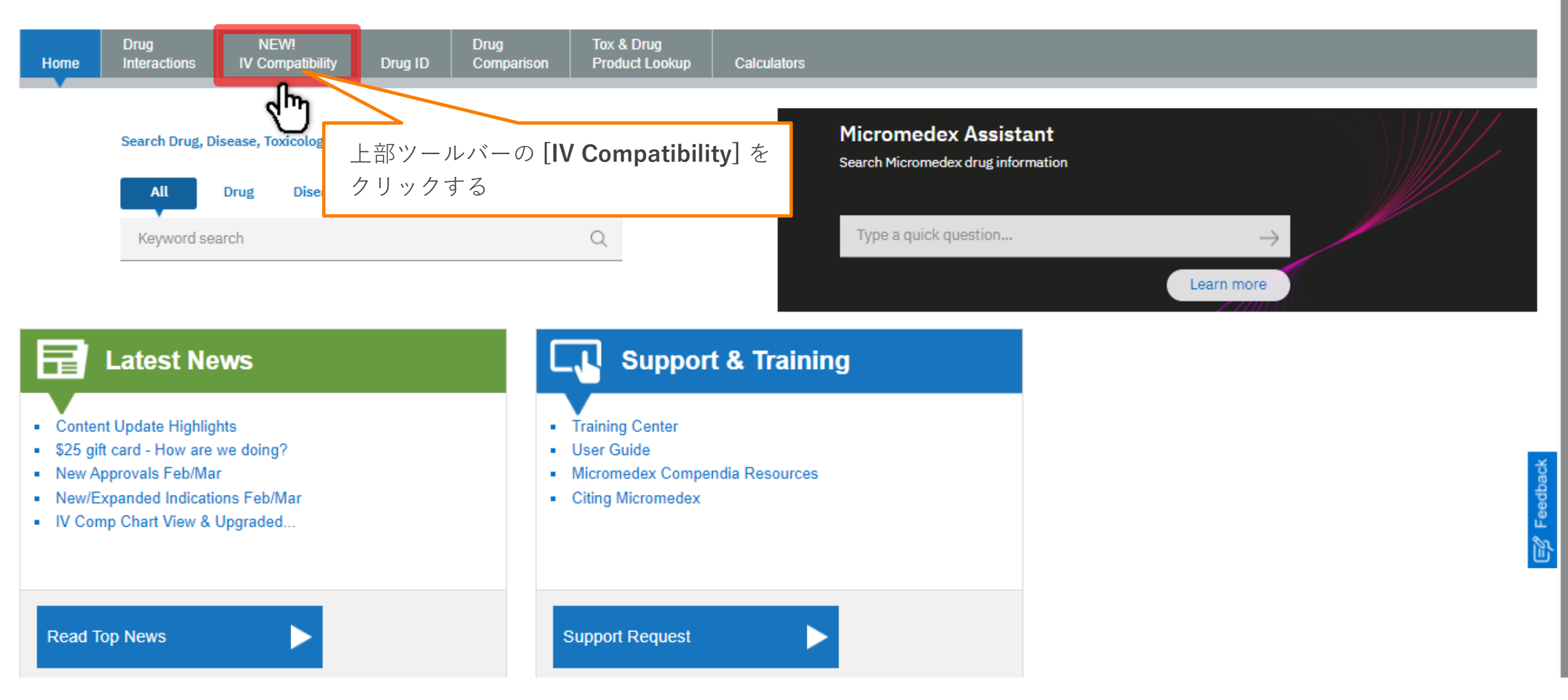

41

## **IV Compativility**

Merative Micromedex®

My Subscription | Gateway | Training Center | Help | Mobile Application Access | Logout

|                                                                                             |                           |                              |                                                                | Keyword search                             |  |  |
|---------------------------------------------------------------------------------------------|---------------------------|------------------------------|----------------------------------------------------------------|--------------------------------------------|--|--|
| Drug         NEW!           Home         Interactions         IV Compatibility         Drug | Drug<br>ID Comparison     | Tox & Drug<br>Product Lookup | Calculators                                                    |                                            |  |  |
| NEW! Chart View Results     When checking compatibility of multiple drugs, a ch             | art view of results is n  | ow available.                |                                                                |                                            |  |  |
| IV Compatibility                                                                            |                           |                              |                                                                |                                            |  |  |
| Add at least one drug and press View Compatibility                                          |                           |                              |                                                                |                                            |  |  |
| Drugs (2136)                                                                                |                           |                              |                                                                |                                            |  |  |
| Select Drug(s) to view Drug-Drug IV Compatibility                                           | i                         |                              |                                                                |                                            |  |  |
| Solutions (286) *optional                                                                   |                           | • Law<br>ГТг<br>950          | rence Trissel作成<br>rissel's™ 2 Clinical Pharma<br>以上の薬剤・輸液における | aceutics Database」から<br>77,000以上の適合性情報を入手可 |  |  |
| Select Solution(s) to view Drug-Solution IV Compatibility                                   | í)                        | ・輸液                          | ・側管投与・混合の適合性                                                   | を検索できる                                     |  |  |
| Clear All View Comp<br>NOTE: IV Compatibility for Drug - Drug Compatibility is displayed i  | atibility<br>n drug pairs |                              |                                                                |                                            |  |  |

### 検索方法

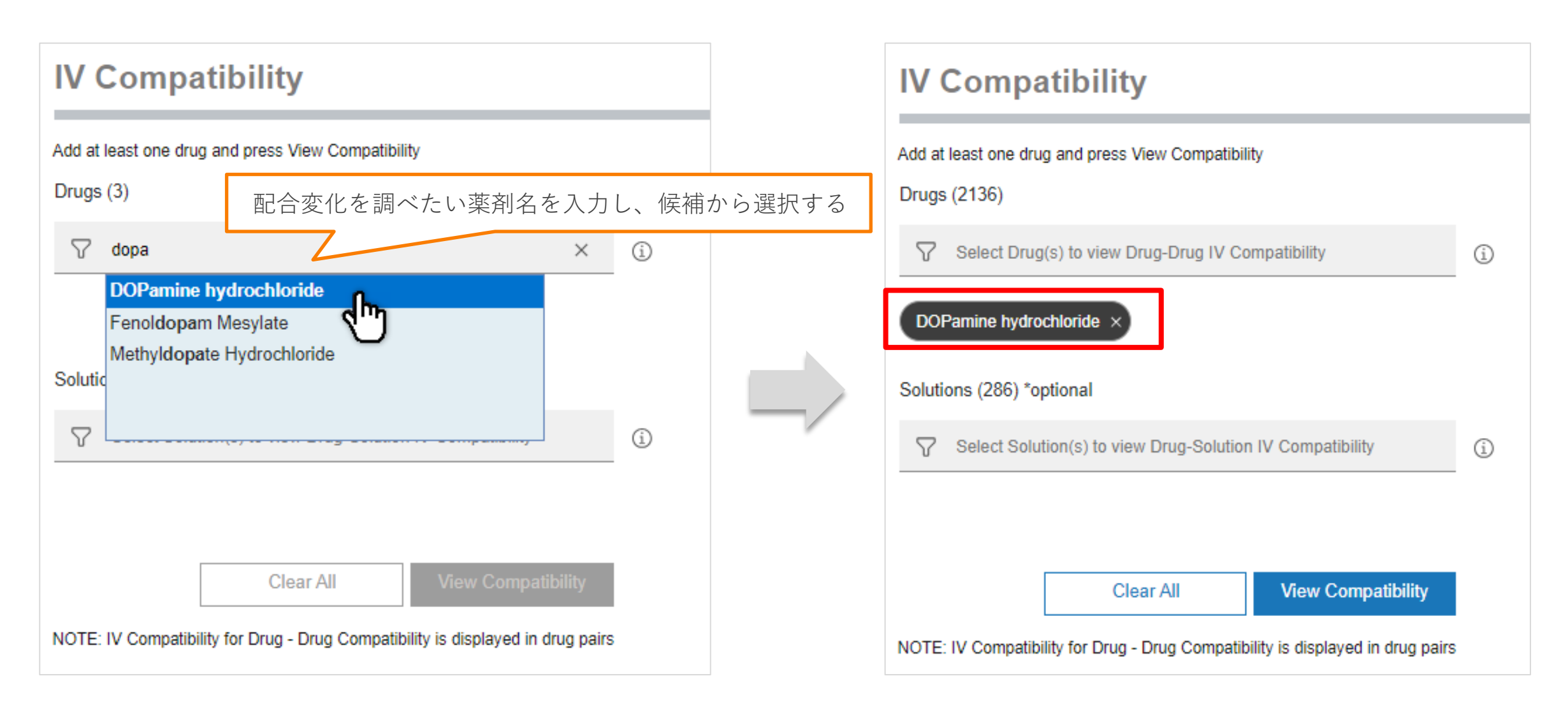

### 検索方法

| IV Compatibility                                                                                                    |                                        |
|----------------------------------------------------------------------------------------------------|----------------------------------------|
| Add at least one drug and press View Compatibility<br>Drugs (2136)                                                                        | 複数(それぞれ)の配合変化を調べることも可能                 |
| <ul> <li>Select Drug(s) to view Drug-Drug IV Compatibility</li> <li>DOPamine hydrochloride × Furosemide × Gentamicin Sulfate x</li> </ul> | PRECEDEX × ZOSYN ×                     |
| Solutions (286) *optional<br>Select Solution(s) to view Drug-Solution IV Compatibility                                                    | í                                      |
| Clear All View Compatibility<br>NOTE: IV Compatibility for Drug - Drug Compatibility is displayed in drug pairs                           | すべて選択出来たら [View Compatibility] をクリックする |

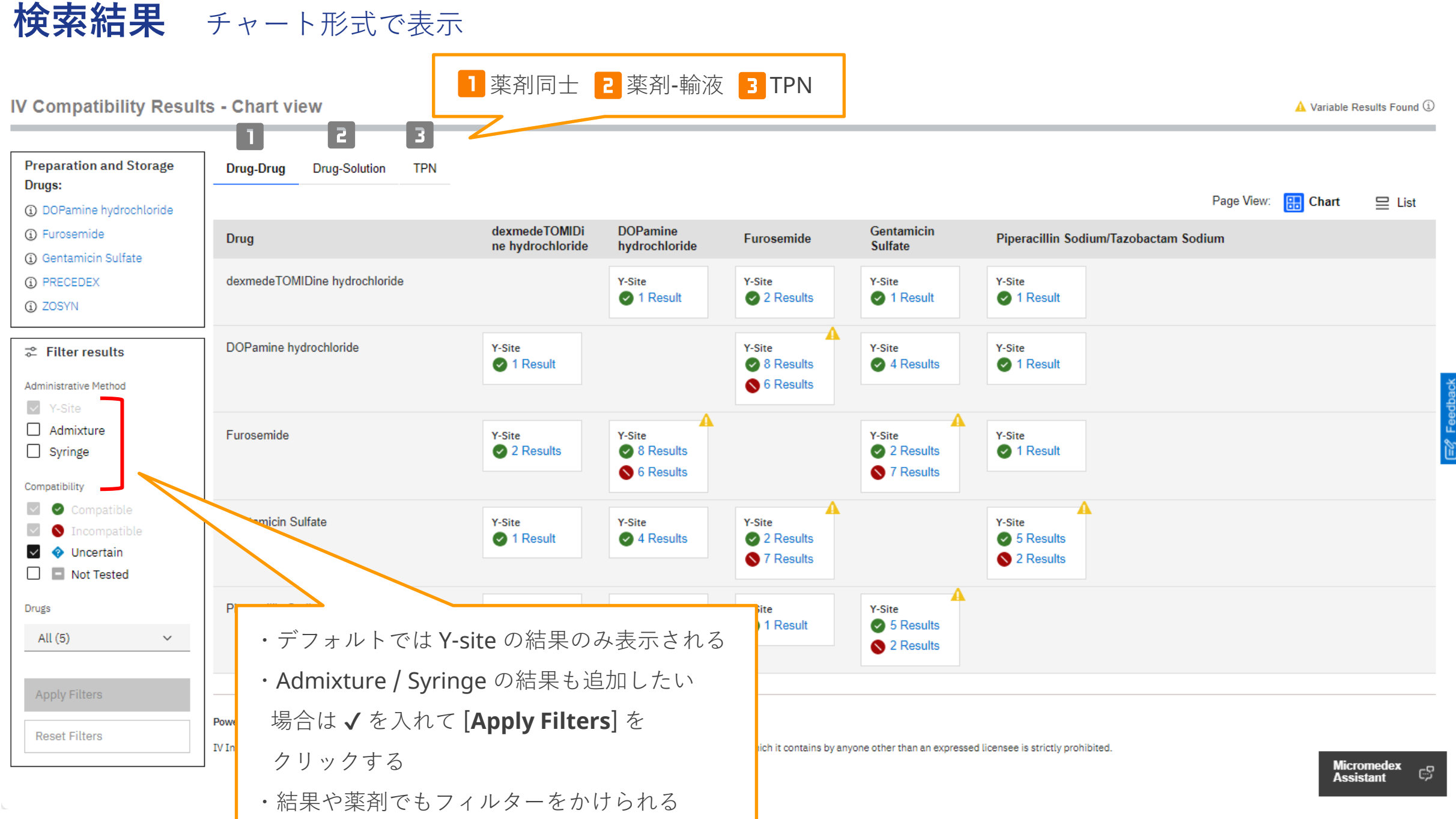

(参考) フィルターの内容

IV Compatibility Results - Chart view

🛕 Variable Results Found 🛈

| Preparation and Storage<br>Drugs:                                       | Drug-l                                                                                                    | Drug Drug-Solution TPN                            |                                  |                    |        |  |  |     |          |  |  |
|-------------------------------------------------------------------------|----------------------------------------------------------------------------------------------------|---------------------------------------------------|----------------------------------|--------------------|--------|--|--|-----|----------|--|--|
| <ul><li>DOPamine hydrochloride</li><li>Furosemide</li></ul>             | Drug                                                                                                    |                                                   | Piperacillin Sodium/Tazobactam S | Page View: 🔛 Chart | ⊒ List |  |  |     |          |  |  |
| <ol> <li>Gentamicin Sulfate</li> <li>PRECEDEX</li> <li>ZOSYN</li> </ol> | dexmedeTOMIDine hydrochloride     Y-Site     Y-Site     Y-Site     Y-Site       Image: Contract of the hydrochloride     Y-Site     Y-Site     Image: Contract of the hydrochloride |                                                   |                                  |                    |        |  |  |     |          |  |  |
| ➢ Filter results                                                        | DOPa                                                                                                    | Administrative Me                                 | thod                             |                    |        |  |  |     |          |  |  |
| Administrative Method                                                   |                                                                                                    | ── □ Y-Site: 側管投与時の配合変化(Y 字管を使って別の注射剤を同時投与した際の配合変 |                                  |                    |        |  |  |     |          |  |  |
| Admixture                                                               | Furose                                                                                                    | Furose 化)                                         |                                  |                    |        |  |  |     |          |  |  |
| Compatibility                                                           |                                                                                                    | □ Admixture: 注射剤の点滴バッグ内での配合変化                     |                                  |                    |        |  |  |     |          |  |  |
| <ul><li>Compatible</li><li>Incompatible</li></ul>                       | Genta                                                                                                    | □ Syringe: 注射                                     | 剤のシリンジ                           | ジ内での配合             | 変化     |  |  |     |          |  |  |
| <ul> <li>Oncertain</li> <li>Not Tested</li> </ul>                       |                                                                                                    |                                                   |                                  |                    |        |  |  |     |          |  |  |
| Drugs                                                                   | Pipera                                                                                                    | Compatibility                                     |                                  |                    |        |  |  |     |          |  |  |
| All (5) 🗸 🗸                                                             |                                                                                                    | 🗆 Compatible : ù                                  | 商合                               |                    |        |  |  |     |          |  |  |
| Apply Filters                                                           |                                                                                                    | $\Box$ Incompatible :                             | 非適合                              |                    |        |  |  |     |          |  |  |
| Reset Filters                                                           | Powered b                                                                                                    | □ Uncertain:不                                     | 明                                |                    |        |  |  |     |          |  |  |
|                                                                         | IV Index o                                                                                                    | 🗆 Not Tested:未                                    | ミ試験                              |                    |        |  |  | Mic | cromedex |  |  |

w.

### 検索結果

IV Compatibility Results - Chart view

🛕 Variable Results Found 🛈

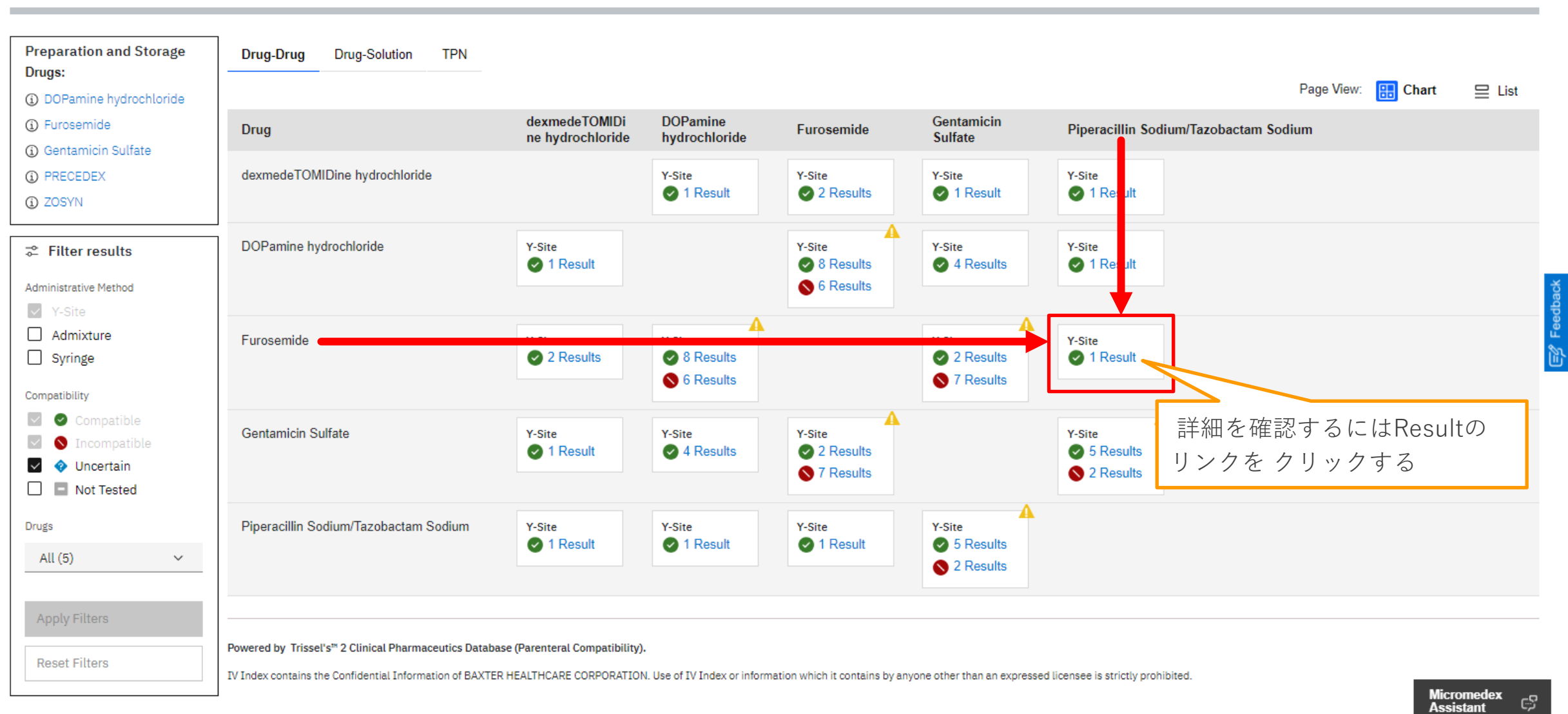

•

### **検索結果** 詳細

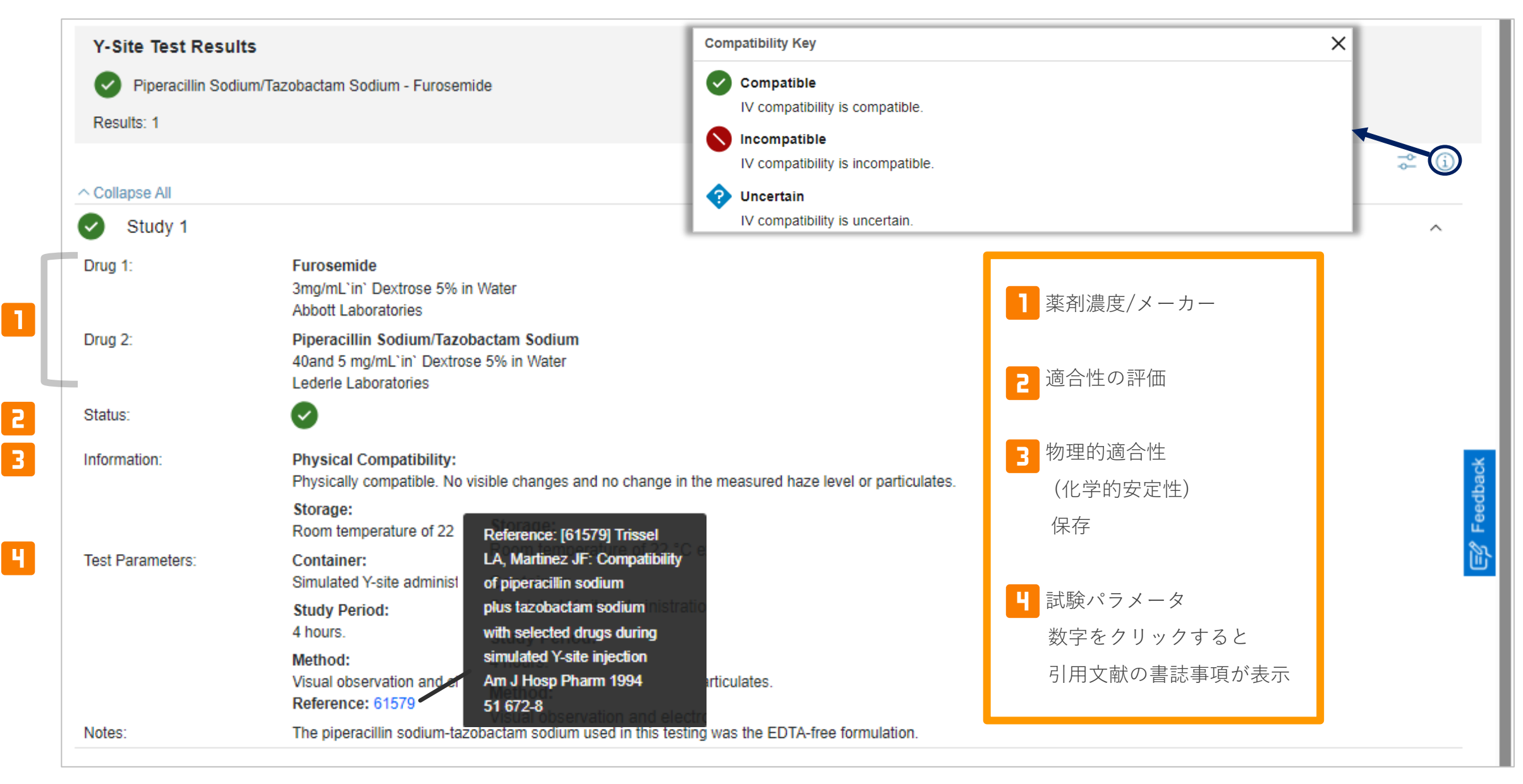

### 検索結果 表示方法の変更

IV Compatibility Results - List view

🛕 Variable Results Found 🛈

| D it los                                           | 1                                                                        |                                                                 |   |             |                         |
|----------------------------------------------------|--------------------------------------------------------------------------|-----------------------------------------------------------------|---|-------------|-------------------------|
| Preparation and Storage<br>Drugs:                  | Drug-Drug Drug-Solution TPN                                              |                                                                 |   |             |                         |
| <ol> <li>DOPamine hydrochloride</li> </ol>         |                                                                          |                                                                 |   | Page View:  | Chart 😑 List            |
| <ol> <li>Furosemide</li> </ol>                     | Drug                                                                     | Y-Site                                                          |   |             |                         |
| Gentamicin Sulfate     PRECEDEX     ZOSYN          | dexmedeTOMIDine hydrochloride -<br>DOPamine hydrochloride                | 1 Result                                                        |   | リスト表示に変更するこ | とも可能                    |
| ♂ Filter results                                   | dexmedeTOMIDine hydrochloride -<br>Furosemide                            | 2 Results                                                       | L |             |                         |
| Administrative Method                              | dexmedeTOMIDine hydrochloride -<br>Gentamicin Sulfate                    | 1 Result                                                        |   |             |                         |
| Admixture                                          | dexmedeTOMIDine hydrochloride -<br>Piperacillin Sodium/Tazobactam Sodium | ✓ 1 Result                                                      |   |             |                         |
| Compatibility Compatible Compatible Incompatible   | DOPamine hydrochloride - Furosemide                                      | <ul> <li>▲</li> <li>♦ 8 Results</li> <li>♦ 6 Results</li> </ul> |   |             |                         |
| <ul> <li>Ourcertain</li> <li>Not Tested</li> </ul> | DOPamine hydrochloride - Gentamicin Sulfate                              | 4 Results                                                       |   |             |                         |
| Drugs<br>All (5) V                                 | DOPamine hydrochloride - Piperacillin<br>Sodium/Tazobactam Sodium        | 1 Result                                                        |   |             |                         |
| Apply Filters                                      | Furosemide - Gentamicin Sulfate                                          | <ul> <li>2 Results</li> <li>7 Results</li> </ul>                |   |             |                         |
| Reset Filters                                      | Furosemide - Piperacillin Sodium/Tazobactam<br>Sodium                    | 1 Result                                                        |   |             | Micromedex<br>Assistant |
|                                                    | Gentamicin Sulfate - Piperacillin                                        | A 5 Results                                                     |   |             |                         |

49

•

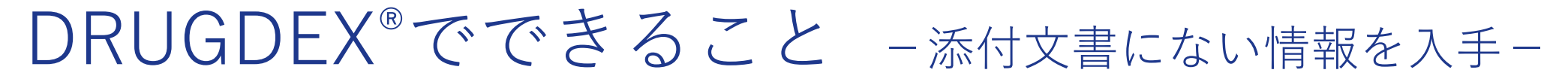

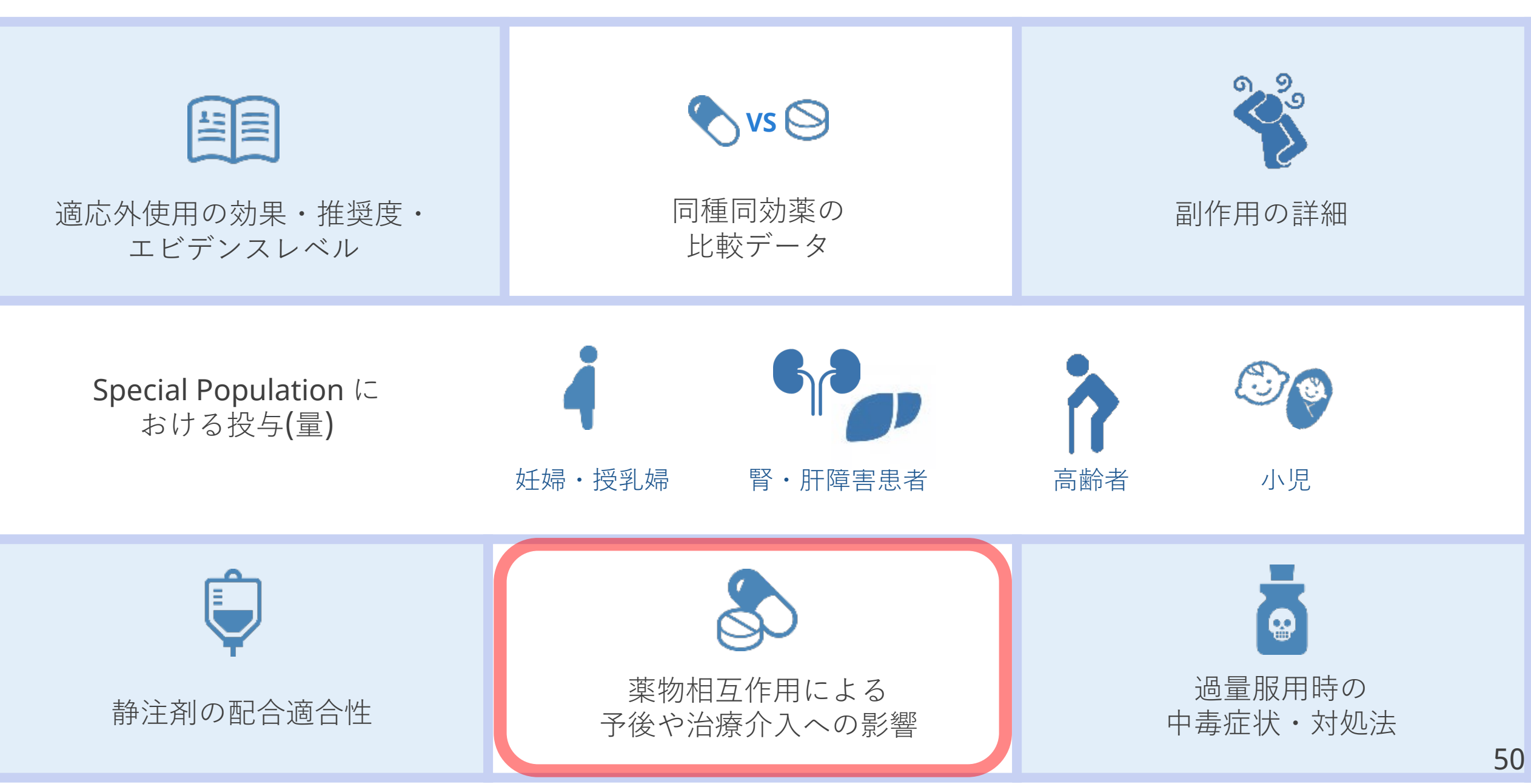

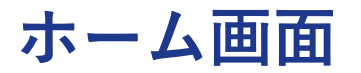

#### Merative Micromedex®

My Subscription | Gateway | Training Center | Help | Mobile Application Access | Logout

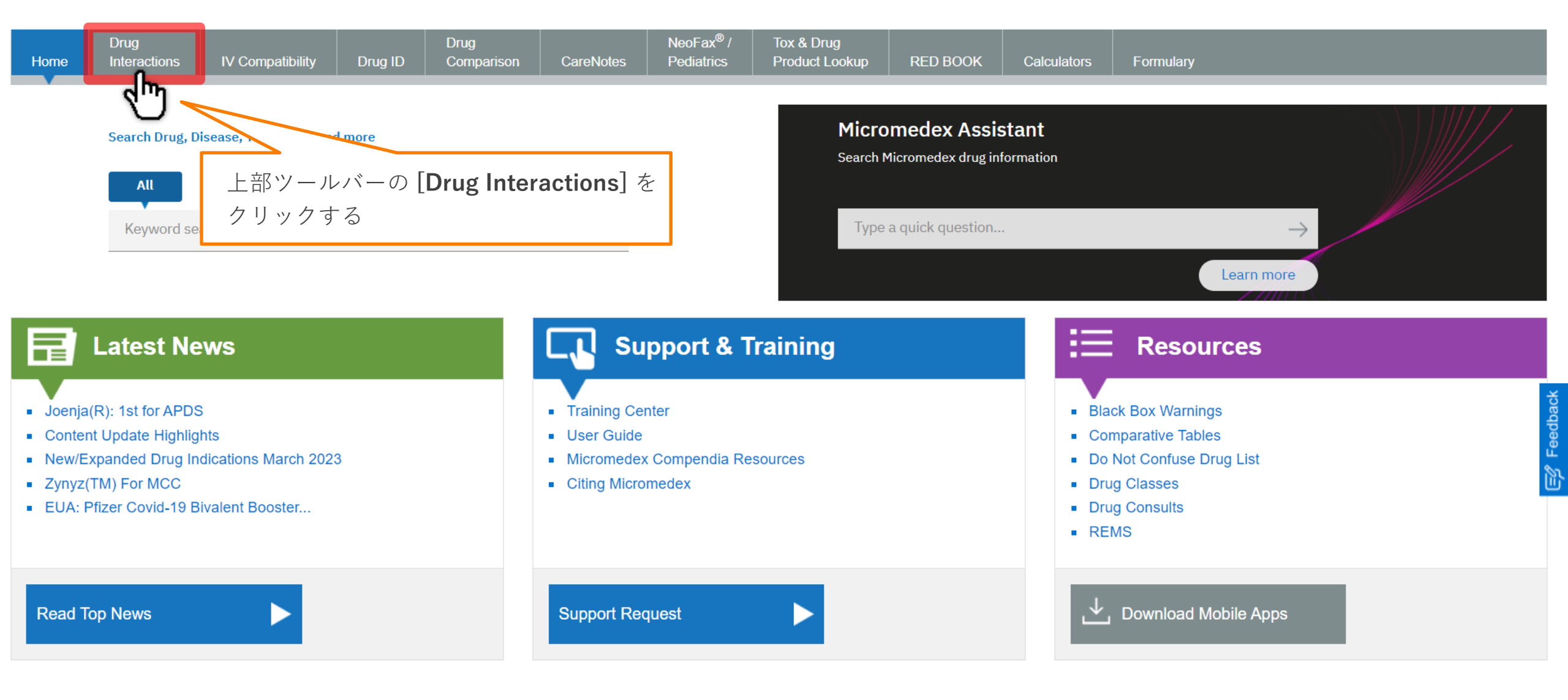

## **Drug Interactions**

| Merative Micromedex      Keyword search      CarcoNotes      NoofFax <sup>®</sup> /     Tox & Drug     Itoms     Itoms     Itom     Itoms     Itoms     Itoms     Itom     Itoms     Itoms     Itom     Itom | · · · · · · ·                                                                                                    |                          | My Subscription   Gateway   Training Center   Help   Mobile Application Access   Logout |                                     |                                                                                |                                  |                            |                |     |
|----------------------------------------------------------------------------------------------------|----------------------------------------------------------------------------------------------------|--------------------------|-----------------------------------------------------------------------------------------|-------------------------------------|--------------------------------------------------------------------------------|----------------------------------|----------------------------|----------------|-----|
| Drug<br>Inferactions         IV Compatibility         Drug ID         Drug<br>Comparison         CareNotes         NeoFax®/<br>Product Lookup         RED BOOK         Catculators         Formulary           Drug Interactions                                                                                                    | Merative <b>Micromedex</b> ®                                                                                                    |                          | Keyword search                                                                          |                                     | Q                                                                              |                                  |                            |                |     |
| Drug Interactions<br>Type the drug name (brand or generic) in the search field. Select the drug and cick the C (Add) button.<br>Enter search term:<br>Matching drug names: (5642)<br>A & D J.:<br>A & D J.:<br>A D D J.:<br>A D D J.:<br>A & D J.:<br>A & D & D & D & D & D & D & D & D & D &                            | Home Interactions IV Compatibility                                                                                                    | Drug ID Cor              | ug<br>omparison CareNotes                                                               | NeoFax <sup>®</sup> /<br>Pediatrics | Tox & Drug<br>Product Lookup                                                   | RED BOOK                         | Calculators                | Formulary      |     |
| Type the drug name (brand or generic) in the search field. Select the drug and click the Note: Add) button.  Enter search term:  Matching drug names: (5642)  A & D Origo to check: Add Allergies  Purgs to check: Add Allergies  Purgs to check: Add Allergies  Purgs to check: Add Allergies  · 薬物間、食品、エタノール、臨床検査との相互作用に関する情報を 検索できる · 検索条件にアレルギーも追加可能 · 検索結果には、相互作用により起こりうる作用の重症度、根拠とした 文献の評価が示される                                                                                                    | Drug Interactions                                                                                                    |                          |                                                                                         |                                     |                                                                                |                                  |                            |                |     |
| Enter search term:<br>Matching drug names: (6642)  A & D Jr: A & D Jr: A & D         | Type the drug name (brand or generic) in the search fi                                                                                                    | eld. Select the drug and | d click the 🗾 (Add) button.                                                             |                                     |                                                                                |                                  |                            |                |     |
| Matching drug names: (5642) A & D Jr. A & D Jr. A & Jr. A & D Jr. A & D Jr. A & D Jr. A & D Jr. A & D Jr. A & D Jr. A & D Jr. A & D Jr. A & D Jr. A & D Jr. A & D Jr. A & D Jr. A & D Jr. A & D Jr. A & D Jr. A & D Jr. A & D Jr. A & D Jr. A & D Jr. A & Jr. A & Jr           | Enter search term:                                                                                                    |                          |                                                                                         |                                     |                                                                                |                                  |                            |                |     |
| Matching drug names: (5642)  A & D  A & D  A & D  A & D  A & D  A & D  A & D  A & D  Drugs to check:  A dd Allorgie                                                                                                    |                                                                                                    |                          |                                                                                         |                                     |                                                                                |                                  |                            |                |     |
| Capitalized item with asterisk (*) indicates allergy.                                                                                                    | Matching drug names: (5642)          A & D         A & D Jr.         A & D Ointment         A Thru Zinc         A To Z         A&B Otic         A+D (Dimethicone/Zinc Oxide)         A+D (Lanolin/Petrolatum)         A+D First Aid Ointment         A-200 Pyrinate         A-25         A-3 Revised         A-4 Revised         A-42 Revised | Capitalized item         | ck: Add Aller<br>m with asterisk (*) indicates alle<br>Clear Su                         | rgies<br>rgy.<br>Ibmit              | <ul> <li>・薬物間、食<br/>検索できる</li> <li>・検索条件に</li> <li>・検索結果に<br/>文献の評価</li> </ul> | 品、エタノ<br>アレルギー<br>は、相互作<br>が示される | ール、臨床<br>- も追加可能<br>■用により起 | 検査との相互作用に関する情報 | をした |

### 検索方法

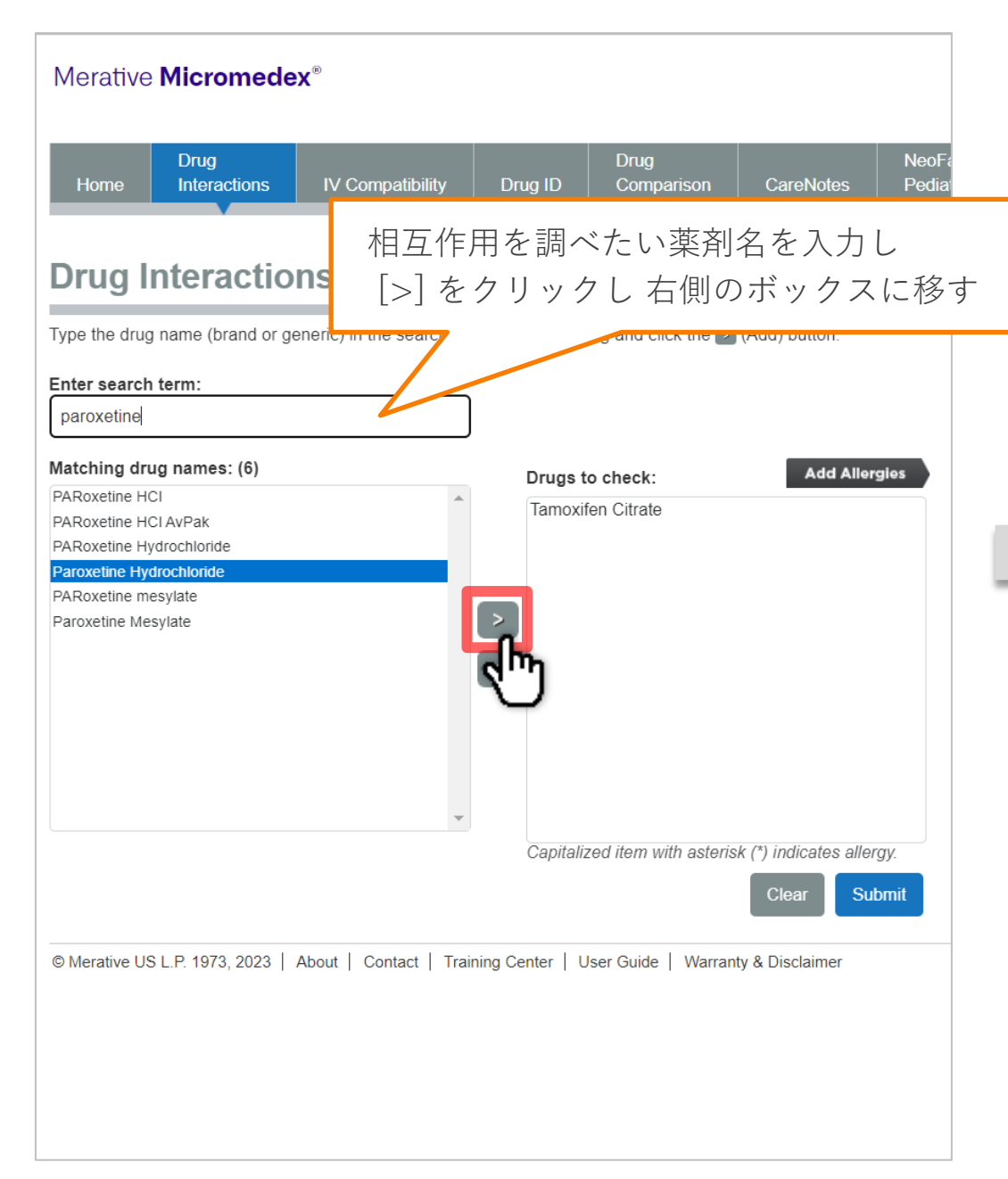

| Merative                                                                                          | Micromede                                                                           | ×®                      |                               |                                               |                                    |                |
|---------------------------------------------------------------------------------------------------|-------------------------------------------------------------------------------------|-------------------------|-------------------------------|-----------------------------------------------|------------------------------------|----------------|
| Home                                                                                              | Drug<br>Interactions                                                                | IV Compatibility        | Drug ID                       | Drug<br>Comparison                            | CareNotes                          | NeoFa<br>Pedia |
| Drug I                                                                                            |                                                                                     | <b>NS</b>               | ld. Select the d              | rug and click the 🛃                           | (Add) button                       |                |
| Enter search                                                                                      | term:                                                                               |                         |                               |                                               | (100) 20000                        |                |
| Matching dru<br>PARoxetine Ho<br>PARoxetine Hy<br>PARoxetine Hy<br>Paroxetine Hy<br>Paroxetine Me | ug names: (6)<br>Cl<br>Cl AvPak<br>/drochloride<br>drochloride<br>esylate<br>sylate |                         | Drugs t<br>Paroxet<br>Tamoxit | o check:<br>iine Hydrochloride<br>ien Citrate | Add Aller                          | gies           |
|                                                                                                   |                                                                                     | *                       | Capitaliz                     | zed item with asteris                         | k (*) indicates aller<br>Clear Sut | gy.            |
| © Merative US                                                                                     | 5 L.P. 1973, 2023                                                                   | About   Contact   Train | ning Center   し<br>it] をク     | User Guide   Wa<br>リックする                      | Disclaimer                         | Ü              |

#### 検索結果 相互作用により起こりうる作用の重症度 / 根拠とした文献の評価 が示される Help Mobile Application Access Logout ※相互作用の有無ではない Merative Micromedex® Q NeoFax<sup>®</sup> / Tox & Drug Drug Drug Home Interactions **IV** Compatibility Drug ID Comparison CareNotes Pediatrics Product Lookup **RED BOOK** Calculators Formulary 💼 Print **Drug Interaction Results** Modify Interactions Severity: All Documentation: All All v v Type: All v Drugs: v Refine by: Jump To: DRUG-DRUG (1) | Ingredient Duplication (0) | ALLERGY (0) | FOOD (0) | ETHANOL (1) | LAB (0) | TOBACCO (0) | PREGNANCY (2) | LACTATION (2) **Drug-Drug Interactions (1)** Severity: Documentation: Drugs: Summary: Concurrent use of PAROXETINE and TAMOXIFEN may result in PAROXETINE HYDROCHLORIDE -- TAMOXIFEN CITRATE Good S Major decreased plasma concentration of the active metabolite of tamoxifen. Feedbac 詳細を確認するには薬名のリンクを それぞれクリックすると Ingred クリックする 評価の定義を確認できる Drug-ALLERGY Interactions (None found)

**Drug-FOOD Interactions (None found)** 

| Drug-ETHANOL Interactions (1) |           |                |                                                                                                    |
|-------------------------------|-----------|----------------|----------------------------------------------------------------------------------------------------|
| Drugs:                        | Severity: | Documentation: | Summary:                                                                                                    |
| PAROXETINE HYDROCHLORIDE      | Minor     | Fair           | Concurrent use of ETHANOL and PAROXETINE may result in an<br>increased risk of impairment of mental and motor skills. |

### 検索結果 評価の定義

|                                                                                                    |                                                               |               | My Subscriptio              | on   Gateway   Training Center   Help   Mobile Application Access   Logout                                                                                                    |
|----------------------------------------------------------------------------------------------------|---------------------------------------------------------------|---------------|-----------------------------|----------------------------------------------------------------------------------------------------|
| Merative Micromedex <sup>®</sup>                                                                                                    |                                                               | к             | eyword search               | Q                                                                                                    |
|                                                                                                    |                                                               |               |                             |                                                                                                    |
| Home Drug<br>Interactions IV Compatibility Drug ID Comparison CareNotes P                                                                                                    | leoFax <sup>®</sup> / Tox & Drug<br>Pediatrics Product Lookup | RED BOOK      |                             | Formulary                                                                                                    |
| Drug Interaction Results   Modify Interactions                                                                                                    |                                                               |               |                             | 🔒 Print                                                                                                    |
| Refine by: Drugs: All  Severity: All                                                                                                    | Documentation: All                                            | V             | Type: All                   | V                                                                                                    |
| Jump To: DRUG-I DEFINITIONS<br>Severity:                                                                                                    | NOL (1)   LAB (0)   TOBA                                      | CCO (0)   PRE | GNANCY (2)   L              | ACTATION (2)                                                                                                    |
| Drug-Drug Interac Contraindicated<br>The drugs are contraindicated for concurrent use.                                                                                                    | Severity                                                      | Documenta     | DEFINITIO<br>Documentation: | NS                                                                                                    |
| PAROXETINE HYDF Major<br>The interaction may be life-threatening and/or require medical intervention to minimize or prevent serious adverse effects.                                                                           | S Major                                                       | Good          | Excellent                   | Controlled studies have clearly established the existence of the interaction.                                                                                                    |
| Moderate<br>The interaction may result in exacerbation of the patient's condition                                                                                                    |                                                               |               | Good                        | Documentation strongly suggests the interaction exists, but well-controlled studies are lacking.                                                                                           |
| Ingredient Duplie Minor                                                                                                    | <i>Q</i>                                                      |               | Fair                        | Available documentation is poor, but pharmacologic<br>considerations lead clinicians to suspect the interaction exists; or,<br>documentation is good for a pharmacologically similar drug. |
| Drug-ALLERGY The interaction would have limited clinical effects. Manifestations may include<br>an increase in the frequency or severity of the side effects but generally would<br>not require a Major alteration in therapy. |                                                               | _             | Unknown                     | Unknown.                                                                                                    |
| C Unknown<br>Unknown.                                                                                                    |                                                               |               |                             |                                                                                                    |
| Drug-FOOD Intel PRINT CLOSE                                                                                                    |                                                               | _             |                             | PRINT CLOSE X                                                                                                    |
| Drug-ETHANOL In                                                                                                    |                                                               |               |                             |                                                                                                    |
| Drugs:                                                                                                    | Severity:                                                     | Documenta     |                             |                                                                                                    |
| PAROXETINE HYDROCHLORIDE                                                                                                    | Minor                                                         | Fair          |                             |                                                                                                    |

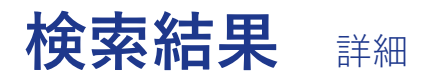

|                                                              |                                                                                       |                                                                            |                                                                                           |                                                                                            |                                      | My Subscrip                                  | My Subscription   Gateway   Training Center   Help   Mobile Application Access   Logout      |                                         |  |  |
|--------------------------------------------------------------|---------------------------------------------------------------------------------------|----------------------------------------------------------------------------|-------------------------------------------------------------------------------------------|--------------------------------------------------------------------------------------------|--------------------------------------|----------------------------------------------|----------------------------------------------------------------------------------------------|-----------------------------------------|--|--|
| Merative Micromedex                                          |                                                                                       |                                                                            |                                                                                           |                                                                                            |                                      | Keyword search                               |                                                                                              | Q                                       |  |  |
| Drug                                                         | Drug                                                                                  |                                                                            | NeoFax <sup>®</sup> /                                                                     | Tox & Drug                                                                                 |                                      |                                              |                                                                                              |                                         |  |  |
| Home Interactions IV Compatibility Drug ID                   | Comparison                                                                            | CareNotes                                                                  | Pediatrics                                                                                | Product Lookup                                                                             | RED BOOK                             | Calculators                                  | Formulary                                                                                    |                                         |  |  |
| •                                                            |                                                                                       |                                                                            |                                                                                           |                                                                                            |                                      |                                              |                                                                                              |                                         |  |  |
| Drug Interaction Results <ul> <li>Modify Interact</li> </ul> |                                                                                       |                                                                            |                                                                                           |                                                                                            |                                      |                                              |                                                                                              | 🖨 Print                                 |  |  |
|                                                              | INTERACTIO                                                                            | ON DETAI                                                                   | L                                                                                         |                                                                                            |                                      |                                              |                                                                                              |                                         |  |  |
| Refine by: Drugs: All                                        | Warning:                                                                              |                                                                            |                                                                                           |                                                                                            |                                      |                                              | · · ·                                                                                        |                                         |  |  |
| Jump To: DRUG-DRUG (1)   Ingredient Duplication (0)          | Concurrent use of active metabolite                                                   | f PAROXETINE<br>of tamoxifen.                                              | E and TAMOXIFEN                                                                           | I may result in decrease                                                                   | d plasma concer                      | ntration of the                              | LACTATION (2)                                                                                |                                         |  |  |
| Drug-Drug Interactions (1)                                   | Clinical Manag                                                                        | gement:                                                                    |                                                                                           |                                                                                            |                                      |                                              |                                                                                              |                                         |  |  |
| Drugs:                                                       | Coadministration                                                                      | of paroxetine a                                                            | nd tamoxifen may                                                                          | decrease the plasma co                                                                     | ncentration of 4                     | -hydroxy-N-                                  | Summary:                                                                                     |                                         |  |  |
| PAROXETINE HYDROCHLORIDE TAMOXIFEN CITRATE                   | 2003) and may re<br>(Kelly et al, 2010)<br>paroxetine with lit<br>oral controlled-rel | educe the clinic<br>). When concorn<br>ttle or no CYP2<br>lease tablets, 2 | nitant antidepressa<br>nitant antidepressa<br>D6 inhibition (Prod<br>014; Kelly et al, 20 | ifen, particularly if used<br>ant therapy is necessary<br>I Info PEXEVA® oral tab<br>110). | consider alterna<br>lets, 2014; Prod | extended time<br>atives to<br>Info PAXIL CR® | Concurrent use of PAROXETINE and TAMC decreased plasma concentration of the activitamoxifen. | XIFEN may result in<br>re metabolite of |  |  |
| Ingredient Duplication (None found)                          | Onset:                                                                                |                                                                            |                                                                                           |                                                                                            |                                      |                                              |                                                                                              | pack                                    |  |  |
|                                                              | Delayed                                                                               |                                                                            |                                                                                           |                                                                                            |                                      |                                              |                                                                                              | eed                                     |  |  |
| Drug-ALLERGY Interactions (None found)                       | Severity:                                                                             |                                                                            |                                                                                           |                                                                                            |                                      |                                              |                                                                                              | 1                                       |  |  |
|                                                              | Major                                                                                 |                                                                            |                                                                                           |                                                                                            |                                      |                                              |                                                                                              |                                         |  |  |
| Drug-FOOD Interactions (None found)                          | Documentatio                                                                          | on:                                                                        |                                                                                           |                                                                                            |                                      | -                                            |                                                                                              |                                         |  |  |
|                                                              |                                                                                       |                                                                            |                                                                                           |                                                                                            | PRINT                                | CLOSEX                                       |                                                                                              |                                         |  |  |
| Drug-ETHANOL Interactions (1)                                |                                                                                       |                                                                            |                                                                                           |                                                                                            |                                      |                                              |                                                                                              |                                         |  |  |
| Drugs:                                                       |                                                                                       |                                                                            |                                                                                           |                                                                                            |                                      |                                              | Summary:                                                                                     |                                         |  |  |
| PAROXETINE HYDROCHLORIDE                                     |                                                                                       |                                                                            | M                                                                                         | Minor                                                                                      | Fair                                 |                                              | Concurrent use of ETHANOL and PAROXE increased risk of impairment of mental and r            | FINE may result in an notor skills.     |  |  |

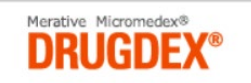

# DRUGDEX<sup>®</sup> 検索方法(応用編)

# Micromedex 検索方法

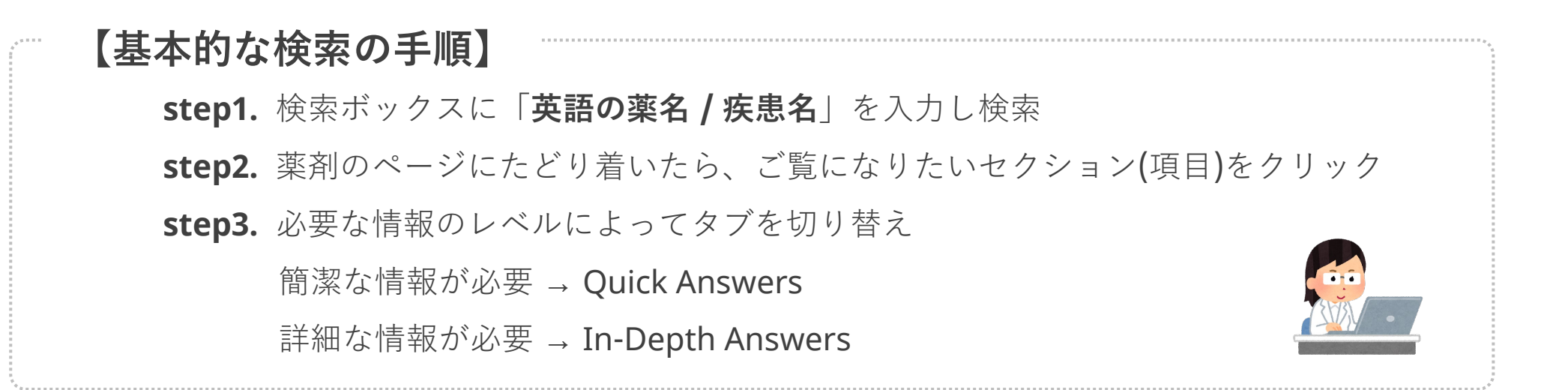

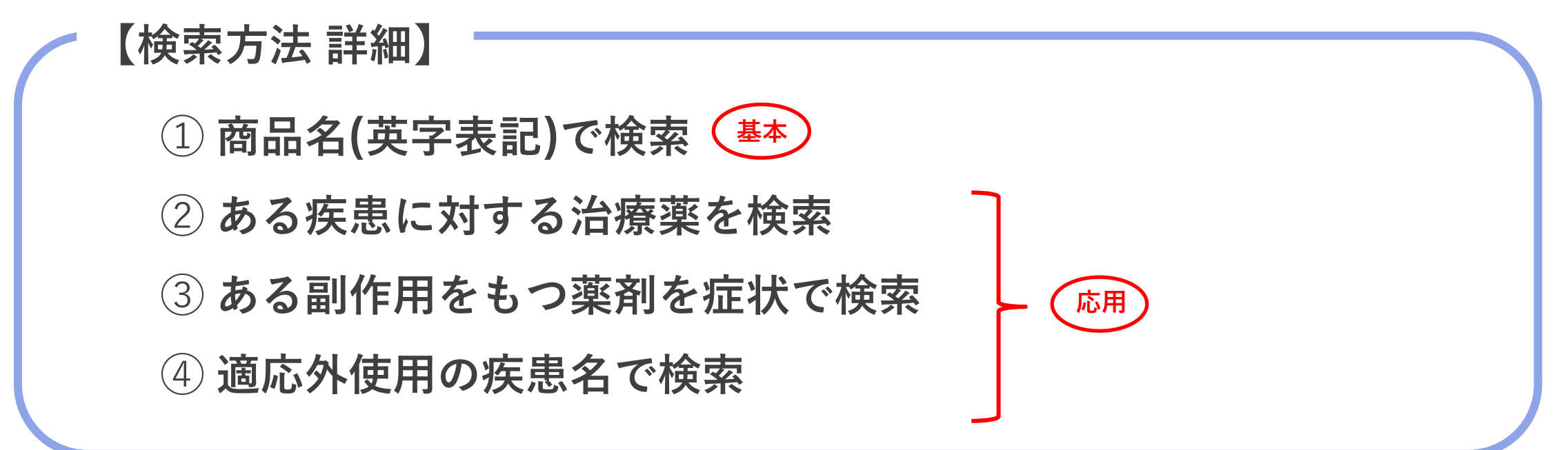

# 検索方法 ① - 商品名(英字表記)で検索 -

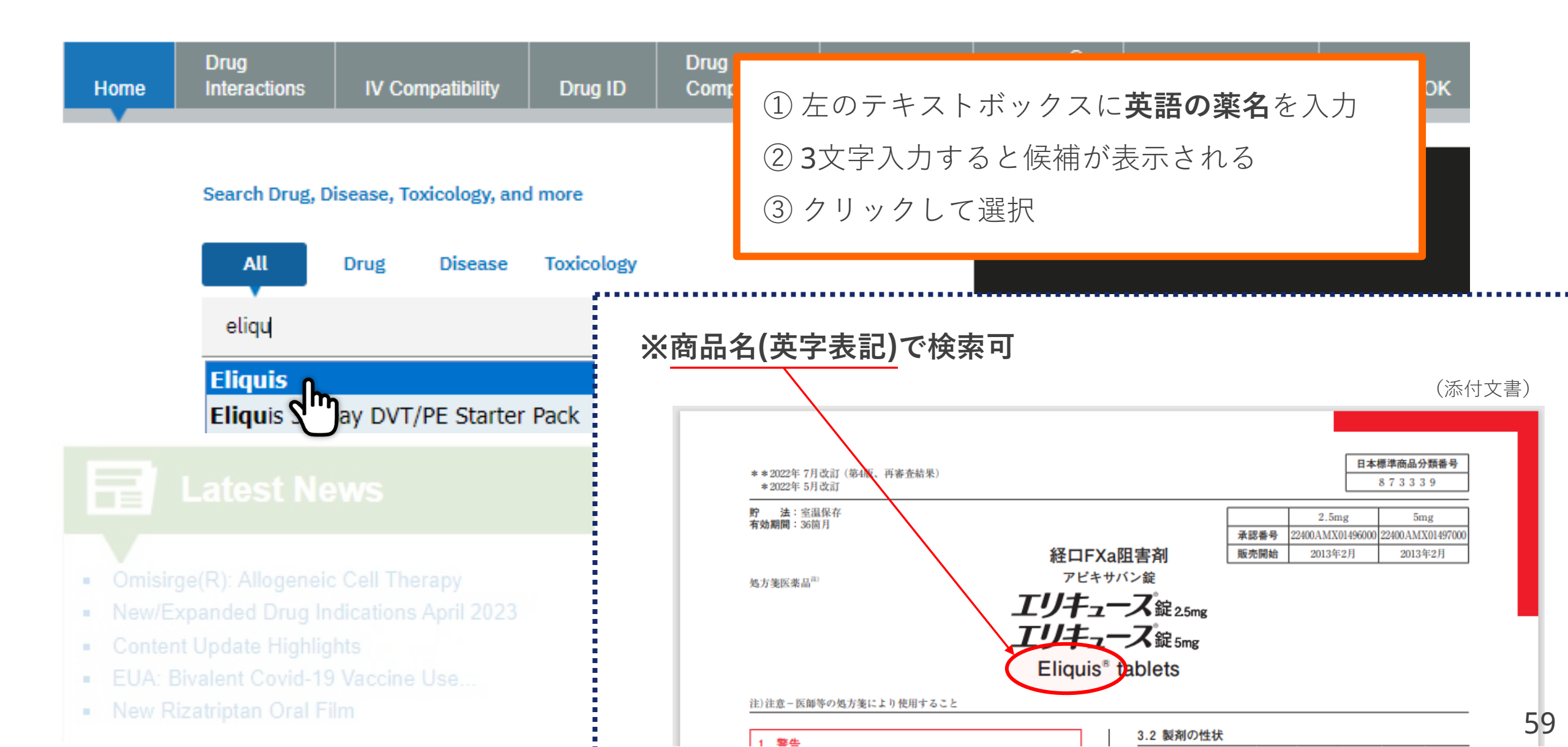

| Home                                                             | Drug<br>Interactions                                                                                                    | IV Compatibility | Drug ID | Drug<br>Comparison | CareNotes | NeoFax® /<br>Pediatrics | Tox & Drug<br>Product Lookup |  |  |  |
|------------------------------------------------------------------|----------------------------------------------------------------------------------------------------|------------------|---------|--------------------|-----------|-------------------------|------------------------------|--|--|--|
| Brand Name Results                                               |                                                                                                    |                  |         |                    |           |                         |                              |  |  |  |
| Display: All (8) United States (2) Global (1) Italia (5)         |                                                                                                    |                  |         |                    |           |                         |                              |  |  |  |
| Jump To: A B C D E F G H I J K L M N O P Q R S T U V W X Y Z 0-9 |                                                                                                    |                  |         |                    |           |                         |                              |  |  |  |
| Displaying 8                                                     | Displaying 8 of 8 results found for "Eliquis" Not looking for a brand name drug? Click here to expand your search to free-text results. |                  |         |                    |           |                         |                              |  |  |  |
| Eliquis (US)                                                     |                                                                                                    |                  | API     | XABAN              |           |                         |                              |  |  |  |
| Eliquis (Glo                                                     | bal)                                                                                                    |                  | API     | ABAN<br>Ing        | 該当の薬剤     | の一般名を                   | クリックする<br>+ 2 のページけ          |  |  |  |
| ELIQUIS 10 (<br>BRISTOL-MYE                                      | C <b>pr riv 2,5 mg</b> (IT)<br>RS SQUIBB                                                                                                | )                | API     | XABAN              | 表示されず     | 「直接モノグラ                 | ラフへ移動                        |  |  |  |
|                                                                  |                                                                                                    |                  |         |                    |           |                         |                              |  |  |  |

ELIQUIS 20 cpr riv 2,5 mg (IT) BRISTOL-MYERS SQUIBB

APIXABAN

# 検索方法 ① - 商品名(英字表記)で検索 -

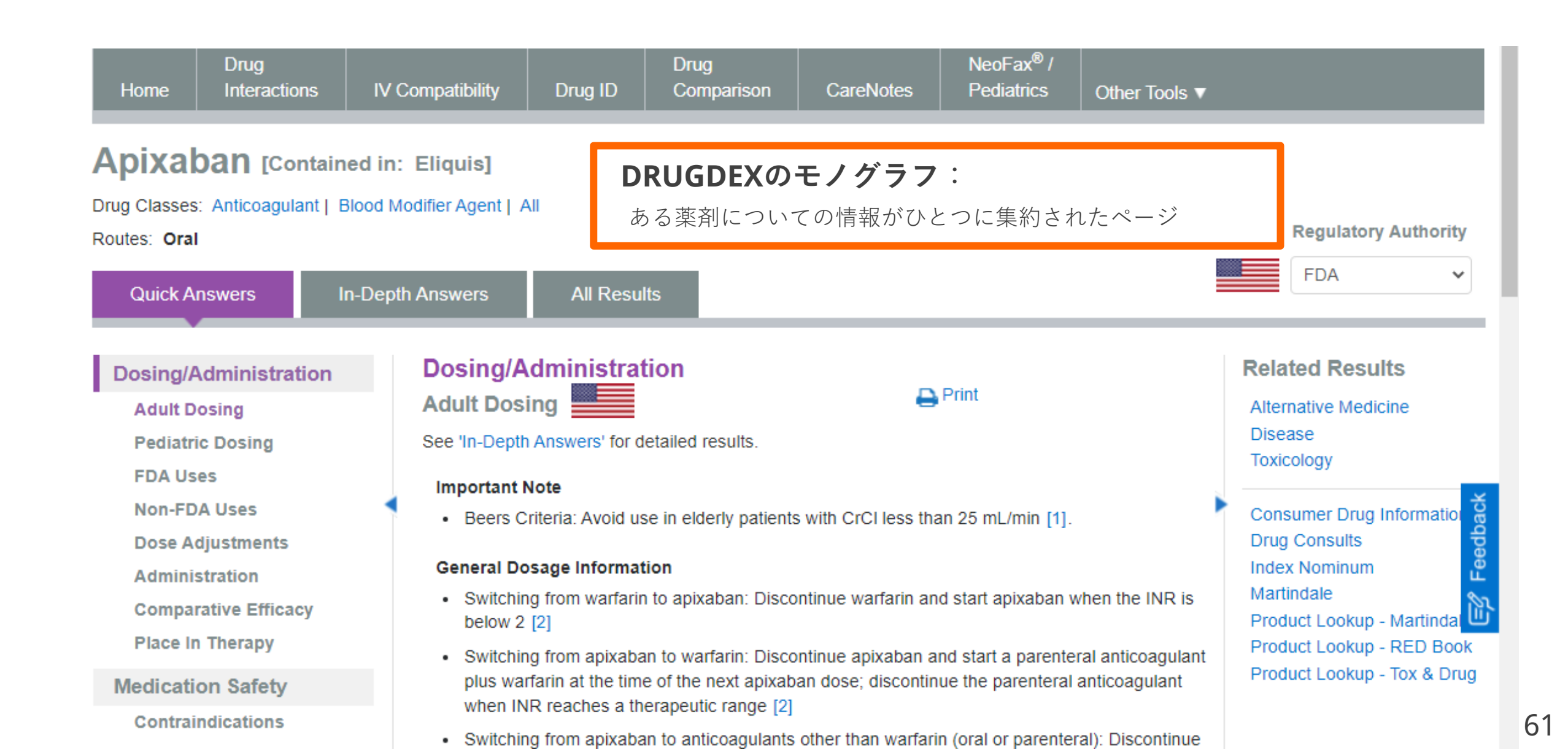

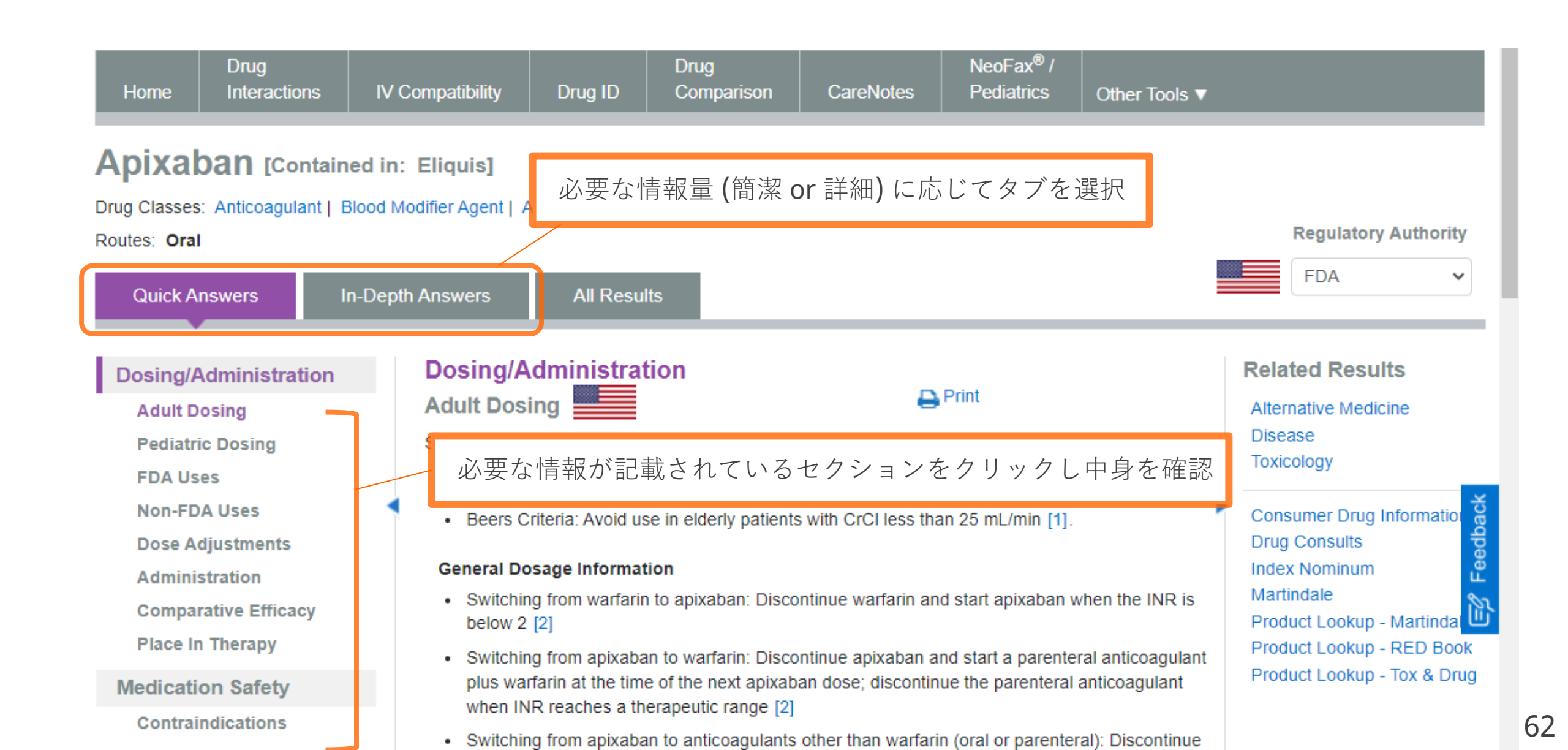

# 検索方法 ② - ある疾患に対する治療薬を検索 -

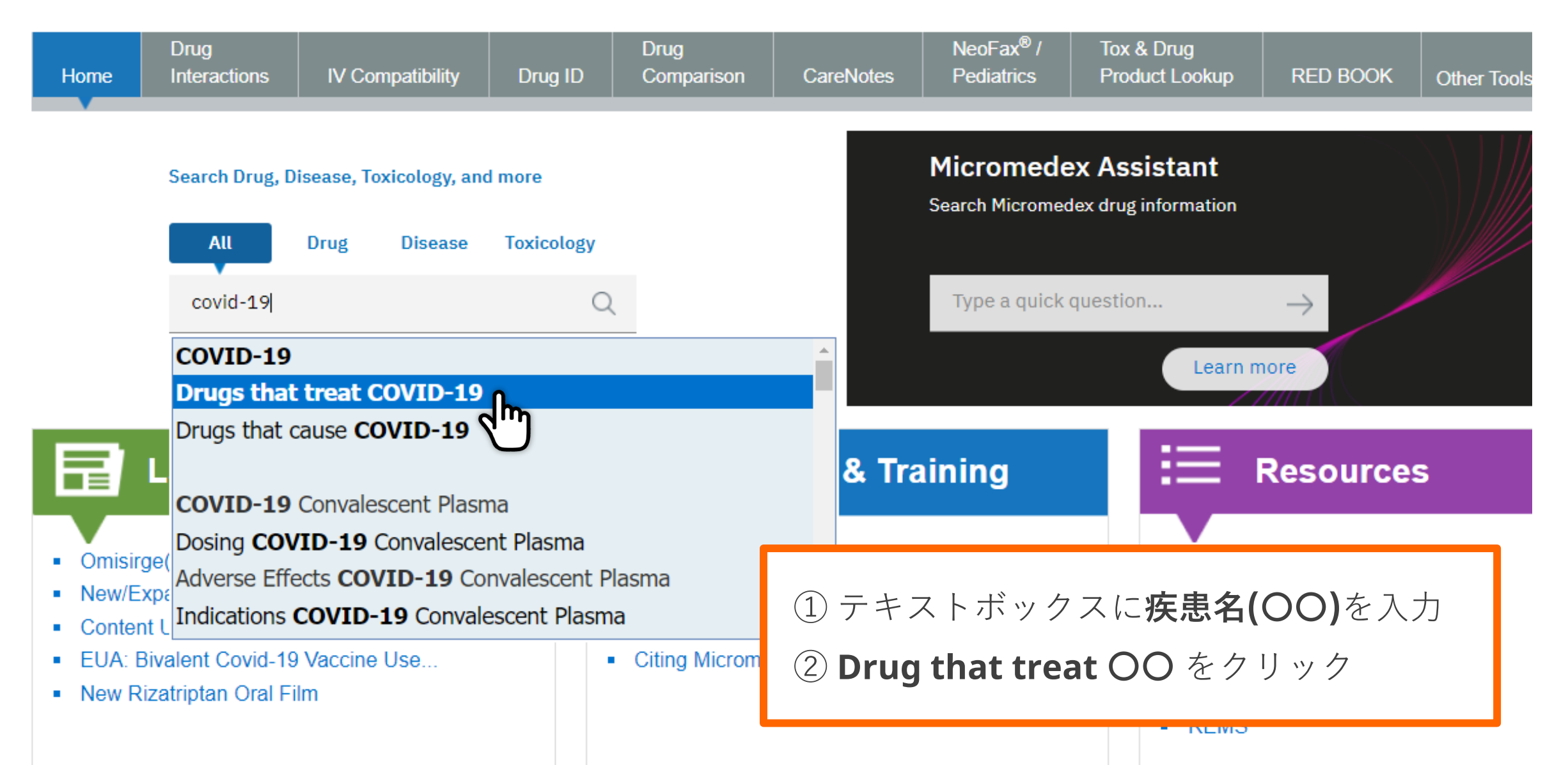

# 検索方法 ② - ある疾患に対する治療薬を検索 -

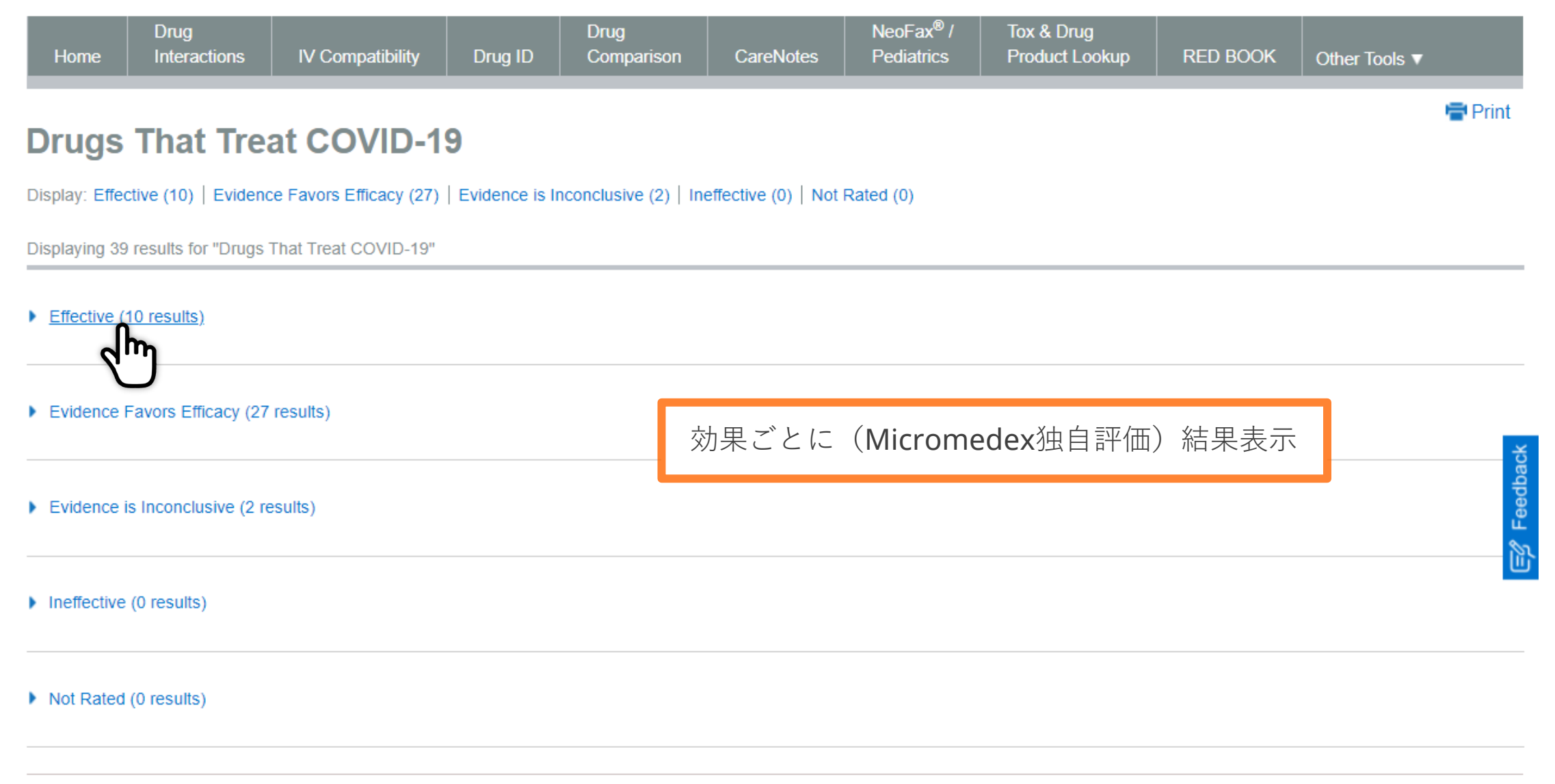

# 検索方法 ② - ある疾患に対する治療薬を検索 -

| Home                            | Drug<br>Interactions                         | IV Compatibilit  | ty Drug I             | Drug<br>D Comparison     | CareNotes              | NeoFax <sup>®</sup> /<br>Pediatrics | Tox & Drug<br>Product Lookup | RED BOOK  | Other Tools 🔻 |
|---------------------------------|----------------------------------------------|------------------|-----------------------|--------------------------|------------------------|-------------------------------------|------------------------------|-----------|---------------|
| Drugs                           | That Trea                                    | t COVID          | -19                   |                          |                        |                                     |                              |           | 🖶 Print       |
| Display: Effe                   | ctive (10)   Evidence                        | Favors Efficacy  | (27)   Evidence       | · · · · ·                |                        |                                     |                              |           |               |
| Displaying 3                    | 9 results for "Drugs T                       | hat Treat COVID- | 19"                   | covid-19                 | 対すする治                  | 療薬が一覧                               | 管で表示され                       | 3         |               |
| <ul> <li>Effective (</li> </ul> | (10 results)                                 |                  |                       | → 薬剤ご                    | とに詳細を                  | みるには薬                               | 剤名をクリック                      | 7         |               |
| Drug N                          | ame                                          |                  | Indication            |                          |                        |                                     |                              | Age Group |               |
| Dexame                          | ethasone                                     |                  | COVID-19, In I        | ospitalized patients wh  | o require suppleme     | ental oxygen                        |                              | Adult     | *             |
| Dexame                          | ne Sodium Pho                                | osphate          | COVID-19, In h        | ospitalized patients wh  | o require suppleme     | ental oxygen                        |                              | Adult     | dbac          |
| Nirmatro                        | elvir/Ritonavir                              |                  | COVID-19 (Mil         | d to Moderate), Patients | s at high risk for pro | ogression to severe                 | e COVID-19                   | Adult     | P Fee         |
| SARS-0<br>Adenov                | COV-2 (COVID-19) Va<br>irus 26 Vector (Janss | accine,<br>en)   | COVID-19; Prophylaxis |                          |                        |                                     |                              |           |               |
| SARS-0<br>(Moderr               | COV-2 (COVID-19) Va<br>na)                   | accine, mRNA     | COVID-19; Prophylaxis |                          |                        |                                     |                              |           |               |
| SARS-0<br>(Pfizer)              | COV-2 (COVID-19) Va                          | accine, mRNA     | COVID-19; Pro         | phylaxis                 | Adult, Pediatr         | ric                                 |                              |           |               |
| SARS-0                          | COV-2 (COVID-19) Va                          | accine, mRNA     | COVID-19; Pro         | phylaxis                 |                        | Adult                               |                              |           |               |

65

# 検索方法 ③ - ある副作用をもつ薬剤を症状で検索 -

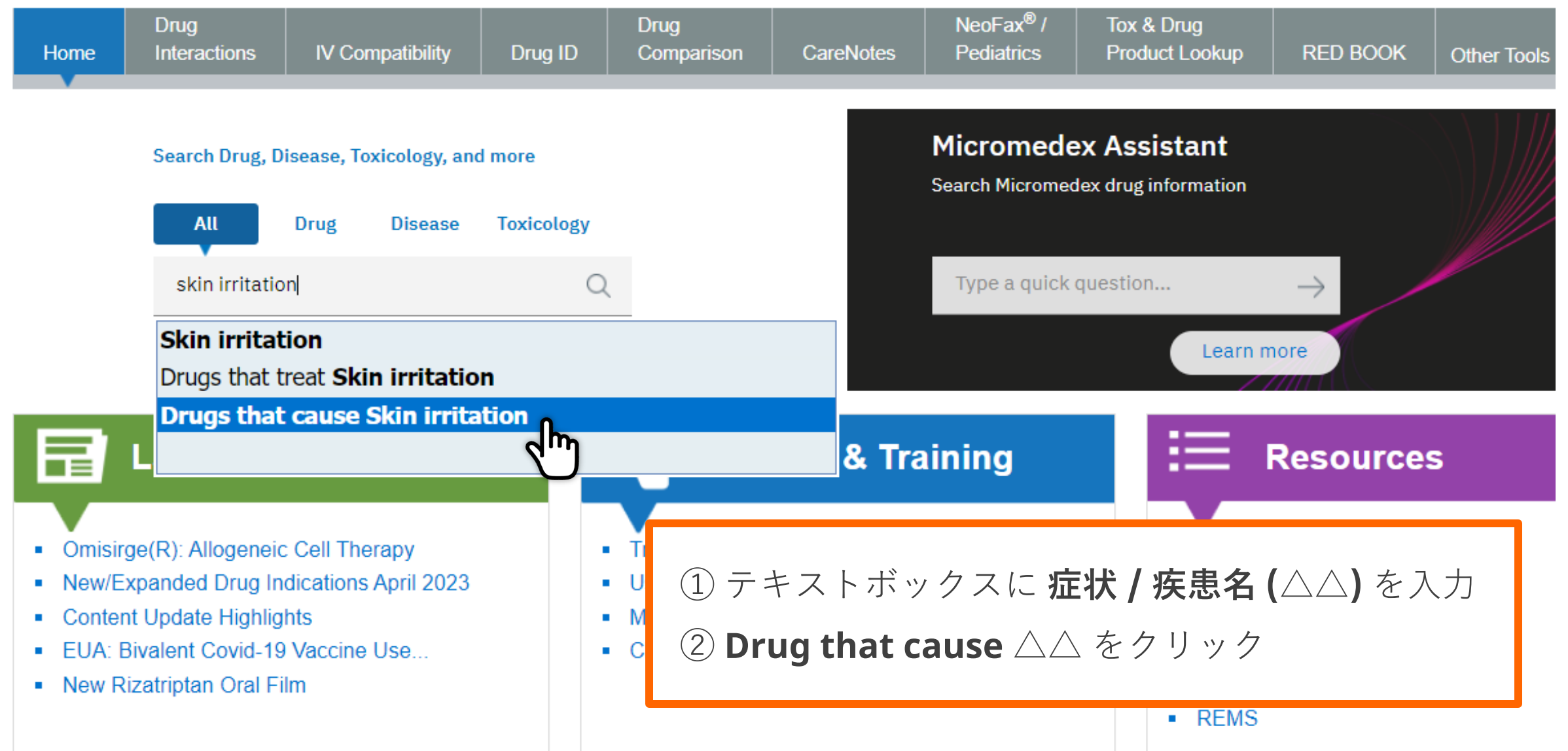

# 検索方法 ③ - ある副作用をもつ薬剤を症状で検索 -

| Drug<br>Home Interactions IV Compatibi                                                                                              | ity Drug ID | Drug<br>Comparison | CareNotes | NeoFax <sup>®</sup> /<br>Pediatrics | Tox & Drug<br>Product Lookup | RED BOOK | Other Tools ▼ |  |  |  |  |
|----------------------------------------------------------------------------------------------------|-------------|--------------------|-----------|-------------------------------------|------------------------------|----------|---------------|--|--|--|--|
| Drugs That Cause Skin                                                                                                    | irritation  |                    |           |                                     |                              |          | 🖶 Print       |  |  |  |  |
| Jump To: A B C D E F G H I J K L M N O P Q R S T U V W X Y Z 0-9 Displaying 18 of 84 results for "Drugs That Cause Skin irritation" |             |                    |           |                                     |                              |          |               |  |  |  |  |
| Acetic Acid                                                                                                    |             |                    |           |                                     |                              |          |               |  |  |  |  |
| ACETIC ACID                                                                                                    | 副作用は        | ⊂ 「skin ir         | ritation」 | を含む薬                                | 剤が一覧で                        | 表示される    | 3             |  |  |  |  |
|                                                                                                    | → 薬剤        | ごとに詳細              | をみるには     | は薬剤名を                               | クリック                         |          | edback        |  |  |  |  |
| Adapalene/Benzoyl Peroxide                                                                                                    |             |                    |           |                                     |                              |          | ء<br>گ        |  |  |  |  |
| ADAPALENE/BENZOYL PEROXIDE                                                                                                    |             |                    |           |                                     |                              |          |               |  |  |  |  |
| AFAMELANOTIDE                                                                                                    |             |                    |           |                                     |                              |          |               |  |  |  |  |

# 検索方法④ - 適応外使用の疾患名で検索 -

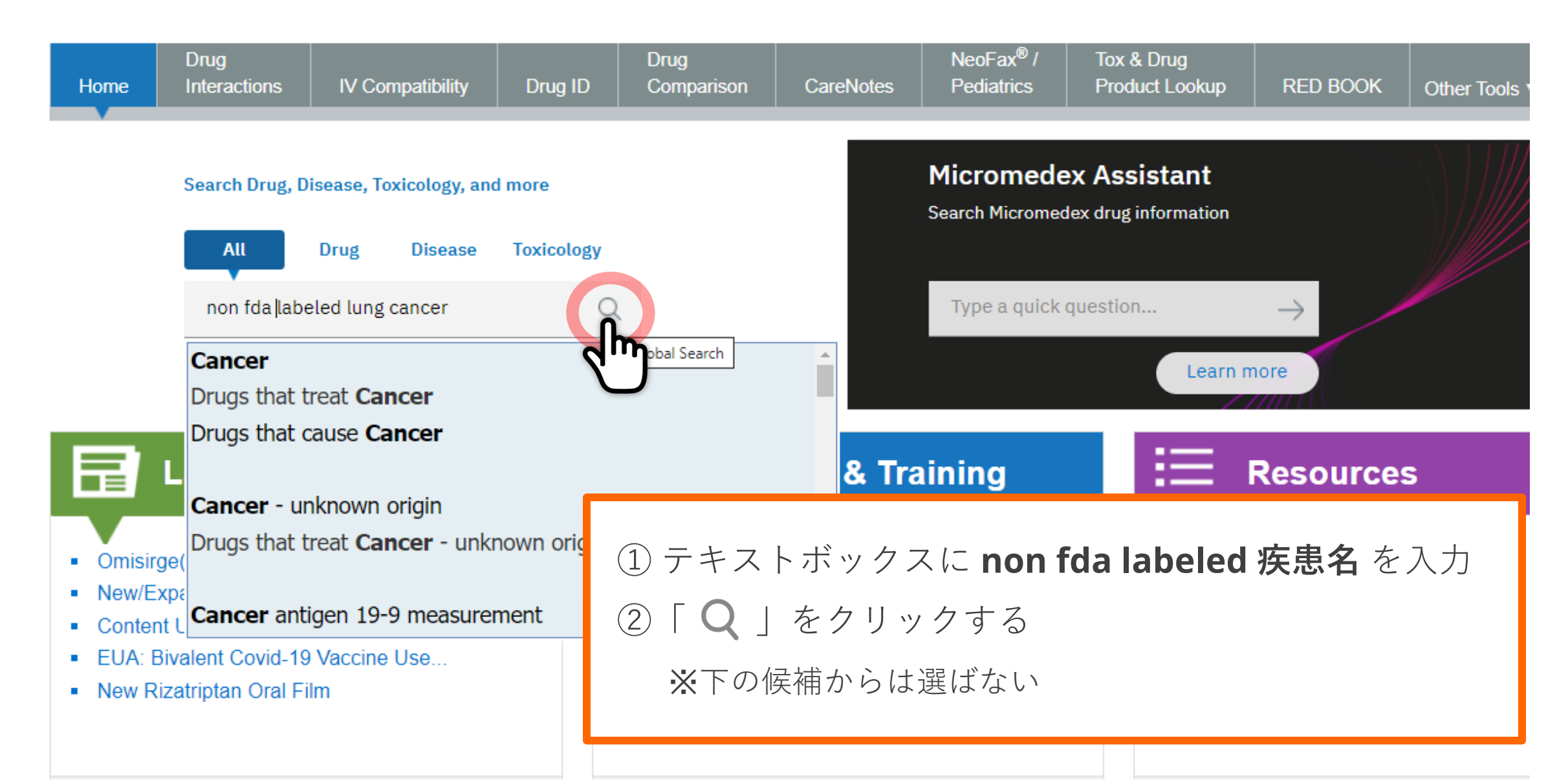

# 検索方法 ④ - 適応外使用の疾患名で検索 -

| Home                                                | Drug<br>Interactions                                                | IV Compatibility                                                                                                    | Drug ID                                                                                                    | Drug<br>Comparison                                | CareNotes                            | NeoFax <sup>®</sup> /<br>Pediatrics                                             | Tox & Drug<br>Product Lookup               | RED BOOK                                  | Calculators                          | Other Tools ▼      |  |  |
|-----------------------------------------------------|---------------------------------------------------------------------|----------------------------------------------------------------------------------------------------|----------------------------------------------------------------------------------------------------|---------------------------------------------------|--------------------------------------|---------------------------------------------------------------------------------|--------------------------------------------|-------------------------------------------|--------------------------------------|--------------------|--|--|
| 349 res                                             | 349 results found for: "non fda labeled lung cancer"<br>All Results |                                                                                                    |                                                                                                    |                                                   |                                      |                                                                                 |                                            |                                           |                                      |                    |  |  |
| Filter by<br>All (349)<br>Drug (347)<br>Disease (2) |                                                                     | 1-15 of 349<br>LOMUS<br>Drug<br>NANDR<br>Drug<br>MEDRC<br>Drug<br>VITAMI                                            | 1-15 of 349 Results for "non fda labeled lung cancer<br>LOMUSTINE<br>Drug: Detailed evidence-based information<br>NANDROLONE<br>Drug: Detailed evidence-based information<br>MEDROXYPROGESTERONE<br>Drug: Detailed evidence-based information<br>VITAMIN E |                                                   |                                      | [Non-FDA uses] のセクションに「lung cancer」を<br>含む薬剤が一覧で表示される<br>→ 薬剤ごとに詳細をみるには薬剤名をクリック |                                            |                                           |                                      |                    |  |  |
|                                                     |                                                                     | Drug<br>Dabrafe<br>Oral<br>Drug<br>Ado-Tra<br>Intra<br>Drug<br>Panitum<br>Intra<br>Drug<br>Pemetre<br>Intra<br>Drug | g: Detailed evide<br>nib Mesylate<br>g: Summary topi<br>stuzumab Emt<br>venous<br>g: Summary topi<br>umab<br>venous<br>g: Summary topi<br>exed<br>venous<br>g: Summary topi<br>g: Summary topi                                                             | ence-based informa<br>c<br>※ 適応外<br>薬名て<br>( [non | tion<br>トの疾患名<br>ご検索のう<br>fda labele | ・ <b>薬名の両プ<br/>え、[Non-F</b><br>ed 疾患名 × i                                       | <b>5を指定したい<br/>DA uses] のセ</b><br>薬名] の検索で | <b>場合は</b><br>クションに <sup></sup><br>はノイズがき | <b>てご確認く</b> 7<br>多く含まれ <sup>に</sup> | <b>ださい</b><br>るため) |  |  |

# Micromedex 検索方法

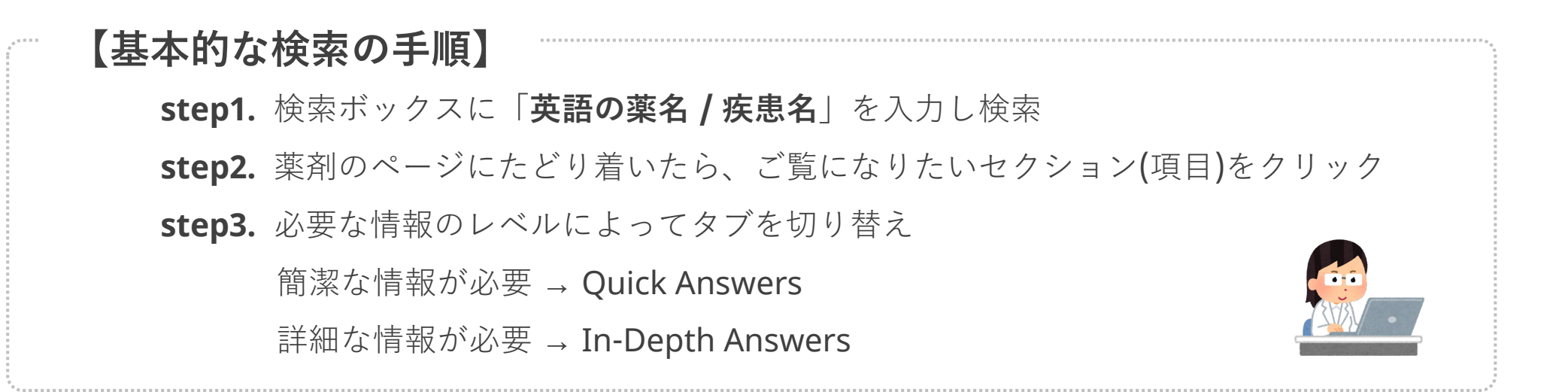

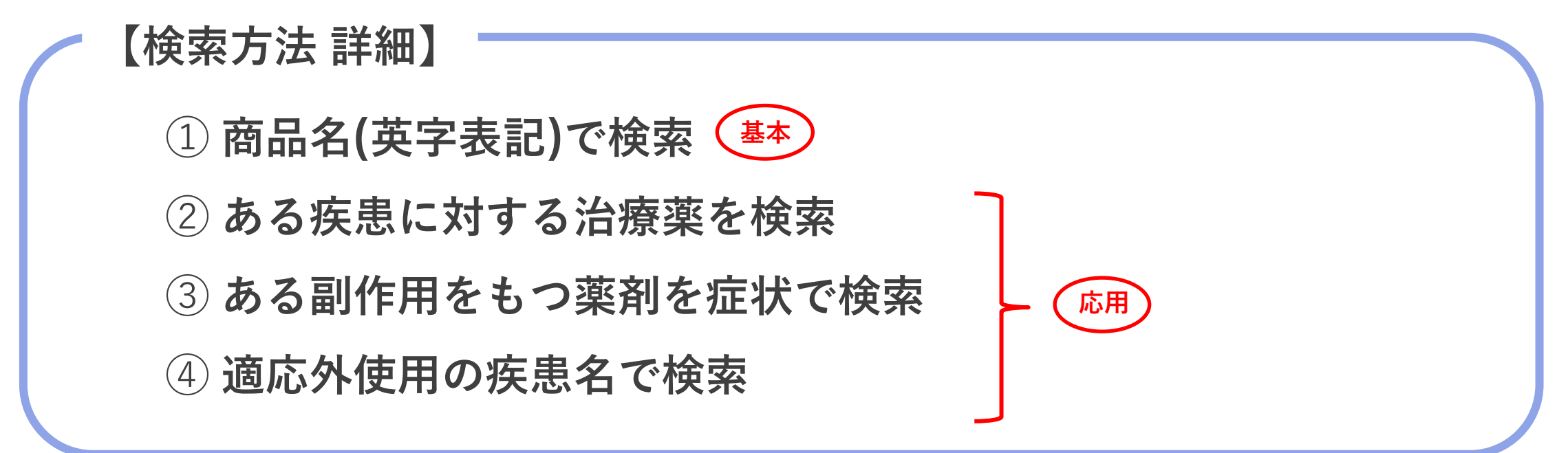

# DRUGDEX® アップデート

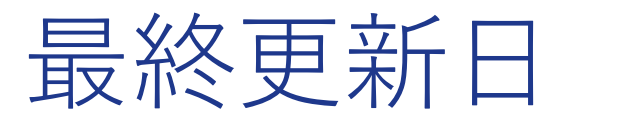

# タブごとに References 最下部に表示

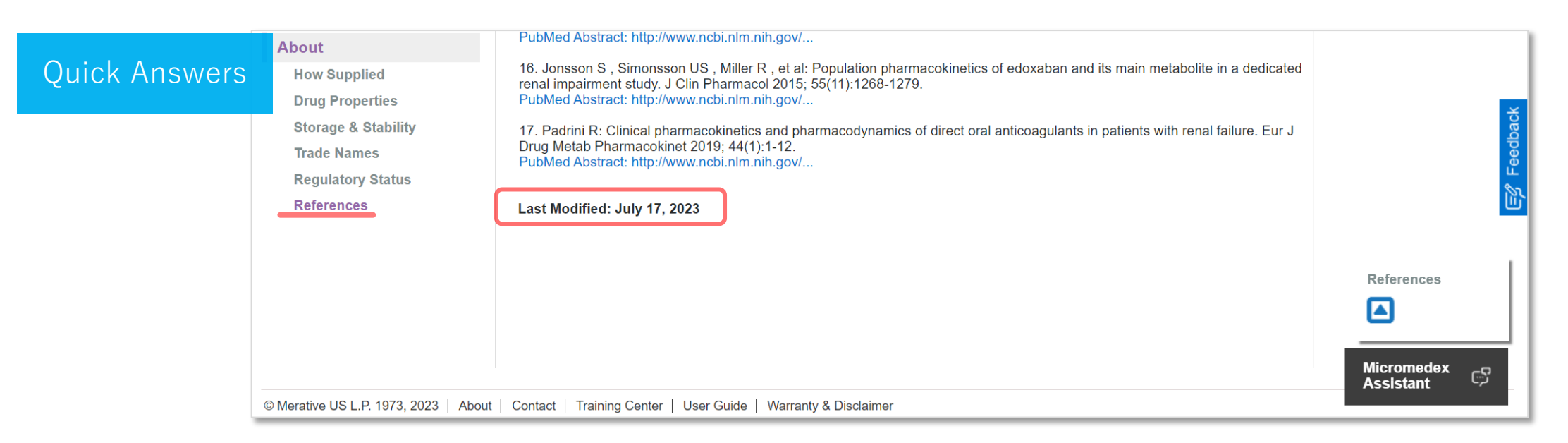

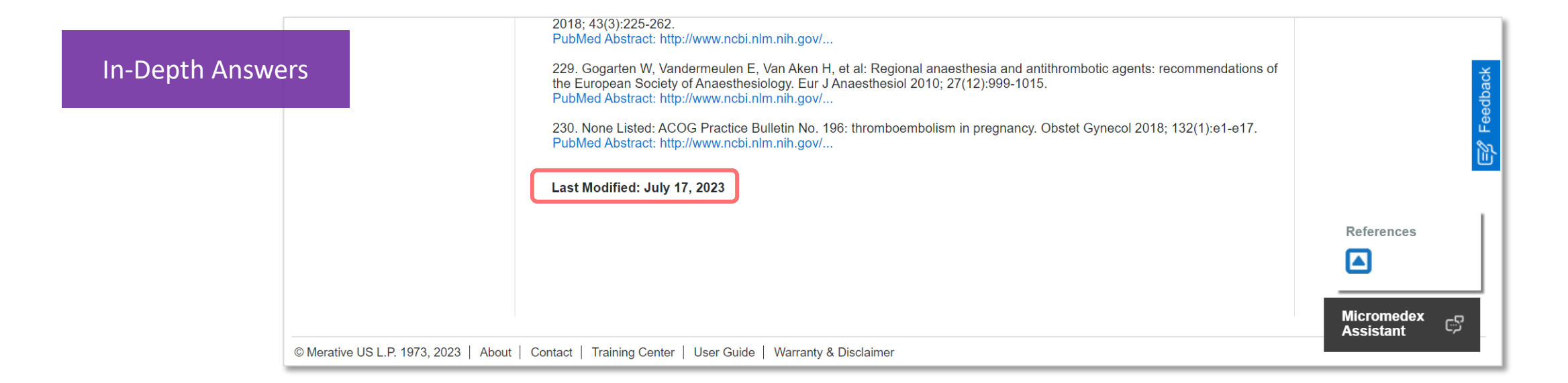
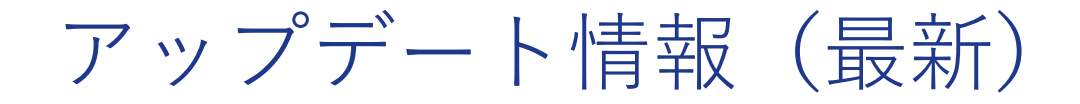

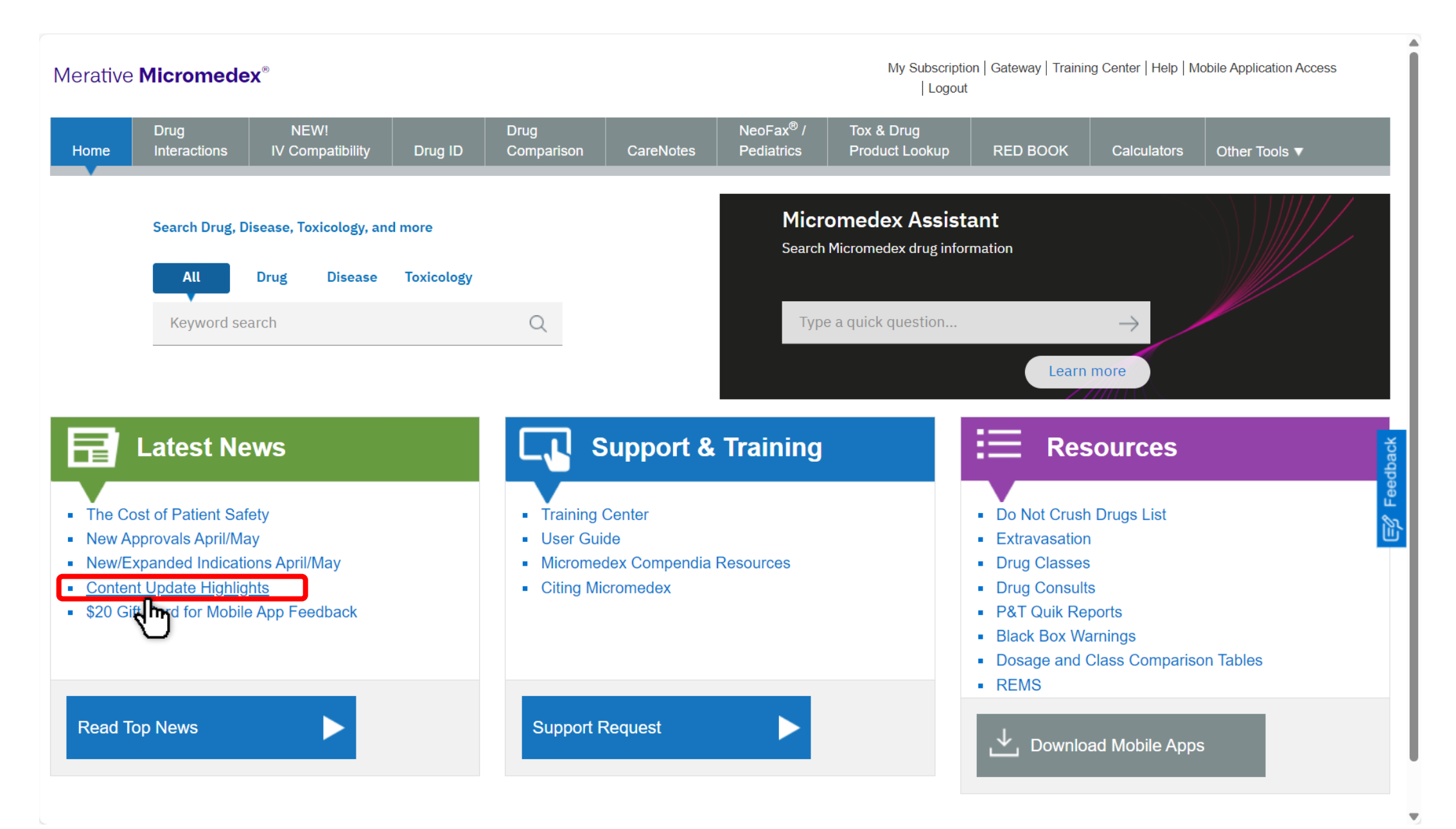

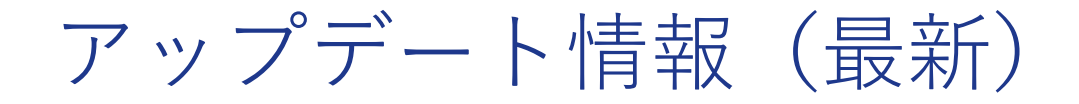

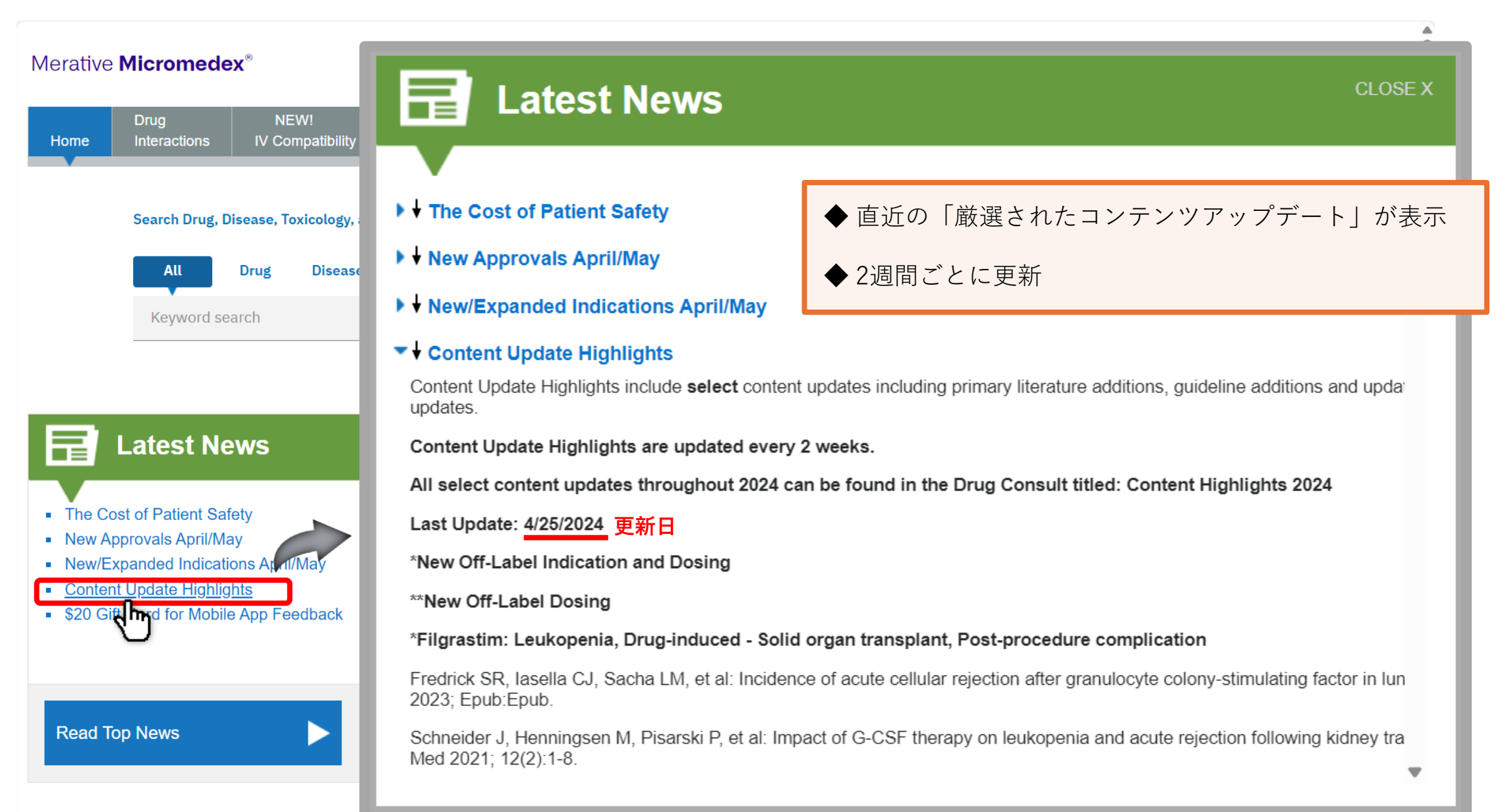

アップデート情報(最新)

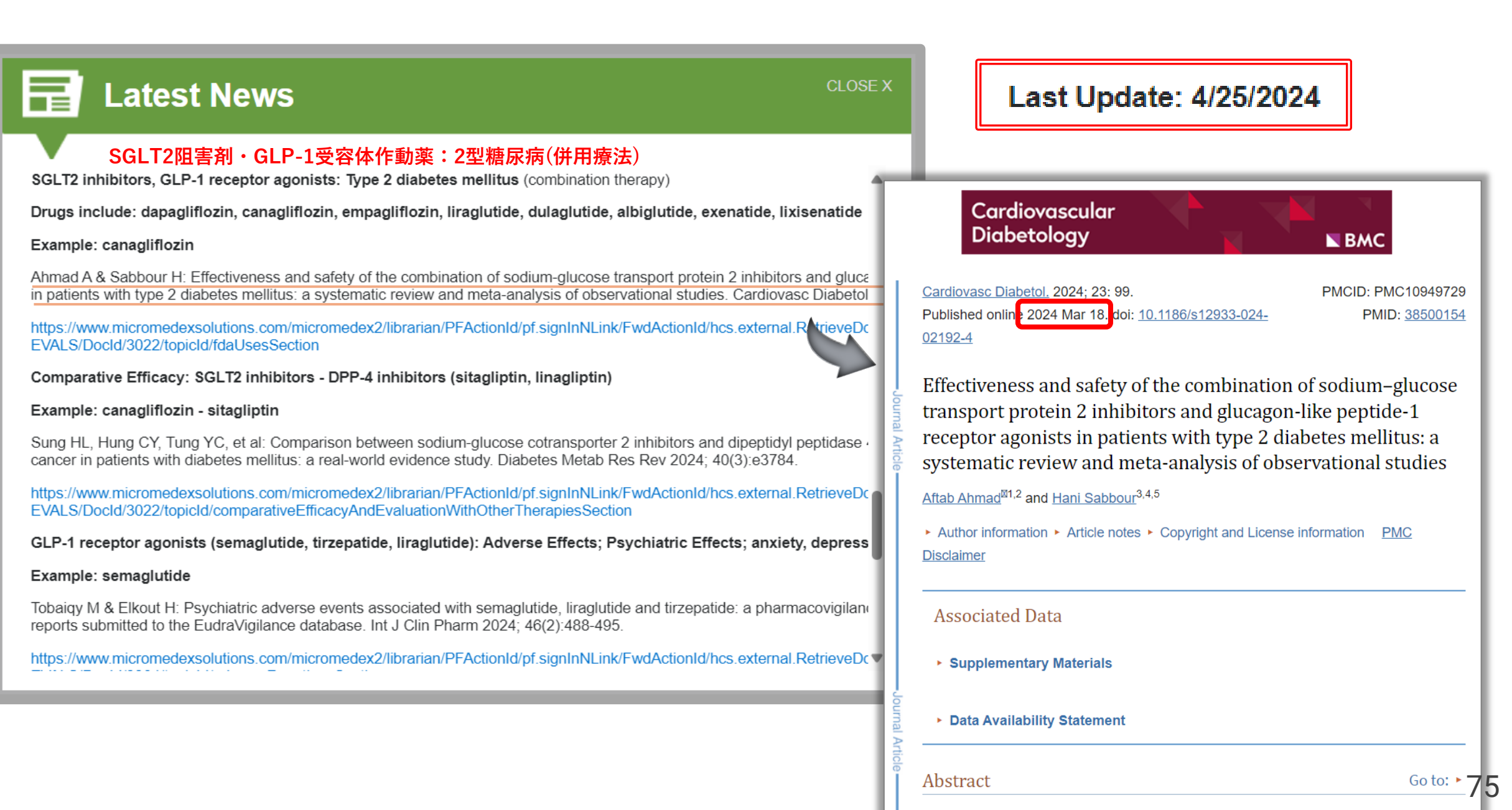

アップデート情報(直近)

## Latest News

CLOSE X

\*Tranexamic acid: Hemoptysisトラネキサム酸:喀血

Alkazemi A, Kovacevic M, Dube K, et al: Effectiveness of nebulized tranexal medical center. J Aerosol Med Pulm Drug Deliv 2023; 36(6):309-315.

Messika J, Prat D, & Sztrymf B: Tranexamic acid inhalations in nonmassive

Wand O, Guber E, Guber A, et al: Inhaled tranexamic acid for hemoptysis tr

Non-FDA Uses FDA適応外

https://www.micromedexsolutions.com/micromedex2/librarian/PFActionId/pf. EVALS/DocId/0848/topicId/nonFdaUsesSection

Adult Dosing 成人用量

https://www.micromedexsolutions.com/micromedex2/librarian/PFActionId/ev

\*Alteplase: Frostbite, Severe

Wibbenmeyer L, Lacey AM, Endorf FW, et al: American Burn Association cli Epub:Epub.

Hickey S, Whitson A, Jones L, et al: Guidelines for thrombolytic therapy for f

Twomey JA, Peltier GL, & Zera RT: An open-label study to evaluate the safe Trauma 2005; 59(6):1350-1355.

#### Non-FDA Uses

https://www.micromedexsolutions.com/micromedex2/librarian/PEActionId/nf

## 冒 Latest News

CLOSE X

### SGLT2阻害剤・GLP-1受容体作動薬:2型糖尿病(併用療法)

SGLT2 inhibitors, GLP-1 receptor agonists: Type 2 diabetes mellitus (combination therapy)

Drugs include: dapagliflozin, canagliflozin, empagliflozin, liraglutide, dulaglutide, albiglutide, exenatide, lixisenatide

#### Example: canagliflozin

Ahmad A & Sabbour H: Effectiveness and safety of the combination of sodium-glucose transport protein 2 inhibitors and gluca in patients with type 2 diabetes mellitus: a systematic review and meta-analysis of observational studies. Cardiovasc Diabetol

https://www.micromedexsolutions.com/micromedex2/librarian/PFActionId/pf.signInNLink/FwdActionId/hcs.external.RetrieveDc EVALS/DocId/3022/topicId/fdaUsesSection

#### Comparative Efficacy: SGLT2 inhibitors - DPP-4 inhibitors (sitagliptin, linagliptin)

#### Example: canagliflozin - sitagliptin

Sung HL, Hung CY, Tung YC, et al: Comparison between sodium-glucose cotransporter 2 inhibitors and dipeptidyl peptidase cancer in patients with diabetes mellitus: a real-world evidence study. Diabetes Metab Res Rev 2024; 40(3):e3784.

https://www.micromedexsolutions.com/micromedex2/librarian/PFActionId/pf.signInNLink/FwdActionId/hcs.external.RetrieveDcEVALS/DocId/3022/topicId/comparativeEfficacyAndEvaluationWithOtherTherapiesSection

GLP-1 receptor agonists (semaglutide, tirzepatide, liraglutide): Adverse Effects; Psychiatric Effects; anxiety, depress

#### Example: semaglutide

Tobaiqy M & Elkout H: Psychiatric adverse events associated with semaglutide, liraglutide and tirzepatide: a pharmacovigilane reports submitted to the EudraVigilance database. Int J Clin Pharm 2024; 46(2):488-495.

https://www.micromedexsolutions.com/micromedex2/librarian/PFActionId/pf.signInNLink/FwdActionId/hcs.external.RetrieveDcv

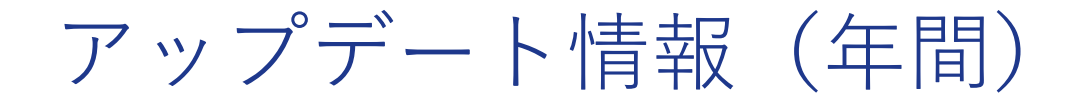

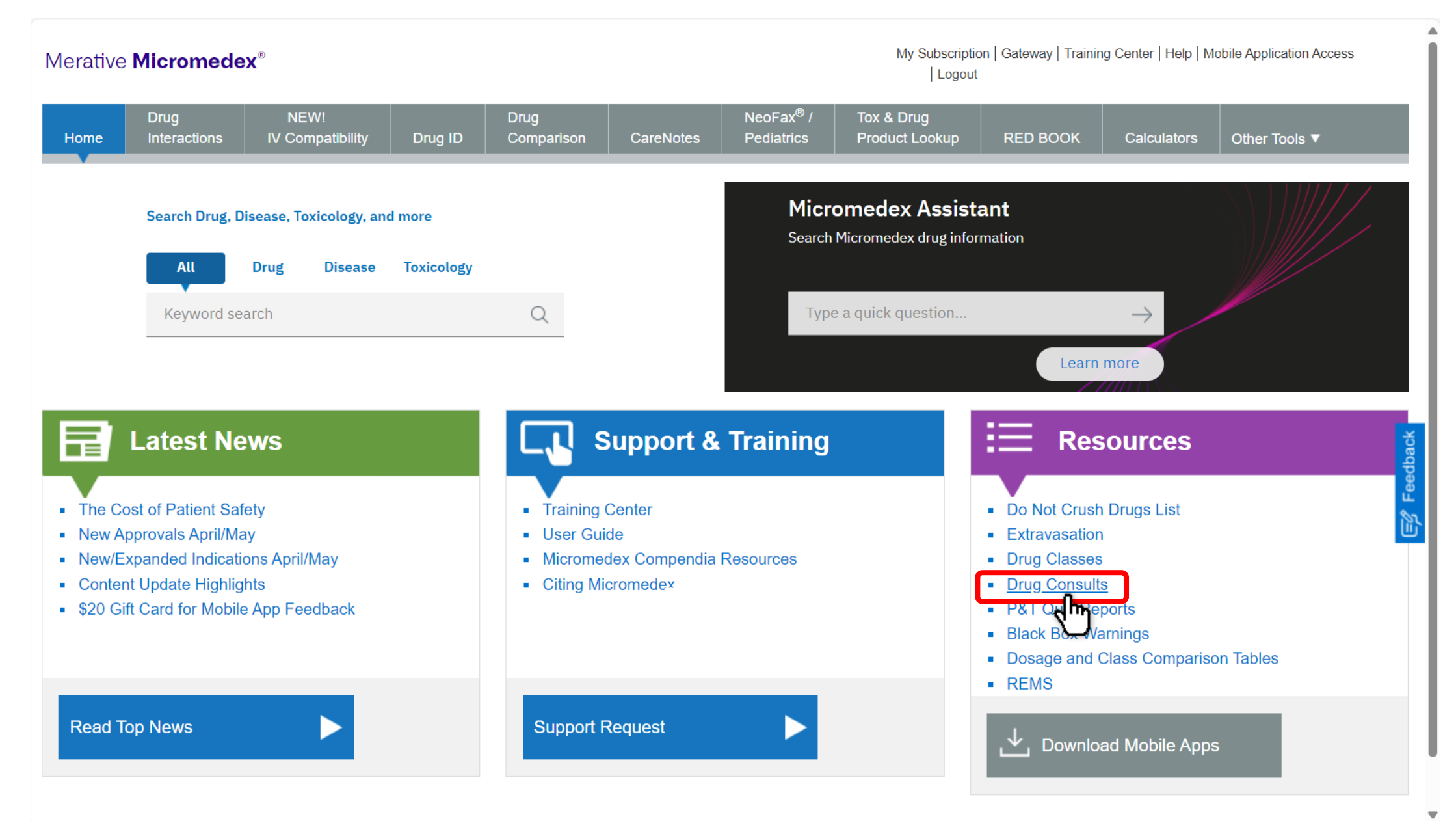

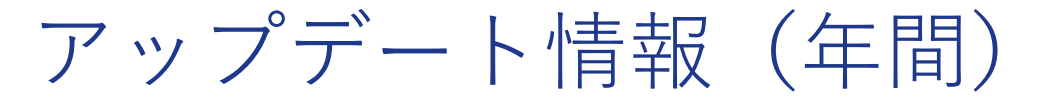

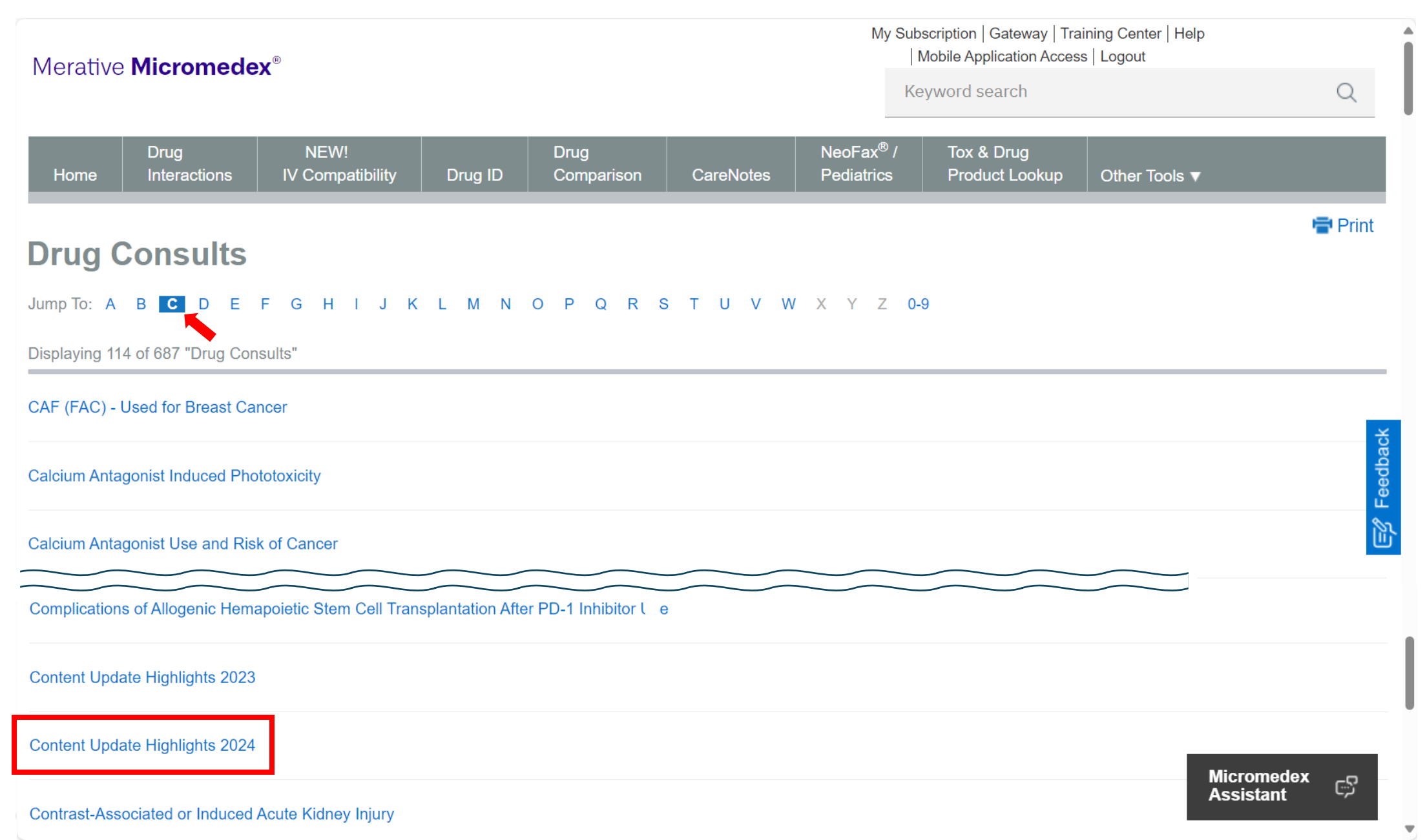

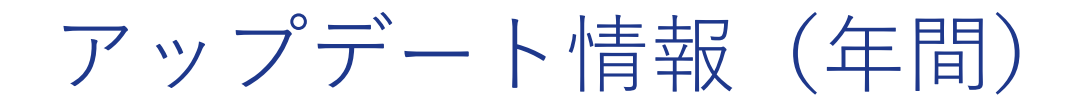

| Merative Micromedex®                      |                                                                  |                                                                                |                                     |                                            |                                           |                                           |                                                     | My Subscription   Gateway   Training Center   Help   Mobile Application Access   Logout |                                        |                                            |                                               |
|-------------------------------------------|------------------------------------------------------------------|--------------------------------------------------------------------------------|-------------------------------------|--------------------------------------------|-------------------------------------------|-------------------------------------------|-----------------------------------------------------|-----------------------------------------------------------------------------------------|----------------------------------------|--------------------------------------------|-----------------------------------------------|
|                                           |                                                                  |                                                                                |                                     |                                            |                                           |                                           |                                                     | Keyword search                                                                          |                                        |                                            | Q                                             |
| Home                                      | Drug<br>Interactions                                             | NEW!<br>IV Compatibility                                                       | Drug ID                             | Drug<br>Comparison                         | CareNotes                                 | NeoFax <sup>®</sup> /<br>Pediatrics       | Tox & Drug<br>Product Lookup                        | RED BOOK                                                                                | Calculators                            | Other Tools ▼                              |                                               |
|                                           |                                                                  |                                                                                |                                     |                                            |                                           |                                           |                                                     |                                                                                         |                                        |                                            | 🖶 Print                                       |
| ontent                                    | Update Higi                                                      | nlights 2024                                                                   |                                     |                                            |                                           |                                           |                                                     |                                                                                         |                                        |                                            |                                               |
| ug Consul                                 | ts 🟳                                                             |                                                                                |                                     |                                            |                                           |                                           |                                                     |                                                                                         |                                        |                                            | Top of Page                                   |
| RESPON                                    | ISE                                                              |                                                                                |                                     |                                            |                                           |                                           |                                                     |                                                                                         |                                        |                                            | i i                                           |
| his Conter<br>ublished in<br>espective of | nt Update Highlight<br>n 2024. For the mos<br>drug monographs fo | s drug consult summari<br>st current content updat<br>or the specific updates. | zes select Micro<br>es, see the sec | omedex content up<br>tion titled Content L | dates including ne<br>Jpdate Highlights ( | w off-label indicat<br>under the Latest N | ions, primary literature a<br>lews on the Micromede | idditions, guideline a<br>x home page. Conte                                            | dditions and upda<br>nt Update Highlig | ates, and Drug Cons<br>hts are updated eve | suit additions and updates<br>ry 2 weeks. See |
| IPDATE: 0                                 | )1/31/24                                                         |                                                                                |                                     |                                            |                                           |                                           |                                                     |                                                                                         |                                        |                                            |                                               |
| EW OFF-                                   | LABEL INDICATIO                                                  | NS                                                                             |                                     |                                            |                                           |                                           |                                                     |                                                                                         |                                        |                                            | ÷                                             |
| luoxetine:                                | Bulimia nervosa; P                                               | ediatric                                                                       |                                     |                                            |                                           |                                           |                                                     |                                                                                         |                                        |                                            | dba                                           |
| <ul> <li>Kotl</li> </ul>                  | er LA, Devlin MJ, D                                              | avies M, et al: An open                                                        | trial of fluoxetir                  | e for adolescents v                        | vith bulimia nervos                       | sa. J Child Adoles                        | c Psychopharmacol 200                               | 3; 13(3):329-35.                                                                        |                                        |                                            | Fee                                           |
| RIMARY I                                  | LITERATURE ADD                                                   | TIONS                                                                          |                                     |                                            |                                           |                                           |                                                     |                                                                                         |                                        |                                            |                                               |
| luoxetine:                                | Picking own skin (a                                              | added off-label dosing)                                                        |                                     |                                            |                                           |                                           |                                                     |                                                                                         |                                        |                                            |                                               |
| • Bloc                                    | ch MR, Elliott M, Th                                             | ompson H, et al: Fluoxe                                                        | etine in patholog                   | jic skin-picking. Op                       | en-label and doub                         | le-blind results. P                       | sychosomatics 2001; 42                              | :314-319.                                                                               |                                        |                                            |                                               |
| luoxetine:                                | Seasonal effective                                               | disorder (added off-lab                                                        | el dosing)                          |                                            |                                           |                                           |                                                     |                                                                                         |                                        |                                            |                                               |
| • Nus                                     | sbaumer-Streit B, T                                              | <sup>-</sup> haler K, Chapman A, e                                             | t al: Second-ge                     | neration antidepres                        | sants for treatmer                        | nt of seasonal affe                       | ctive disorder. Cochrane                            | e Database Syst Re                                                                      | v 2021; 2021(3):C                      | D008591.                                   |                                               |
| luoxetine:                                | Social phobia (add                                               | ed off-label dosing)                                                           |                                     |                                            |                                           |                                           |                                                     |                                                                                         |                                        |                                            |                                               |
| • Dav                                     | idson JRT, Foa EB,                                               | Huppert JD, et al: Fluc                                                        | exetine, compre                     | hensive cognitive b                        | ehavioral therapy,                        | and placebo in ge                         | eneralized social phobia                            | . Arch Gen Psychiat                                                                     | ry 2004; 61:1005 <b>-</b>              | 1013.                                      | Micromedex<br>Assistant                       |

Bexagliflozin: Type 2 diabetes mellitus (elderly patients with diabetic kidney disease)

# 利用終了の際の注意点:画面右上[Logout]をクリックして終了

## Merative Micromedex®

My Subscription | Gateway | Training Center | Help | Mobile Application Access | Logout

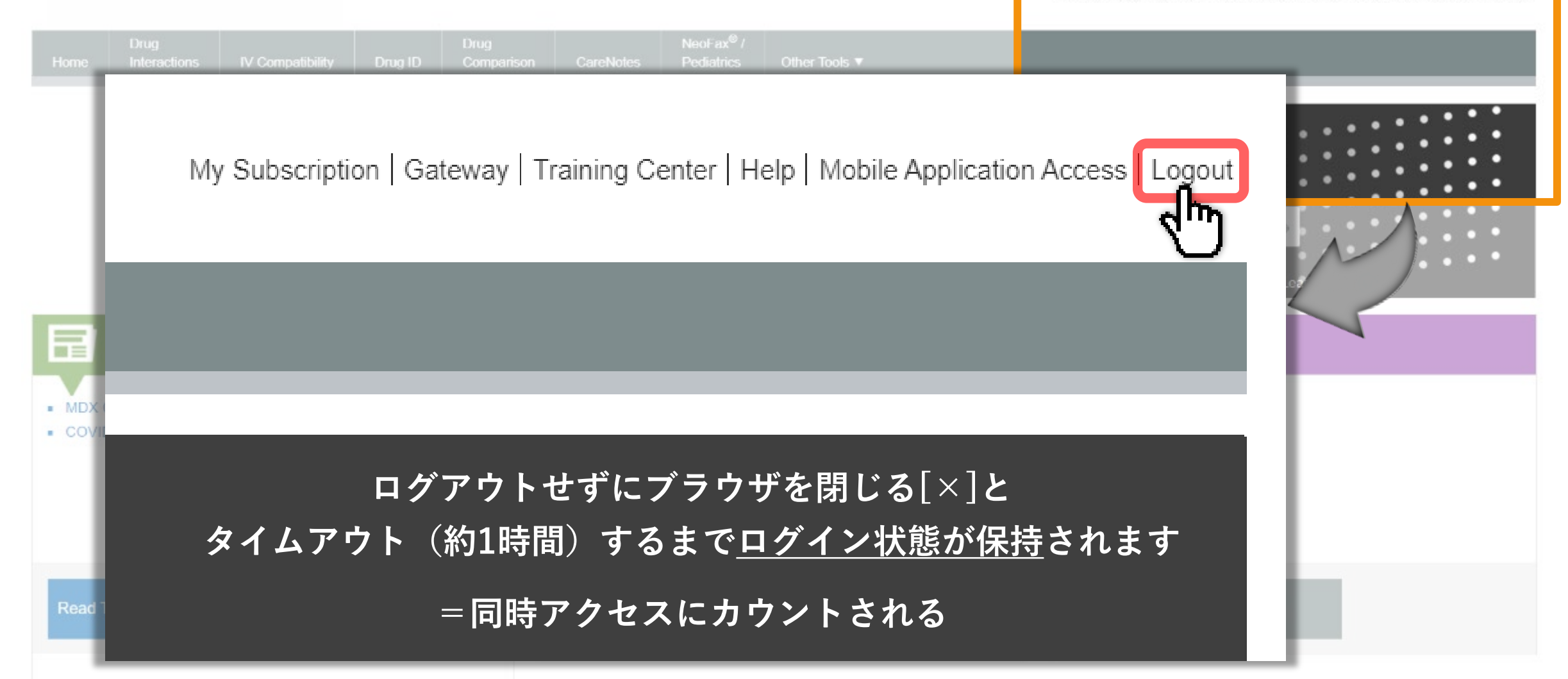

# お問い合わせ先

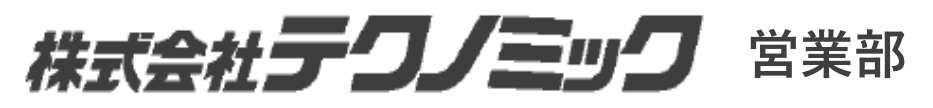

03

03(3538)2531 (9:15-17:30)

sales@technomics.co.jp